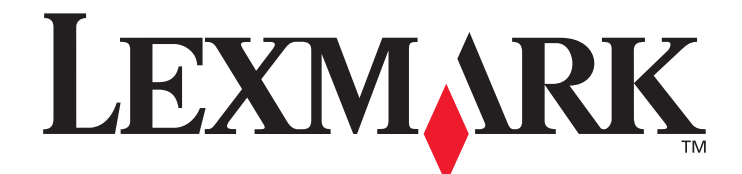

# T640, T642, T644

## Návod na použitie

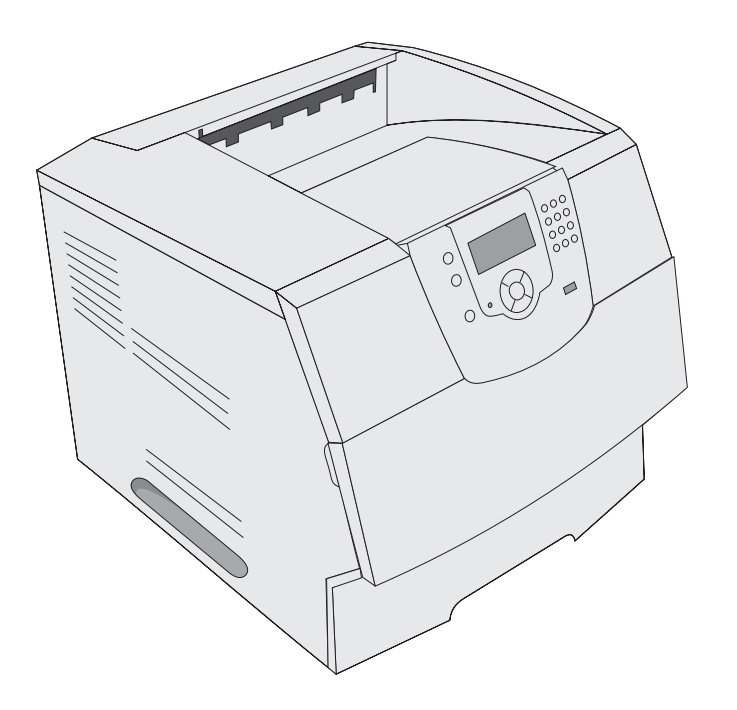

## **Marec 2005**

www.lexmark.com

Lexmark a logo Lexmark s diamantom sú obchodné značky spoločnosti Lexmark International, Inc., registrovanej v USA a/alebo iných krajinách. © 2005 Lexmark International, Inc. Všetky práva vyhradené. 740 West New Circle Road Lexington, Kentucky 40550

#### Vydanie: Marec 2005

Nasledujúci odsek sa nevzťahuje na krajiny, v ktorých si nasledovné ustanovenia vzájomne odporujú s miestnymi zákonmi: SPOLOČNOSŤ LEXMARK INTERNATIONAL, INC., POSKYTUJE TOTO VYHLÁSENIE "TAK AKO JE" BEZ ZÁRUKY AKÉHOKOĽVEK DRUHU, BUĎ VÝSLOVNÉ ALEBO V SKRYTOM ZMYSLE, ZAHRŇUJÚCE, ALE NIE OHRANIČENÉ, NA ZÁRUKY PREDAJA V SKRYTOM ZMYSLE VHODNÉ NA ŠPECIFICKÉ ÚČELY. Niektoré štáty nepripúšťajú možnosť odvolania sa na záruky v niektorých prípadoch na výslovné záruky alebo na záruky v skrytom zmysle; preto sa toto vyhlásenie nemusí na vás vzťahovať.

Toto vyhlásenie môže obsahovať technické nepresnosti alebo typografické chyby. V tomto vyhlásení sa pravidelne vykonávajú zmeny na uvedené informácie; tieto zmeny budú zahrnuté v novších vydaniach. Zlepšenia alebo zmeny v produktoch alebo programoch môžu byť vykonané kedykoľvek.

Komentáre k tomuto vyhláseniu môžu byť adresované do spoločnosti Lexmark International, Inc., Department F95/032-2, 740 West New Circle Road, Lexington, Kentucky 40550, U.S.A. Vo Veľkej Británii a Írsku posielajte komentáre na adresu Lexmark International Ltd., Marketing and Services Department, Westhorpe House, Westhorpe, Marlow Bucks SL7 3RQ. Lexmark môže použiť alebo distribuovať akúkoľvek informáciu, ktorú poskytnete spoločnosti Lexmark bez vzniku akýchkoľvek záväzkov alebo zodpovednosti voči poskytovateľovi informácií. Dodatočné kópie vyhlásení k tomuto produktu môžete zakúpiť na tel. čísle 1-800-553-9727. Vo Veľkej Británii a Írsku volajte +44 (0)8704 440 044. V ostatných krajinách kontaktujte miesto, v ktorom ste zakúpili Lexmark produkt.

Odkazy v tomto vyhlásení k produktom, programom alebo službám nezahŕňajú fakt, že výrobca má za účelom poskytnúť vyhlásenie vo všetkých krajinách. Akékoľvek vyhlásenie k produktu, programu alebo službe nemá v úmysle vyhlásiť alebo zahrnúť len produkt, program alebo službu, ktorá sa používa. Akýkoľvek funkčný ekvivalent produktu, programu alebo službe, ktorý neporušuje žiadne existujúce duševné vlastníctvo môže byť použitý. Hodnotenie a overenie operácií v súlade s inými produktmi, programami alebo službami, okrem výslovne určených výrobcom sú na zodpovednosť užívateľa.

#### Bezpečnostné informácie

- Sieťovú šnúru zapojte do správne uzemnenej elektrickej zásuvky, ktorá sa nachádza v blízkosti zariadenia a je ľahko dostupná.
   UPOZORNENIE: Počas búrky toto zariadenie nenastavujte a tiež nevykonávajte žiadne elektrické alebo káblové prepojenia, akými sú napríklad zapojenie sieťovej šnúry alebo telefónnej prípojky.
- Servisné opravy a opravy iné ako opísané v návode na použitie prenechajte na profesionálnych servisných technikov.
- Tento produkt je navrhnutý, testovaný a schválený tak, aby spĺňal prísne celosvetové bezpečnostné štandardy pri používaní špecifických komponentov Lexmark. Bezpečnostné prvky niektorých častí nemusia byť vždy bežné. Spoločnosť Lexmark nenesie zodpovednosť za používanie iných náhradných dielov.
- Tento produkt používa laser.

**UPOZORNENIE:** Používanie alebo nastavovanie alebo vykonávanie procedúr iných ako uvedených v tomto návode môžu viesť k nebezpečnému vystaveniu radiácii.

 Toto zariadenie používa tlačový proces, ktorý zahrieva tlačové médium. Vytvorené teplo môže spôsobiť poškodenie tlačového média. Je potrebné pochopiť časť v návode na použitie, kde je vysvetlený postup pri voľbe tlačového média za účelom vyhnutia sa možnosti tvorbe škodlivých emisií.

## Obsah

| Časť 1: Spoznávanie tlačiarne                                    | 6 |
|------------------------------------------------------------------|---|
| Identifikácia tlačiarní                                          | 6 |
| Ovládací panel tlačiarne                                         | 9 |
| Časť 2: Inštalácia ovládačov pre lokálnu tlač                    |   |
| Windows                                                          |   |
| Macintosh                                                        |   |
| UNIX/Linux                                                       |   |
| Časť 3: Inštalácia ovládačov pre sieťovú tlač                    |   |
| Tlač sieťových nastavení                                         |   |
| Pridelenie IP adresy tlačiarni                                   |   |
| Overenie IP nastavení                                            |   |
| Windows                                                          |   |
| Macintosh                                                        |   |
| UNIX/Linux                                                       |   |
| NetWare                                                          |   |
| Časť 4: Inštalácia a odstránenie prídavných zariadení            |   |
| Inštalácia vstupných prídavných zariadení                        |   |
| Inštalácia obojstrannej jednotky                                 |   |
| Inštalácia pamäťovej alebo voliteľnej karty                      |   |
| Prístup ku systémovej doske tlačiarne                            |   |
| Inštalácia alebo odstraňovanie pamäťovej karty                   |   |
| Inštalácia alebo odstraňovanie flash pamäte alebo firmware karty |   |
| Inštalácia voliteľnej karty                                      |   |
| Naloženie krytu                                                  |   |
| Časť 5: Tlač                                                     |   |
| Odoslanie úlohy do tlače                                         |   |
| Tlač z pamäťových zariadení USB flash                            |   |
| Zrušenie tlačovej úlohy                                          |   |
| Tlač nastavení ponúk                                             |   |
| Tlač nastavení siete                                             |   |
| Tlač zoznamu vzorových fontov                                    |   |
| Tlač zoznamu adresárov                                           |   |
| Tlač dôverných a pozastavených úloh                              |   |
| Tlač na špeciálne médiá                                          |   |
| Doplnenie štandardných zásobníkov a voliteľných zásobníkov       |   |

| Nasta     | venie tvpu papiera a veľkosti papiera                    |            |
|-----------|----------------------------------------------------------|------------|
| Napln     | enje vjacúčelového podávača                              |            |
| Napln     | enie 2000-listovei zásuvky                               |            |
| Napln     | enie podávača obálok                                     |            |
| Prepo     | ienie zásobníkov                                         |            |
| Identif   | ikovanie a prepojenie výstupných zásobníkov              |            |
| ž u o o   |                                                          |            |
| Casť 6: P | ochopenie pravidiel používania papiera a speciálnych méc | lii 60     |
| Podpo     | rrovane tlacove media                                    |            |
| Vyber     | tiacoveno media                                          |            |
| Sklado    | ovanie tlacových medil                                   |            |
| Vynnu     | tie sa upchatiu papiera                                  |            |
| Časť 7: Ú | držba tlačiarne                                          | 74         |
| Určen     | ie stavu zásob                                           |            |
| Uchov     | anie zásob                                               |            |
| Objed     | nanie zásob                                              |            |
| Recyk     | lácia produktov Lexmark                                  |            |
| Premi     | estňovanie tlačiarne                                     |            |
| ¥         |                                                          |            |
| Casť 8: O | dstránenie zaseknutého papiera                           |            |
| Určen     | ie miesta upchatia                                       |            |
| Prístu    | p ku dvierkam a zásobníkom                               |            |
| Pocho     | penie správ upchatia papiera                             |            |
| Odstra    | aňovanie upchatia papiera                                |            |
| Odstra    | iňovanie upchatia svorkou                                |            |
| Časť 9: P | odpora pre správu                                        |            |
| Nasta     | venie kontrastu ovládacieho panela                       |            |
| Zrušei    | nie ponúk ovládacieho panela                             |            |
| Spríst    | upnenie ponúk                                            |            |
| Obnov     | venie predvolených nastavení od výroby                   |            |
| Nasta     | venie šetriča energie (Power Saver)                      |            |
| Zrušei    | nie šetriča energie (Power Saver)                        |            |
| Šifrova   | anie disku                                               |            |
| Nasta     | venie bezpečnosti pomocou EWS rozhrania                  |            |
| Časť 10.  | Piečenie problémov                                       | 102        |
| Pocho     | penie správ tlačiarne                                    | 103        |
| On-lin    | e technická podpora                                      | 103        |
| Tlač v    | viaciazvčných PDE súborov                                | 104        |
| Riešei    | nie problémov s tlačou                                   | 104<br>104 |
| Riešei    | nie problémov s prídavnými zariadeniami                  | 106        |
| Riešei    | nie problémov s 2000-listovou zásuvkou                   | 108        |
| Riešei    | nie problémov s podávaním papiera                        | 109        |
| Riešei    | nie problémov s kvalitou tlače                           | 110        |
|           | - F                                                      |            |

| Oznamy114                                               |
|---------------------------------------------------------|
| Obchodné značky115                                      |
| Licenčný oznam                                          |
| Konvencie                                               |
| Oznam o statickej citlivosti116                         |
| Elektronické emisie                                     |
| Úrovne emisií hluku118                                  |
| ENERGY STAR                                             |
| Smernica WEEE (Electrical and Electronic Equipment) 120 |
| Nálepka poradenstva lasera120                           |
| LUOKAN 1 LASERLAITE                                     |
| Laser                                                   |
| Vyhlásenie o obmedzenej záruke120                       |
| ndex 123                                                |

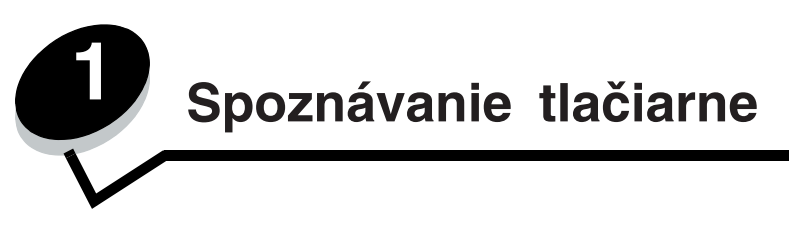

## Identifikácia tlačiarní

Používajte nasledujúcu tabuľku na určenie funkcií a možností vašej Lexmark™ tlačiarne T640, T642 alebo T644. Ilustrácie vám pomôžu pri určovaní miesta inštalácie prídavných zariadení tlačiarne. Viac informácií o možnostiach inštalácie, viď **Inštalácia a odstraňovanie prídavných zariadení** alebo inštrukcie, ktoré ste dostali pri zakúpení prídavného zariadenia.

## Modely

Tlačiareň je k dispozícii v troch základných modeloch. Nasledujúca tabuľka zobrazuje niektoré rozdiely medzi jednotlivými modelmi.

|                                                    | T640        | T642        | T644        |
|----------------------------------------------------|-------------|-------------|-------------|
| Vstupná kapacita                                   | 250 sheets  | 500 sheets  | 500 sheets  |
| Výstupná kapacita                                  |             |             |             |
| Štandardná pamäť, nesieťový/sieťový model          | 64MB/64MB   | 64MB/128MB  | 128MB/128MB |
| Maximálna kapacita pamäte, nesieťový/sieťový model | 576MB/576MB | 576MB/640MB | 640MB/640MB |
| Konektory pre voliteľnú kartu                      | 1           | 2           | 2           |

**UPOZORNENIE:** Nenastavujte tento produkt a taktiež nevykonávajte žiadne elektrické alebo káblové spojenia, napríklad so sieťovou šnúrou alebo telefónnou šnúrou, počas búrky.

## Nakonfigurované modely

Nasledujúca ilustrácia zobrazuje štandardnú sieť a plne nakonfigurovanú tlačiareň. Pokiaľ ku tlačiarni inštalujete prídavné zariadenie na prácu s tlačovými médiami, tlačiareň vyzerá ako plne nakonfigurovaný model. Položky označené hviezdičkou (\*) sú voliteľné zariadenia.

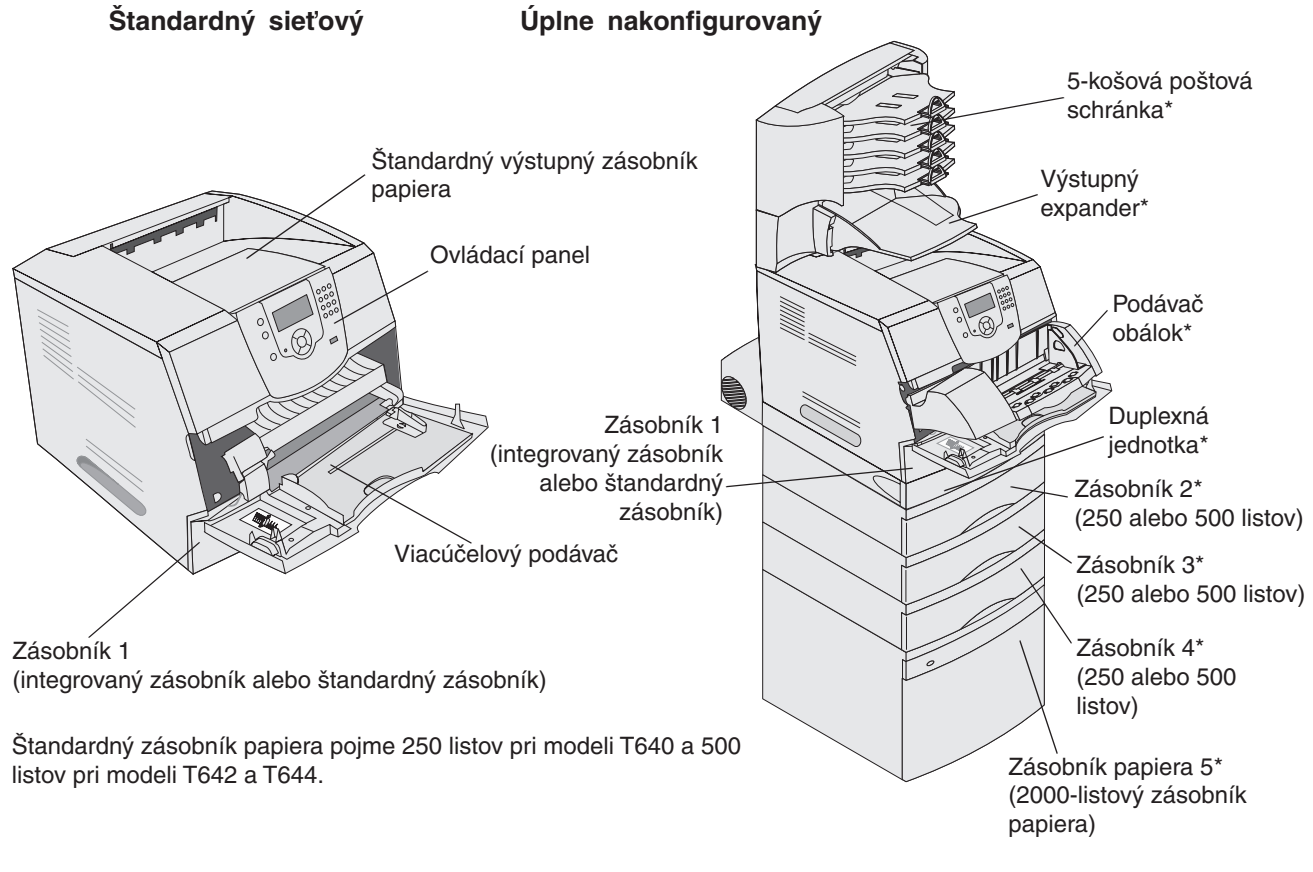

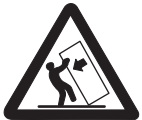

UPOZORNENIE: Možnosti v konfigurácii s inštaláciou montáže na podlahu vyžadujú dodatočné časti nábytku ku zachovaniu stability. Musíte použiť stojan tlačiarne alebo základňu tlačiarne ak používate 2000-listovú zásuvku, obojstrannú jednotku a vstupné prídavné zariadenie alebo viac ako jedno vstupné prídavné zariadenie. Ak ste zakúpili multifunkčnú tlačiareň (MFP), ktorá skenuje, kopíruje a faxuje, budete pravdepodobne potrebovať dodatočné časti nábytku. Viac informácií nájdete na webovej stránke www.lexmark.com/ multifunctionprinters.

Hneď niekoľko ponúk možností je vám k dispozícii s cieľom uľahčiť vám rôzne nastavenia tlačiarne. Diagram zobrazuje index ponúk na ovládacom paneli a ponuky a položky dostupné pod každou voľbou. Viac informácií o ponukách a položkách ponúk viď knižku *Menus and Messages* (Ponuky a odkazy) na pribalenom CD.

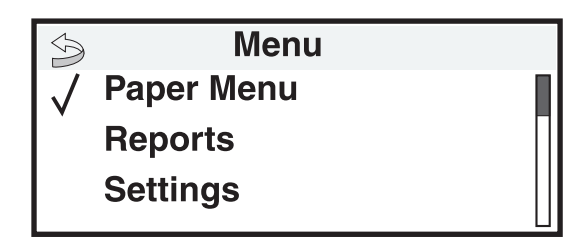

#### Paper Menu

Default Source Paper Size/Type Configure MP Envelope Enhance Substitute Size Paper Texture Paper Texture Paper Weight Paper Loading Custom Types Universal Setup Bin Setup

#### **Reports**

Menu Settings Page Device Statistics Network Setup Page Network <x> Setup Page Profiles List NetWare Setup Page Print Fonts Print Directory Settings Setup Menu Finishing Menu Quality Menu Utilities Menu PDF Menu POstScript Menu PCL Emul Menu HTML Menu Image Menu

#### <u>Security</u> Max Invalid PIN

Job Expiration

### <u>Help</u>

Print All Print Quality Printing Guide Supplies Guide Media Guide Menu Map Information Guide Connection Guide Moving Guide

Network/Ports IPv6 TCP/IP Standard Network Network <x> Standard USB USB <x> Parallel Parallel <x> Serial <x> NetWare AppleTalk LexLink

Spoznávanie tlačiarne 8

## Ovládací panel tlačiarne

Ovládací panel na tlačiarni je 4-riadkový podsvietený v šedej škále a dokáže zobraziť grafiku aj text. Tlačidlá Back (Späť), Menu (Ponuka) a Stop sú umiestnené naľavo od displeja, navigačné tlačidlá sú umiestnené pod displejom a numerická klávesnica je umiestnená napravo od displeja.

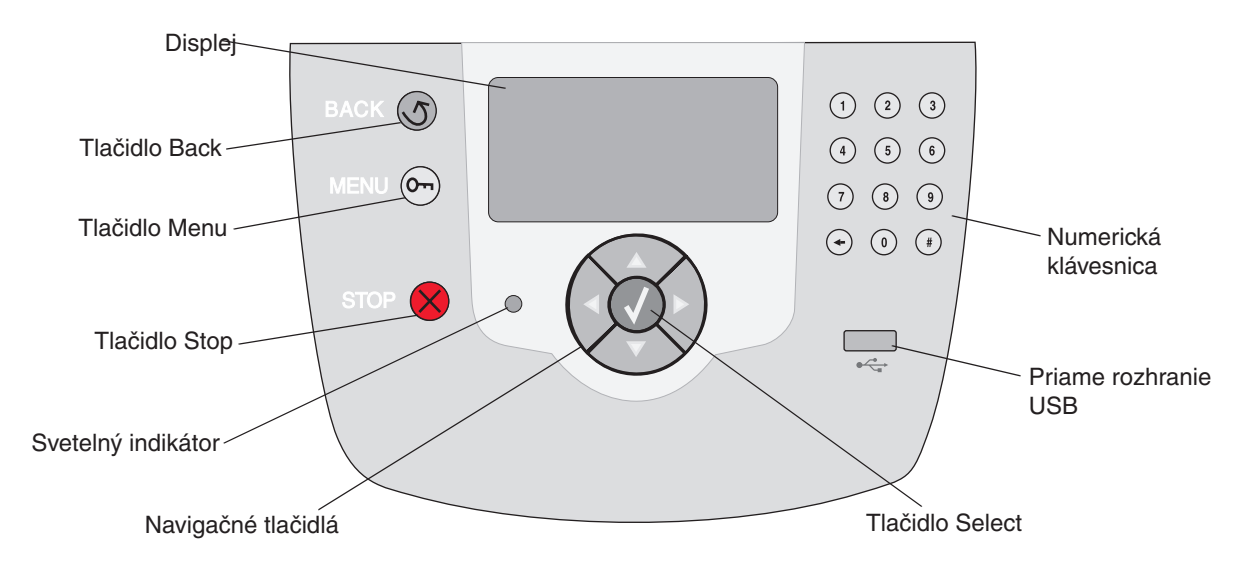

Použitie tlačidiel a rozloženie panelu displeja je popísané v nasledujúcej tabuľke.

| Prvok ovládacieho panela                                                                                                    | Funkcia                                                                                                    |                                                                                                    |  |
|----------------------------------------------------------------------------------------------------|----------------------------------------------------------------------------------------------------|----------------------------------------------------------------------------------------------------|--|
| Back                                                                                                    | Návrat na prechádz<br>Poznámka: Zmeny                                                                                                    | ajúce zobrazenie.<br>vykonané v zobrazení sa po stlačení tlačidla <b>Back</b> neuložia.                                                                                      |  |
| Menu                                                                                                    | Otvorenie indexu ponuky.<br><b>Poznámka:</b> Pre prístup k indexu ponuky musí byť tlačiareň v stave <b>Ready</b> . Ak nie je<br>tlačiareň pripravená, zobrazí sa blásenie o pedostupných popukách                             |                                                                                                    |  |
| Stop                                                                                                    | Zastavenie všetkých mechanických aktivít tlačiarne. Po stlačení <b>Stop</b> sa zobrazí hlásenie <b>Stopping</b> . Po zastavení tlačiarne sa na stavovom riadku tlačiarne zobrazí <b>Stopped</b> a zobrazí sa zoznam možností. |                                                                                                    |  |
| Svetelný indikátor Dvojfarebná svetelná dióda nazývana svetelný indikátor na ovla o stave tlačiarne pomocou červenej a zelenej farby. |                                                                                                    | á dióda nazývana svetelný indikátor na ovládacom paneli informuje<br>mocou červenej a zelenej farby.                                                                         |  |
|                                                                                                    | <b>Stav</b><br>Vypnutý<br>Svieti nazeleno<br>Bliká nazeleno<br>Svieti načerverno                                                                                                    | <b>Znamená</b><br>Tlačiareň je vypnutá.<br>Tlačiareň je zapnutá, ale nečinná.<br>Tlačiareň sa zahrieva, spracováva údaje, alebo tlačí úlohu.<br>Je potrebný zásah operátora. |  |

### Spoznávanie tlačiarne

| Prvok ovládacieho panela                                                                          | Funkcia                                                                                                    |  |
|---------------------------------------------------------------------------------------------------|----------------------------------------------------------------------------------------------------|--|
| Navigačné tlačidlá                                                                                | Tlačidlá Nahor a Nadol sa používajú na posun nahor a nadol v zoznamoch.                                                                                                    |  |
|                                                                                                   | Počas navigácie v zozname pomocou tlačidla <b>Nahor</b> alebo <b>Nadol</b><br>sa kurzor posúva naraz po jednom riadku. Stlačením tlačidla Nadol<br>v dolnej časti zobrazenia prepne zobrazenie na nasledujúcu stranu.                                                                                              |  |
|                                                                                                   | Tlačidlá <b>Doľava</b> a <b>Doprava</b> sa používajú na posun v rámci zobrazenia, napr. posun z jednej hodnoty na druhú. Používajú sa tiež pri rolovaní textu v prípade, že sa text nezmestí na displej.                                                                                                    |  |
|                                                                                                   | Tlačidlo <b>Select</b> sa používa na spustenie akcie na daný výber. Stlačte <b>Select</b> , keď sa kurzor nachádza vedľa požadovaného výberu, napr. pri prepnutí sa na odkaz, potvrdenie položky konfigurácie, alebo pri spustení alebo zrušení úlohy.                                                             |  |
| Priame rozhranie USB                                                                              | Hostiteľské priame rozhranie USB na ovládacom paneli sa využíva na pripojenie pamäťového USB zariadenia a tlač PDF súborov.                                                                                                    |  |
|                                                                                                   | <b>Poznámka:</b> USB port je umiestnený na zadnej strane tlačiarne za účelom pripojenia PC alebo iného zariadenia.                                                                                                    |  |
| Numerická klávesnica                                                                              | Numerická klávesnica pozostáva z číslic, znaku '#' a tlačidla backspace (späť). Tlačidlo 5 má zdvihnutú hrčku na nevizuálnu orientáciu.                                                                                                    |  |
| $ \begin{array}{cccccccccccccccccccccccccccccccccccc$                                             | Číslice sa používajú na vkladanie numerických znakov pre položky ako počet kópií<br>alebo PIN kódy. Tlačidlo Späť sa používa na vymazanie číslice naľavo od ukazovateľa.<br>Stlačením tlačidla Späť niekoľko krát po sebe vymaže dodatočné znaky.                                                                  |  |
| <ul> <li>(7) (8) (9)</li> <li>(+) (0) (#)</li> </ul>                                              | Poznámka: Znak '#' sa nepoužíva.                                                                                                    |  |
| Displej                                                                                           | Na displeji sa zobrazujú hlásenia a grafické objekty s popisom aktuálneho stavu tlačiarne<br>a zobrazením možných problémov tlačiarne, ktoré si vyžadujú vyriešenie.                                                                                                    |  |
| <ul> <li>Status / Supplies</li> <li>√ View Supplies</li> <li>Ready</li> <li>Tray 1 low</li> </ul> | Horný riadok displeja je riadok záhlavia. V prípade potreby obsahuje grafický objekt<br>so zobrazením možnosti použitia tlačidla Back. Zobrazuje tiež aktuálny stav a stav<br>spotrebného materiálu – Supplies (výstražné hlásenia). V prípade zobrazenia viacerých<br>hlásení je každé hlásenie oddelené čiarkou. |  |
| Informatívne zobrazenie                                                                           | Ďalšie tri riadky displeja obsahujú telo zobrazenia, ktoré zobrazuje stav tlačiarne, hlásenia<br>o spotrebnom materiáli, Informatívne zobrazenia (Show me) a umožňujú výber ponúk,                                                                                                    |  |
| Some held jobs were not restored.                                                                 | položiek a hodnôt.                                                                                                    |  |
| Ukážkové zobrazenie                                                                               |                                                                                                    |  |
| 1. Remove tray;<br>remove print media                                                             |                                                                                                    |  |

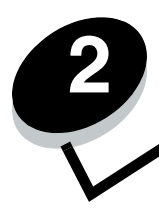

Inštalácia ovládačov pre lokálnu tlač

Lokálna tlačiareň je tlačiareň pripojená k počítaču pomocou USB alebo paralelného kábla. Lokálna tlačiareň je určená pre používanie na počítači, ku ktorému je pripojená. Pri pripájaní lokálnej tlačiarne nainštalujte ovládač tlačiarne ešte pred nastavovaním tlačiarne.

Ovládač tlačiarne je softvér, ktorý umožňuje komunikáciu počítača s tlačiarňou.

Proces inštalácie ovládačov záleží od toho, aký operačný systém používate. Použite nasledujúcu tabuľku k nájdeniu pokynov inštalácie ovládača pre konkrétny operačný systém. Viac informácií nájdete v dokumentácii vášho počítača a softvéru.

| Operačný systém                                                                          | Strana |
|------------------------------------------------------------------------------------------|--------|
| Windows                                                                                  | 11     |
| Windows Server 2003, Windows 2000, Windows XP, Windows 98 SE, Windows Me, Windows NT 4.x | 11     |
| Windows 95 a Windows 98 (prvé vydanie)                                                   | 12     |
| Tlač cez sériové rozhranie                                                               | 12     |
| Macintosh                                                                                | 15     |
| UNIX/Linux                                                                               | 16     |

## Windows

Niektoré operačné systémy Windows môžu obsahovať ovládač tlačiarne kompatibilný s tlačiarňou.

**Poznámka:** Inštaláciou užívateľského ovládača nenahradíte ovládač operačného systému. Vytvorí sa samostatný tlačový objekt, ktorý sa zobrazí v adresári Printers (Tlačiarne).

Rozšírené užívateľské ovládače tlačiarne nájdete na dodávanom CD disku pri tlačiarni. Inštaláciou ovládačov z dodávaného CD disku získate rozšírené funkcie a funkčnosti tlačiarne.

Ovládače môžete taktiež stiahnuť z webovej stránky spoločnosti Lexmark: www.lexmark.com.

### Windows Server 2003, Windows 2000, Windows XP, a Windows 98/Me

Poznámka: Softvér tlačiarne nainštalujte pred pripojením USB kábla.

1 Vložte CD disk s ovládačmi do mechaniky.

Ak sa CD disk nespustí automaticky, kliknite na **Start** → **Run** a v dialógovom okne napíšte D:\Setup.exe (kde písmeno D predstavuje CD-ROM mechaniku).

**Poznámka:** Podpora USB nie je dostupná pre operačné systémy Windows NT. Za účelom používania operačného systému Windows NT s touto tlačiarňou je potrebné nainštalovať voliteľnú kartu pre paralelné rozhranie Parallel 1284-B Interface Card a používať paralelný kábel.

2 Kliknite na Install Printer and Software.

**Poznámka:** Niektoré operačné systémy Windows vyžadujú pre inštaláciu ovládačov tlačiarne na počítač administrátorské práva.

- 3 Kliknutím na Agree súhlasíte s licenčnými podmienkami.
- 4 Zvoľte Suggested (Odporúčané) a potom kliknite na Next (Ďalej).

Voľba Suggested je predvolená inštalácia pre lokálne a sieťové zapojenie. Za účelom inštalácie utilít, zmeny nastavení alebo úpravy ovládačov zariadenia zvoľte Custom a vykonávajte pokyny na obrazovke.

5 Zvoľte Local Attached (Pripojená lokálne) a potom kliknite na Next.

Vykonávajte pokyny na obrazovke. Načítanie ovládačov môže trvať určitý čas.

- 6 Zatvorte inštalačný program ovládačov na CD disku.
- 7 Pripojte USB kábel a zapnite tlačiareň.

Zobrazí sa okno Plug and Play a v adresári Printers (Tlačiarne) počítača sa vytvorí tlačový objekt.

**Poznámka:** Podpora USB nie je dostupná pre operačné systémy Windows NT. Za účelom používania operačného systému Windows NT s touto tlačiarňou je potrebné nainštalovať voliteľnú kartu pre paralelné rozhranie Parallel 1284-B Interface Card a používať paralelný kábel.

### Windows 95 a Windows 98 (prvé vydanie)

- 1 Zapnite počítač.
- 2 Vložte CD disk s ovládačmi do mechaniky. Ak sa CD disk spustí automaticky, kliknutím na Exit sa vrátite na sprievodcu Add Printer Wizard.
- 3 Kliknite na Start  $\rightarrow$  Settings  $\rightarrow$  Printers a dvakrát kliknite na Add Printer.

**Poznámka:** Podpora USB nie je dostupná pre operačné systémy Windows 95 a Windows 98 (prvé vydanie).

- 4 Pri výzve zvoľte Local printer.
- 5 Kliknite na Have disk.

**Poznámka:** Niektoré operačné systémy Windows vyžadujú pre inštaláciu ovládačov tlačiarne na počítač administrátorské práva.

6 Zvoľte umiestnenie softvéru tlačiarne na CD disku s ovládačmi.

Cesta by mala byť podobná nasledovnej:

D:\Drivers\Print\Win\_9xMe\<language>,

kde písmeno D predstavuje CD-ROM mechaniku.

7 Kliknite na OK.

Načítanie ovládačov môže trvať určitý čas.

8 Zatvorte CD disk s ovládačmi.

## Tlač cez sériové rozhranie

Pri tlači cez sériové rozhranie sú údaje prenášané naraz po jednom bite. Hoci je tlač cez sériové rozhranie zvyčajne pomalšia ako tlač cez paralelné rozhranie, je to najlepšia možnosť pri veľkej vzdialenosti medzi tlačiarňou a počítačom, alebo v prípade nedostupnosti paralelného prepojenia.

Poznámka: Je potrebná karta pre sériové rozhranie a je možné ju zakúpiť samostatne.

Inštalácia ovládačov pre lokálnu tlač 12 Pred tlačou je potrebné vykonať prepojenie medzi tlačiarňou a počítačom. Vykonajte nasledovné:

- 1 V tlačiarni nastavte parametre sériového rozhrania.
- 2 Na pripojený počítač nainštalujte ovládač tlačiarne.
- 3 Rovnaké parametre nastavte aj pre sériové rozhranie na COM porte.

### Nastavenie parametrov v tlačiarni

- 1 Na ovládacom paneli stlačte 🖳
- 2 Stláčajte ▼, kým sa nezobrazí ✓ Reports, potom stlačte ④.

**Poznámka:** Podrobnosti o ponukách a hláseniach o sériovom rozhraní sú uvedené na publikačnom CD disku, dodávanom s tlačiarňou.

- 3 Stláčajte ♥, kým sa nezobrazí ✓ Menu Settings Page, potom stlačte ♥. Tlačiareň obnoví stav Ready.
- 4 Stlačte 🖳
- 5 Stláčajte ▼, kým sa nezobrazí ✓ Network/Ports, potom stlačte ④.
- 6 Stláčajte ▼, kým sa nezobrazí ✓ Serial Standard alebo ✓ Serial Option X, potom stlačte ④.
  (x) je číslo sériového portu.
- 7 Stláčajte ▼, kým sa nezobrazí ✓ <Parameter> (kde <Parameter> je parameter požadovaný pre zmenu), potom stlačte ④.
- 8 Stláčajte ▼, kým sa nezobrazí ✓ <Setting> (kde <Setting> je nastavenie požadované pre zmenu), potom stlačte ④.

Zapamätajte si nasledovné obmedzenia:

- Maximálna podporovaná prenosová rýchlosť (baud rate) je 115 200.
- Položka Data Bits musí byť nastavená na 7 alebo 8.
- Položka Parity musí byť nastavená na Even (párna), Odd (nepárna), alebo None (žiadna).
- Položka Stop Bits musí byť nastavená na 2.
- Odporúčané nastavenie protokolu Flow Control je Xon/Xoff.
- 9 Stlačte 🕢.

Tlačiareň sa vráti na Serial alebo Serial x.

**10** Vytlačte stranu Menu Settings (nastavenia ponúk) a skontrolujte správnosť nastavení parametrov sériového rozhrania.

Poznámka: Túto stranu si uchovajte pre prípadné budúce použitie.

- a Na ovládacom paneli stlačte 🖳
- b Stláčajte ▼, kým sa nezobrazí ✓ Reports, potom stlačte ④.
- c Stláčajte ▼, kým sa nezobrazí ✓ Menu Settings Page, potom stlačte Ø.
- **d** Za účelom vyhľadania parametrov sériového rozhrania si pozrite časť Standard Serial (alebo Serial Option X v prípade vloženej karty sériového rozhrania).

### Inštalácia ovládača tlačiarne

Na počítači prepojenom s tlačiarňou je potrebné nainštalovať ovládač tlačiarne.

- **Poznámka:** Užívatelia Windows 95 a Windows 98 (prvé vydanie) by mali vykonať postup inštalácie z časti Windows 95 a Windows 98 (prvé vydanie).
- 1 Vložte CD disk s ovládačmi do mechaniky. Ak sa CD disk nespustí automaticky, kliknite na Start → Run a v dialógovom okne napíšte nasledovné:

D:\Setup.exe

Kde písmeno D predstavuje CD-ROM mechaniku.

- 2 Kliknite na Install Printer and Software.
- 3 Kliknutím na Agree súhlasíte s licenčnými podmienkami.
- 4 Zvol'te Custom a potom kliknite na Next.
- 5 Zvoľte Components a potom kliknite na Next.
- 6 Zvolte Local a potom kliknite na Next.
- 7 Vyberte tlačiareň zo zoznamu a kliknite na Add Printer.
- 8 Rozbaľte položku tlačiarne zobrazenú pod Selected Components.
- 9 Kliknite na PORT: <LPT1> a vyberte potrebný komunikačný port (COM1 alebo COM2).
- 10 Kliknutím na Finish dokončite inštaláciu softvéru tlačiarne.

### Nastavenie parametrov na komunikačnom (COM) porte

Po inštalácii ovládača tlačiarne nastavte parametre sériového rozhrania pre komunikačný port priradený k ovládaču tlačiarne. Parametre sériového rozhrania na komunikačnom porte musia byť nastavené rovnako ako parametre sériového rozhrania v tlačiarni.

- 1 Kliknite na Start  $\rightarrow$  Settings  $\rightarrow$  Control Panel a dvakrát kliknite na System.
- 2 V záložke Device Manager kliknutím na + rozbaľte zoznam dostupných portov.
- 3 Vyberte komunikačný port priradený tlačiarni (COM1 alebo COM2).
- 4 Kliknite Properties.
- 5 V záložke **Port Settings** nastavte parametre sériového rozhrania na rovnaké hodnoty, na aké sú nastavené parametre sériového rozhrania v tlačiarni.

Pozrite si parametre sériového rozhrania v časti Standard Serial (alebo Serial Option X) na predtým vytlačenej strane Menu Settings (Nastavenia ponúk).

- 6 Kliknite na OK a zatvorte všetky okná.
- 7 Vytlačením testovacej strany skontrolujte inštaláciu tlačiarne.
  - a Kliknite na Start  $\rightarrow$  Settings  $\rightarrow$  Printers.
  - **b** Vyberte práve pridanú tlačiareň.
  - c Kliknite na File  $\rightarrow$  Properties.
  - d Kliknite na Print Test Page. Po úspešnom vytlačení testovacej strany je nastavenie tlačiarne dokončené.

**Poznámka:** Váš operačný systém môže vyžadovať odlišné postupy nastavení. Ak sa nevytlačí testovacia strana, pozrite si Pomocník (Help) operačného systému.

## Macintosh

Pre tlač pomocou USB rozhrania je potrebný systém Mac OS 9.x alebo novší. Za účelom lokálnej tlače na tlačiareň pripojenú cez USB rozhranie vytvorte na pracovnej ploche ikonu tlačiarne (Mac OS 9), alebo vytvorte frontu v Print Center / Printer Setup Utility (Mac OS X).

## Vytvorenie fronty v Print Center / Printer Setup Utility (Mac OS X)

- 1 Nainštalujte súbor tlačiarne PostScript Printer Description (PPD).
  - a Vložte CD disk s ovládačmi do mechaniky.
  - **b** Dvakrát kliknite na inštalačný balík tlačiarne.

Poznámka: Súbor PPD poskytuje detailné informácie o schopnostiach tlačiarne na Macintosh počítači.

- c Kliknite na Continue na obrazovke Welcome a opäť po prečítaní súboru Readme.
- d Po prečítaní licenčnej dohody kliknite na Continue a kliknutím na Agree akceptujte uvedené podmienky.
- e Zvoľte cieľovú cestu a kliknite na Continue.
- f V obrazovke Easy Install (jednoduchá inštalácia) kliknite na Install (Inštaluj).
- g Zadajte užívateľské heslo a kliknite na OK. V počítači je nainštalovaný všetok nevyhnutný softvér.
- h Po ukončení inštalácie kliknite na Close.
- 2 Otvorte Finder, kliknite na Applications a kliknite na Utilities.
- 3 Dvakrát kliknite na Print Center alebo Printer Setup Utility.

**Poznámka:** PPD ovládač tlačiarne je dostupný rovnako aj v stiahnuteľnom softvérovom balíku na web stránke Lexmark: **www.lexmark.com**.

- 4 Pokračujte jedným z nasledujúcich krokov:
  - Ak sa tlačiareň pripojená pomocou USB kábla zobrazila v Zozname tlačiarní (Printer List), môžete opustiť Print Center alebo Printer Setup Utility. Pre tlačiareň bola vytvorená fronta.
  - Ak sa tlačiareň pripojená pomocou USB kábla nezobrazí v zozname tlačiarní, uistite sa, či je USB kábel správne zapojený a tlačiareň je zapnutá. Po zobrazení tlačiarne v zozname tlačiarní môžete opustiť Print Center alebo Printer Setup Utility.

### Vytvorenie ikony pracovnej tlačiarne (Mac OS 9.0)

- 1 Nainštalujte súbor tlačiarne PostScript Printer Description (PPD).
  - a Vložte CD s ovládačmi do mechaniky.
  - **b** Dvakrát kliknite na **Classic** a potom dvakrát kliknite na inštalačný balík tlačiarne.

Poznámka: Súbor PPD poskytuje detailné informácie o schopnostiach tlačiarne na Macintosh počítači.

- c Zvoľte jazyk a kliknite na Continue.
- d Po prečítaní súboru Readme kliknite na Continue.
- e Po prečítaní licenčnej dohody kliknite na Continue a kliknutím na Agree akceptujte uvedené podmienky.
- f V obrazovke Easy Install (jednoduchá inštalácia) kliknite na Install (Inštaluj). V počítači sú nainštalované všetky nevyhnutné súbory.
- g Po ukončení inštalácie kliknite na Close (Zatvoriť).

**Poznámka:** PPD ovládač tlačiarne je dostupný rovnako aj v stiahnuteľnom softvérovom balíku na web stránke Lexmark: **www.lexmark.com**.

Inštalácia ovládačov pre lokálnu tlač

- **2** Pokračujte jedným z nasledujúcich krokov:
  - Pre Mac OS 9.0: Otvorte Apple LaserWriter.
  - Pre Mac OS 9.1-9.x: Otvorte Applications a kliknite na Utilities.
- 3 Dvakrát kliknite na Desktop Printer Utility (Pomocný program tlačiarne).
- 4 Zvolte Printer (USB) a potom kliknite na OK.
- 5 V časti USB Printer Selection (Voľba USB tlačiarne) kliknite na Change.

Ak sa tlačiareň nezobrazí v zozname výberu tlačiarní USB Printer Selection, uistite sa, či je USB kábel správne pripojený a tlačiareň je zapnutá.

- 6 Zvoľte názov tlačiarne a kliknite na OK. Tlačiareň sa zobrazí v okne Printer (USB).
- 7 V časti PostScript Printer Description (PPD) kliknite na **Auto Setup** (Automatické nastavenie). Uistite sa, či PPD ovládač tlačiarne sa zhoduje s práve používanou tlačiarňou.
- 8 Kliknite na Create (Vytvoriť) a potom kliknite na Save (Uložiť).
- 9 Upresnite názov tlačiarne a kliknite na Save. Tlačiareň je teraz uložená ako pracovná tlačiareň.

## **UNIX/Linux**

Lokálna tlač je podporovaná na mnohých UNIX a Linux platformách, ako napríklad Sun Solaris a Red Hat.

Sun Solaris a Linux balíky sú dostupné na CD s ovládačmi a na web stránke Lexmark: **www.lexmark.com**. *Užívateľská príručka* v každom balení poskytuje detailné inštrukcie potrebné na inštaláciu a používanie tlačiarní Lexmark v prostredí UNIX a Linux.

Všetky balíky ovládačov tlačiarne podporujú lokálnu tlač použitím paralelného pripojenia. Balík ovládačov pre Sun Solaris podporuje USB pripojenie k Sun Ray zariadeniam a pracovným staniciam Sun.

Na webovej stránke www.lexmark.com nájdete kompletný zoznam podporovaných UNIX a Linux platforiem.

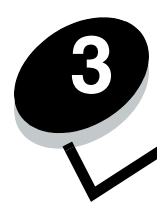

Inštalácia ovládačov pre sieťovú tlač

## Tlač sieťových nastavení

Ak je tlačiareň pripojená k sieti, vytlačte stranu so sieťovými nastaveniami za účelom overenia sieťového pripojenia. Na tejto strane sa nachádzajú aj dôležité informácie, ktoré pomáhajú pri konfigurácii sieťovej tlače.

- 1 Uistite sa, či je tlačiareň zapnutá.
- 2 Na ovládacom paneli stlačte 🖳
- 3 Stláčajte ▼, kým sa nezobrazí ✓ Reports, potom stlačte Ø.
- 4 Stláčajte ▼, kým sa nezobrazí ✓ Network Setup Page, potom stlačte Ø.

Poznámka: V prípade inštalácie voliteľného tlačového servera MarkNet™ N8000 Series sa na displeji zobrazí Print Net1 Setup.

5 Pozrite si prvú časť sieťových nastavení a skontrolujte, či je stav tlačiarne "Connected" (pripojená).

Ak je stav tlačiarne "Not Connected" (nepripojená), nemusí byť aktívna lokálna sieť, alebo je poškodený sieťový kábel. Obráťte sa na svojho konzultanta siete. Následne vytlačte ďalšiu stranu so sieťovými nastaveniami a skontrolujte, či je tlačiareň pripojená k sieti.

## Pridelenie IP adresy tlačiarni

Ak vaša sieť používa DHCP, IP adresa bude tlačiarni pridelená automaticky po pripojení sieťového kábla k tlačiarni.

- 1 Pozrite si adresu pod nadpisom "TCP/IP" na strane nastavení siete, ktorú ste vytlačili podľa návodu v časti Tlač sieťových nastavení.
- 2 Prejdite na časť Overenie IP nastavení a začnite krokom 2.

Ak vaša sieť nepoužíva DHCP, IP adresu musíte tlačiarni prideliť manuálne. Najjednoduchšie to urobíte použitím ovládacieho panela tlačiarne.

- Na ovládacom paneli stlačte —.
- Stláčajte ▼, kým sa nezobrazí ✓ Network/Ports, potom stlačte ④.
- 3 Stláčajte ▼, kým sa nezobrazí ✓ TCP/IP, potom stlačte ④.

Ak tlačiareň disponuje sieťovým portom na systémovej doske tlačiarne, zobrazí sa **Standard Network**. Ak je vo voliteľnej karte nainštalovaný tlačový server MarkNet N8000 Series, zobrazí sa **Network Option 1**.

- 4 Stláčajte ▼, kým sa nezobrazí ✓ Address, potom stlačte ④.
- 5 Pomocou navigačných smerových tlačidiel zadajte IP adresu. Po skončení stlačte 🕢.

Na chvíľu sa zobrazí hlásenie Submitting Selection.

- 6 Stláčajte ▼, kým sa nezobrazí ✓ Netmask, potom stlačte ④.
- Pomocou navigačných smerových tlačidiel zadajte IP masku siete. Po skončení stlačte ().
   Na chvílu sa zobrazí hlásenie Submitting Selection.
- 8 Stláčajte ▼, kým sa nezobrazí ✓ Gateway, potom stlačte ④.

Inštalácia ovládačov pre sieťovú tlač

9 Pomocou navigačných smerových tlačidiel zadajte IP bránu. Po skončení stlačte 🕢.

Na chvíľu sa zobrazí hlásenie Submitting Selection.

10 Stláčajte (), kým tlačiareň neobnoví stav Ready.

## Overenie IP nastavení

- 1 Vytlačte ďalšiu stranu nastavení siete. Skontrolujte časť "TCP/IP" a uistite sa, či sú IP adresa, maska siete a brána nastavené správne. Podrobnosti nájdete v časti **Tlač sieťových nastavení**.
- **2** "Pingnite" tlačiareň a overte jej odozvu. Napríklad do príkazového riadku počítača na sieti napíšte **ping** a IP adresu tlačiarne (napríklad **192.168.0.11**).

```
Poznámka: Na zobrazenie príkazového riadku v operačnom systéme Windows kliknite na Start →
Programs → Command prompt (Príkazový riadok) (ak používate Windows 2000 kliknite
na Accessories (Príslušenstvo) → Command prompt).
```

Ak je tlačiareň na sieti aktívna, dostanete odozvu.

Po priradení a overení nastavení TCP/IP nainštalujte tlačiareň na každý počítač na sieti.

## Windows

V prostredí operačného systému Windows môžu byť sieťové tlačiarne nastavené na priamu tlač alebo na zdieľanú tlač. Obidve metódy sieťovej tlače vyžadujú inštaláciu ovládača tlačiarne a vytvorenie sieťového portu tlačiarne.

### Podporované ovládače tlačiarne

- Ovládač tlačiarne systému Windows.
- Užívateľský ovládač tlačiarne spoločnosti Lexmark.

Aktualizované systémové a užívateľské ovládače sú dostupné na web stránke spoločnosti Lexmark: **www.lexmark.com**. Užívateľské ovládače sú dostupné na CD disku s ovládačmi.

## Podporované sieťové porty tlačiarne

- Microsoft Standard TCP/IP port—Windows 2000, Windows XP a Windows Server 2003
- LPR—Windows NT 4.0
- Lexmark Enhanced TCP/IP port—Windows 98 SE/Me, Windows NT 4.0, Windows 2000, Windows XP a Windows Server 2003

Pre základnú funkčnosť tlačiarne nainštalujte ovládač tlačiarne a použite systémový sieťový port tlačiarne, akým je napríklad port LPR alebo Standard TCP/IP. Ovládač a port tlačiarne poskytuje konzistentné užívateľské prostredie na všetkých počítačoch na sieti. Použitie užívateľského ovládača a sieťového portu tlačiarne poskytuje vylepšenú funkcionalitu, napr. výstražné hlásenia stavu tlačiarne.

Nastavenie tlače a potrebný operačný systém pre nastavenie sieťovej tlačiarne:

| Konfigurácia tlače                                                                                                    | Operačný systém                                                                                           | Str. |
|----------------------------------------------------------------------------------------------------|----------------------------------------------------------------------------------------------------|------|
| <ul> <li>Priama tlač (Direct)</li> <li>Tlačiareň je zapojená priamo do siete pomocou sieťového kábla (napr. Ethernet).</li> <li>Ovládače tlačiarne sú štandardne nainštalované na každý počítač v sieti.</li> </ul>                                                                                                    | Windows 98 SE,<br>Windows NT 4.0,<br>Windows Me, Windows 2000,<br>Windows XP alebo<br>Windows Server 2003 | 19   |
| <ul> <li>Zdieľaná tlač (Shared)</li> <li>Tlačiareň je zapojená k jednému z počítačov v sieti pomocou lokálneho kábla (napr. USB).</li> <li>Ovládače tlačiarne sú inštalované na počítač pripojený k tlačiarni.</li> <li>Počas inštalácie ovládača je tlačiareň nastavená ako "Shared" (zdieľaná) a ostatné počítače v sieti môžu na ňu tlačiť.</li> </ul> | Windows NT 4.0,<br>Windows 2000, Windows XP alebo<br>Windows Server 2003                                  | 20   |

# Priama tlač v prostredí Windows 95/98,Me, Windows NT 4.0, Windows 2000, Windows XP a Windows Server 2003

Inštalácia užívateľského ovládača tlačiarne a sieťového portu:

- 1 Vložte CD disk s ovládačmi do mechaniky.
- 2 Kliknite na Install Printer and Software.
- 3 Kliknutím na Agree súhlasíte s licenčnými podmienkami.
- 4 Zvolte Suggested a potom kliknite na Next.
- 5 Zvoľte Network Attach a potom kliknite na Next.
- 6 Vyberte tlačiareň zo zoznamu a kliknite na Next.

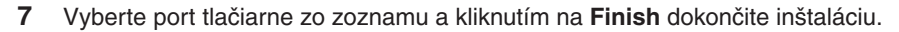

Ak port tlačiarne nie je uvedený:

- a Kliknite na Add Port.
- b Zvoľte Lexmark Enhanced TCP/IP Port a zadajte informácie potrebné pre vytvorenie portu.
- c Zadajte názov portu.

Môže to byť akýkoľvek názov spojený s tlačiarňou, napr. Monochrome1-lab4. Po vytvorení portu sa tento názov objaví v zozname dostupných portov.

d V textovom poli zadajte IP adresu.

**Poznámka:** Ak nepoznáte IP adresu, vytlačte stranu so sieťovými nastaveniami a pozrite si časť TCP/IP. Podrobnosti sú uvedené v časti **Tlač sieťových nastavení** a **Overenie IP nastavení**.

8 Vytlačením skúšobnej stránky overte inštaláciu tlačiarne.

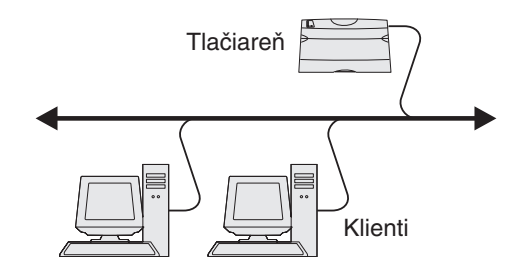

## Zdieľaná tlač zo servera v prostredí Windows NT 4.0, Windows 2000, Windows XP a Windows Server 2003

Poznámka: Softvér tlačiarne nainštalujte pred pripojením USB kábla.

Po pripojení tlačiarne k počítaču s operačným systémom Windows NT 4.0, Windows 2000, Windows XP alebo Windows Server 2003 (ktorý funguje ako server) nakonfigurujte sieťovú tlačiareň na zdieľanú tlač pomocou nasledovného:

- 1 Nainštalujte užívateľský ovládač tlačiarne.
  - a Spustite CD disk s ovládačmi.
  - b Kliknite na Install Printer and Software.
  - c Kliknutím na Agree súhlasíte s licenčnými podmienkami.
  - d Zvolte Suggested a potom kliknite na Next.

Voľba Suggested je predvolená inštalácia pre lokálne a sieťové zapojenie. Za účelom inštalácie utilít, zmeny nastavení alebo úpravy ovládačov zariadenia zvoľte **Custom** a vykonávajte pokyny na obrazovke.

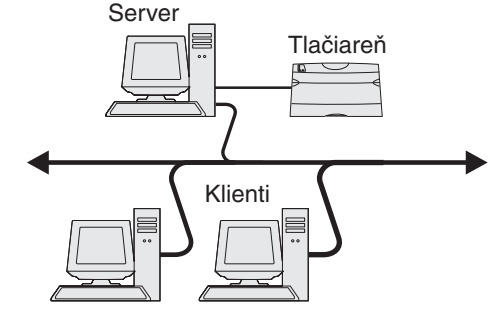

e Zvoľte Local Attach a potom kliknite na Finish.

Nasledujte pokyny zobrazované na obrazovke. Načítanie ovládačov môže chvíľu trvať.

- f Zatvorte inštalačný program ovládačov na CD disku.
- g Pripojte USB kábel a zapnite tlačiareň.

Zobrazí sa okno Plug and Play a v adresári Printers (Tlačiarne) počítača sa vytvorí tlačový objekt. Tlačiareň sa zdieľa v kroku 2: "Zdieľajte tlačiareň na sieti".

**Poznámka:** Podpora USB nie je dostupná pre operačné systémy Windows NT. Namiesto toho používajte paralelný kábel. Okno Plug and Play v systéme Windows NT nezobrazí.

- h Vytlačením skúšobnej stránky overíte inštaláciu tlačiarne.
- 2 Zdieľajte tlačiareň na sieti.
  - a Kliknite na Start  $\rightarrow$  Settings  $\rightarrow$  Printers.
  - **b** Zvoľte tlačiareň, ktorú ste práve pridali.
  - c Kliknite na File  $\rightarrow$  Sharing.
  - d Skontrolujte nastavenie položky Shared as a zadajte názov do textového poľa.
  - e V časti Alternate Drivers zvoľte operačné systémy všetkých sieťových klientov, ktorí budú používať tlačiareň.
  - f Kliknite na OK.

**Poznámka:** Ak pri inštalácii chýbajú nejaké súbory, môžete byť vyzvaný na vloženie systémového CD disku do mechaniky.

- g Skontrolujte nasledovné, aby ste sa uistili, že tlačiareň bola správne inštalovaná.
  - Tlačové objekty v adresári Printers obsahujú teraz indikátor zdieľania. Napríklad v prostredí Windows NT 4.0 sa objaví pod tlačovým objektom symbol ruky.
  - Prezrite Network Neighborhood. Nájdite hostiteľský názov servera a pohľadajte zdieľaný názov tlačiarne.

### Inštalácia ovládača tlačiarne (alebo podzostavy) na sieťových klientoch

Použitím spôsobu "ukáž a vytlač"

**Poznámka:** Tento spôsob zvyčajne najlepšie využíva systémové zdroje. Server spracováva a manipuluje tlačové úlohy. Toto umožňuje klientom siete rýchlejší návrat do programov.

Týmto spôsobom je skopírovaná podzostava informácií ovládača zo servera do počítača klienta. Je to dostatok informácií na poslanie tlačovej úlohy do tlačiarne.

- 1 Dvakrát kliknite na Network Neighborhood na ploche klientskeho počítača.
- 2 Nájdite hostiteľský názov servera a dvakrát kliknite na hostiteľský názov.
- 3 Pravým tlačidlom kliknite na názov zdieľanej tlačiarne a kliknite na Install.

Počkajte niekoľko minút, kým prebehne kopírovanie informácií o ovládači zo servera do počítača klienta, a kým sa pridá nová tlačiareň do adresára tlačiarní. Čas potrebný pre túto operáciu záleží od rýchlosti siete a iných faktorov.

4 Zatvorte Network Neighborhood.

5 Vytlačením skúšobnej stránky overíte inštaláciu tlačiarne.

#### Používanie spôsobu peer-to-peer

Týmto spôsobom sa ovládač tlačiarne nainštaluje na počítače všetkých klientov. Každý klient siete si ponecháva kontrolu nad modifikáciou ovládača. Každý klientsky počítač spracováva svoju tlačovú úlohu.

- 1 Kliknite na Start  $\rightarrow$  Settings  $\rightarrow$  Printers.
- 2 Kliknutím na Add Printer spustíte sprievodcu pridaním tlačiarne Add Printer Wizard.
- 3 Kliknite na Next.
- 4 Kliknite na Network Print a potom na Next.
- 5 Zadajte názov tlačiarne alebo adresu URL (ak ste na internete alebo na intranete) a potom na Next.

Ak nepoznáte názov tlačiarne alebo adresu URL, nechajte textový rámček prázdny a kliknite na Next.

6 Zvoľte sieťovú tlačiareň zo zoznamu zdieľaných tlačiarní. Ak tlačiareň nie je zobrazená v zozname, do textového okna zadajte cestu ku tlačiarni.

Cesta ku tlačiarni je zapísaná napríklad nasledovným spôsobom:

\\<názov hostiteľského servera>\<názov zdieľanej tlačiarne>

**Poznámka:** Ak sa jedná o novú tlačiareň, môžete byť vyzvaný ku inštalácii ovládačov tlačiarne. Ak ovládače tlačiarne nie sú k dispozícii, potom je nutné zadať cestu k dostupným ovládačom.

Názov hostiteľského servera je názov počítača konfigurovaného ako server. Názov zdieľanej tlačiarne je názov pridelený tlačiarni v priebehu inštalačného procesu servera.

- 7 Kliknite na OK.
- 8 Zvoľte, či chcete nastaviť túto tlačiareň ako predvolenú pre klienta a potom kliknite na Finish.
- 9 Vytlačením skúšobnej stránky overíte inštaláciu tlačiarne.

**Poznámka:** Váš operačný systém môže vyžadovať odlišné postupy nastavení. Ak sa nevytlačí testovacia strana, pozrite si Pomocník (Help) operačného systému.

## Konfigurácia Drag'N'Print

**Poznámka:** Podpora Drag'N'Print<sup>™</sup> nie je dostupná pre všetky tlačiarne.

Podrobnejšie informácie o konfigurácii získate spustením CD disku s ovládačmi, kliknutím na **View Documentation** a kliknutím na **Software and utilities**.

### Macintosh

**Poznámka:** Súbor PPD (PostScript Printer Description) poskytuje detailné informácie o možnostiach tlačiarne na počítači so systémom UNIX alebo Macintosh.

Aby tlačiareň mohla fungovať ako sieťová tlačiareň, každý Macintosh užívateľ musí nainštalovať užívateľský súbor PPD a vytvoriť buď pracovnú tlačiareň na počítači (Mac OS 9.x), alebo vytvoriť tlačový rad v tlačovom centre (Mac OS X).

## Mac OS X

### Krok 1: Inštalácia užívateľského PPD súboru

- 1 Nainštalujte súbor tlačiarne PostScript Printer Description (PPD).
  - a Vložte CD disk s ovládačmi do mechaniky.
  - **b** Dvakrát kliknite na inštalačný balík tlačiarne.

Poznámka: Súbor PPD poskytuje detailné informácie o možnostiach tlačiarne na počítači Macintosh.

- c Na úvodnej obrazovke Welcome kliknite na Continue a opäť po prečítaní súboru Readme.
- d Po prečítaní licenčnej dohody kliknite na Continue a kliknutím na Agree akceptujte uvedené podmienky.
- e Zvoľte cieľovú cestu a kliknite na Continue.
- f V obrazovke Easy Install (jednoduchá inštalácia) kliknite na Install (Inštaluj).
- g Zadajte užívateľské heslo a kliknite na OK. V počítači je nainštalovaný všetok nevyhnutný softvér.
- h Po ukončení inštalácie kliknite na Close (Zatvoriť).

### Krok 2: Vytvorenie fronty v Print Center alebo v Printer Setup Utility

#### Pomocou AppleTalk

Pre vytvorenie tlačovej fronty pomocou aplikácie AppleTalk vykonajte nasledovné kroky.

- 1 Otvorte Finder, kliknite na Applications a kliknite na Utilities.
- 2 Dvakrát kliknite na Print Center alebo Printer Setup Utility.
- 3 Z ponuky "Printers" zvoľte Add Printer.
- 4 Z rolovacej ponuky zvoľte AppleTalk.

**Poznámka:** Skontrolujte stranu so sieťovými nastaveniami v časti "AppleTalk" a zistite, ktorú zónu alebo tlačiareň je potrebné zvoliť.

- 5 Vyberte zónu AppleTalk zo zoznamu.
- 6 Vyberte novú tlačiareň zo zoznamu a kliknite na Add.

- 7 Overte inštaláciu tlačiarne:
  - a Otvorte Finder, kliknite na Applications a kliknite na TextEdit.
  - **b** Zvoľte **Print** v ponuke "File".
  - c Zvoľte Summary v rolovacej ponuke "Copies & Pages".

**Poznámka:** Na vytlačenej strane so sieťovými nastaveniami si pozrite časť "AppleTalk" a zistite predvolený názov tlačiarne, aby ste podľa toho vedeli vybrať zónu alebo tlačiareň.

- Ak je PPD súbor zobrazený v okne Summary pre tlačiareň správny, potom je nastavenie tlačiarne úspešne dokončené.
- Ak PPD súbor zobrazený v okne Summary nie je pre tlačiareň správny, vymažte tlačiareň zo zoznamu tlačiarní v Print Center alebo Printer Setup Utility a zopakujte Krok 1: Inštalácia užívateľského PPD súboru.

## **Pomocou IP Printing**

Pre vytvorenie tlačovej fronty pomocou IP Printing vykonajte nasledovné kroky. Podrobnosti o vytvorení tlačovej fronty AppleTalk sú uvedené v časti Krok 2: Vytvorenie fronty v Print Center alebo v Printer Setup Utility.

- 1 Otvorte Finder, kliknite na Applications a kliknite na Utilities.
- 2 Dvakrát kliknite na Print Center alebo Printer Setup Utility.
- 3 Z ponuky "Printers" zvoľte Add Printer.
- 4 Z rolovacej ponuky zvoľte IP Printing.
- 5 Do pola Printer Box zadajte IP adresu alebo DNS názov tlačiarne.
- 6 Z rolovacej ponuky "Printer Model" zvoľte Lexmark.
- 7 Vyberte novú tlačiareň zo zoznamu a kliknite na Add.
- 8 Overte inštaláciu tlačiarne:
  - a Otvorte Finder, kliknite na Applications a kliknite na TextEdit.
  - b Zvoľte Print v ponuke "File".
  - c Zvoľte Summary v rolovacej ponuke "Copies & Pages".
  - d Vykonajte jeden z nasledovných krokov.
    - Ak je PPD súbor zobrazený v okne Summary pre tlačiareň správny, potom je nastavenie tlačiarne úspešne dokončené.
    - Ak PPD súbor zobrazený v okne Summary nie je pre tlačiareň správny, vymažte tlačiareň zo zoznamu tlačiarní v Print Center alebo Printer Setup Utility a zopakujte Krok 1: Inštalácia užívateľského PPD súboru.

## Mac OS 9.x

### Krok 1: Inštalácia užívateľského PPD súboru

- 1 Vložte CD disk s ovládačmi do mechaniky.
  - a Dvakrát kliknite na Classic a potom dvakrát kliknite na inštalačný balík tlačiarne.

Poznámka: Súbor PPD poskytuje detailné informácie o možnostiach tlačiarne na počítači Macintosh.

- b Zvoľte jazyk a kliknite na Continue.
- c Po prečítaní súboru Readme kliknite na Continue.
- d Po prečítaní licenčnej dohody kliknite na Continue a kliknutím na Agree akceptujte uvedené podmienky.
- e V zobrazení Easy Install kliknite na Install. V počítači sú nainštalované všetky nevyhnutné súbory.
- f Po ukončení inštalácie kliknite na Close (Zatvoriť).

Inštalácia ovládačov pre sieťovú tlač

**Poznámka:** PPD ovládač tlačiarne je dostupný rovnako aj v stiahnuteľnom softvérovom balíku na web stránke Lexmark: **www.lexmark.com**.

### Krok 2: Vytvorenie pracovnej tlačiarne

- 1 V aplikácii Chooser zvoľte LaserWriter 8.
- 2 Pri smerovanej sieti zvoľte predvolenú zónu zo zoznamu. Pre výber zóny si pozrite vytlačenú stranu so sieťovými nastaveniami v časti AppleTalk for Zone.
- 3 Vyberte novú tlačiareň zo zoznamu.
- 4 Pre výber tlačiarne si pozrite vytlačenú stranu so sieťovými nastaveniami v časti "AppleTalk" a vyhľadajte predvolený názov tlačiarne.
- 5 Kliknite na Create.
- 6 Uistite sa, či sa vedľa názvu tlačiarne v aplikácii Chooser nachádza ikona.
- 7 Zatvorte okno aplikácie Chooser.
- 8 Overte inštaláciu tlačiarne:
  - **a** Kliknite na vytvorenú ikonu pracovnej tlačiarne.
  - b Zvolte Printing → Change Setup.
  - Ak je PPD súbor zobrazený v časti PostScript Printer Description (PPD) v ponuke pre tlačiareň správny, nastavenie tlačiarne je úspešne dokončené.
  - Ak PPD súbor zobrazený v časti PostScript Printer Description (PPD) v ponuke nie je pre tlačiareň správny, zopakujte krok pre inštaláciu užívateľského PPD súboru.

### **UNIX/Linux**

Táto tlačiareň podporuje mnoho UNIX a Linux platforiem, ako napríklad Sun Solaris a Red Hat. Navštívte našu webovú stránku **www.lexmark.com**, kde nájdete zoznam podporovaných UNIX a Linux platforiem.

## **Poznámka:** Balíky Sun Solaris a Linux sú k dispozícii na CD s ovládačmi a na našej webovej stránke www.lexmark.com.

Spoločnosť Lexmark poskytuje balíky ovládačov tlačiarne pre každú podporovanú UNIX a Linux platformu. *Užívateľská príručka* v každom balíku poskytuje detailné inštrukcie potrebné k inštalácii a používaniu tlačiarní Lexmark v prostredí UNIX a Linux.

Tieto balíky môžete stiahnuť z webovej stránky spoločnosti Lexmark. Balíky ovládačov môžete taktiež nájsť na CD s ovládačmi.

## **NetWare**

Táto tlačiareň podporuje prostredia Novell Distributed Print Services (NDPS/iPrint). Najnovšie informácie o inštalácii sieťovej tlačiarne v prostredí NetWare nájdete na CD s ovládačmi, kde kliknite na **View Documentation** (Zobraz dokumentáciu).

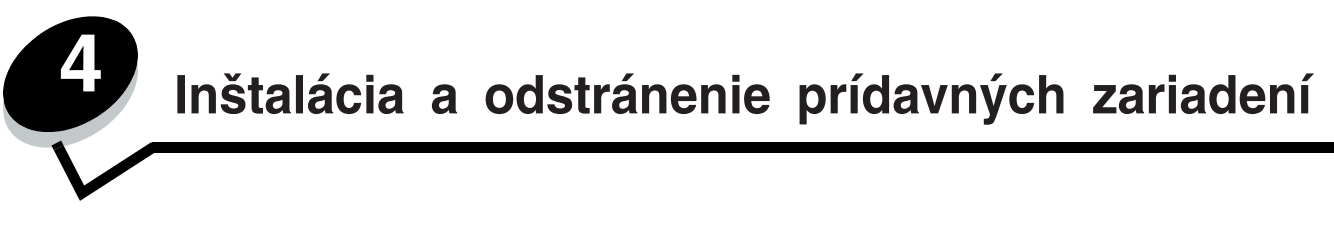

## Inštalácia vstupných prídavných zariadení

## Postup inštalácie

Možnosti v konfigurácii s inštaláciou montáže na podlahu vyžadujú dodatočné časti nábytku. Musíte použiť stojan tlačiarne alebo základňu tlačiarne ak používate 2000-listovú zásuvku, obojstrannú jednotku a vstupné prídavné zariadenie alebo viac ako jedno vstupné prídavné zariadenie. Ak ste zakúpili multifunkčnú tlačiareň (MFP), ktorá skenuje, kopíruje a faxuje, budete pravdepodobne potrebovať dodatočné časti nábytku. Viac informácií nájdete na webovej stránke **www.lexmark. com/multifunctionprinters**.

Inštalujte tlačiareň a akékoľvek prídavné zariadenia, ktoré ste zakúpili v nasledovnom poradí:

**UPOZORNENIE:** Ak inštalujete prídavné zariadenia po inštalácii tlačiarne, predtým ako budete pokračovať, tlačiareň vypnite a odpojte šnúru napájania zo zásuvky.

- Stojan tlačiarne alebo základňa tlačiarne
- 2000-listová zásuvka
- 250-listová alebo 500-listová zásuvka
- Obojstranná jednotka
- Tlačiareň

UPOZORNENIE: Na bezpečnú prácu s manipuláciou tlačiarne sú potrebné dve osoby.

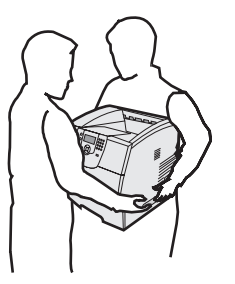

Viac informácií ohľadom inštalácie stojana tlačiarne, základne tlačiarne alebo 2000-listovej zásuvky viď inštrukcie pribalené pri prídavnom zariadení.

## Inštalácia 250-listovej alebo 500-listovej zásuvky

Prídavné zásuvky pripájajte pod tlačiareň a pod voliteľnú obojstrannú jednotku. Tlačiareň automaticky rozpozná akúkoľvek inštalovanú zásuvku.

Zásuvka pozostáva z zásobníka a podpornej jednotky. 250-listová zásuvka a 500-listová zásuvka sa inštalujú rovnakým spôsobom.

1 Odstráňte zásobník z podpornej jednotky. Odstráňte všetok baliaci materiál a pásku z podpornej jednotky a zo zásobníka.

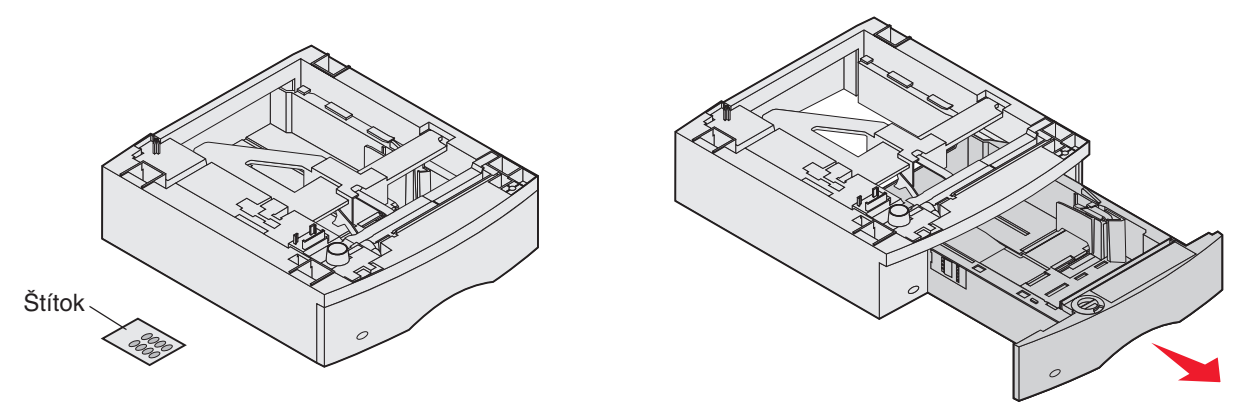

2 Umiestnite podpornú jednotku na vrch posledne inštalovanej zásuvky, stola alebo skrine tlačiarne kde plánujete používať svoju tlačiareň.

Držiak, okrúhly kolík a štvorcové otvory na vrchu akejkoľvek zásuvky vám pomôžu polohovať podpornú jednotku tak, aby boli okraje správne zarovnané. Uistite sa, že podporná jednotka je bezpečne na svojom mieste.

3 Pripojte ďalšiu voliteľnú zásuvku, obojstrannú jednotku alebo tlačiareň.

Jednotlivé zásobníky môžete označiť nálepkou pre jednoduchšiu identifikáciu zásobníkov.

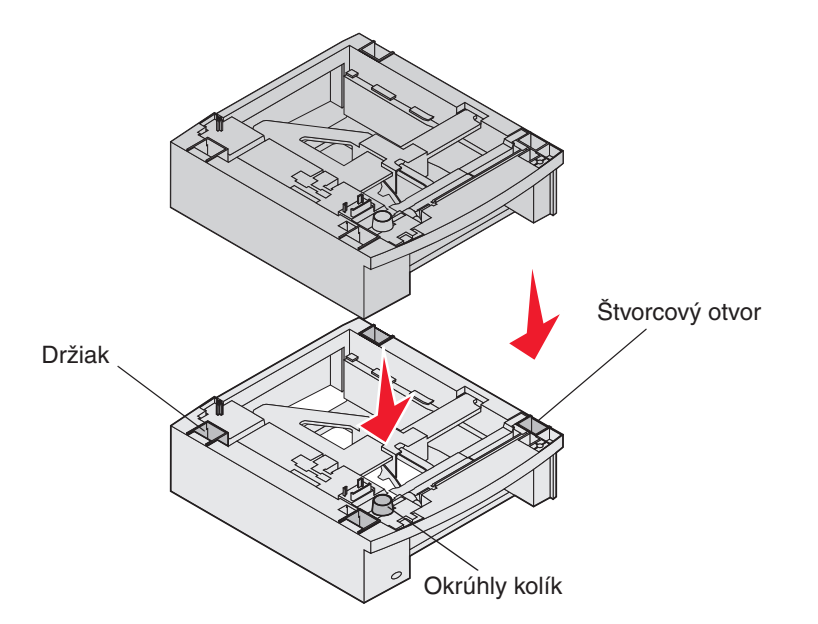

Inštalácia a odstránenie prídavných zariadení

## Inštalácia obojstrannej jednotky

Obojstranná jednotka sa pripája pod tlačiareň pod štandardný zásobník a nad akúkoľvek zásuvku.

- **Poznámka:** K dispozícii sú dve voliteľné obojstranné jednotky. 250-listová obojstranná jednotka pracuje len s tlačiarňami, ktoré majú inštalované 250-listový štandardný zásobník papiera a 500- listová obojstranná jednotka pracuje len s tlačiarňami, ktoré majú inštalované 500- listový štandardný zásobník papiera. Uistite sa, že máte zodpovedajúcu obojstrannú jednotku pre zásobník papiera inštalovaný na vašej tlačiarni.
- 1 Obojstrannú jednotku umiestnite na vrch akejkoľvek inštalovanej zásuvky, stola alebo skrine tlačiarne kde plánujete používať svoju tlačiareň.

Držiak, okrúhly kolík a štvorcové otvory na vrchu akejkoľvek zásuvky vám pomôžu polohovať obojstrannú jednotku tak, aby boli okraje správne zarovnané. Uistite sa, že je bezpečne na svojom mieste.

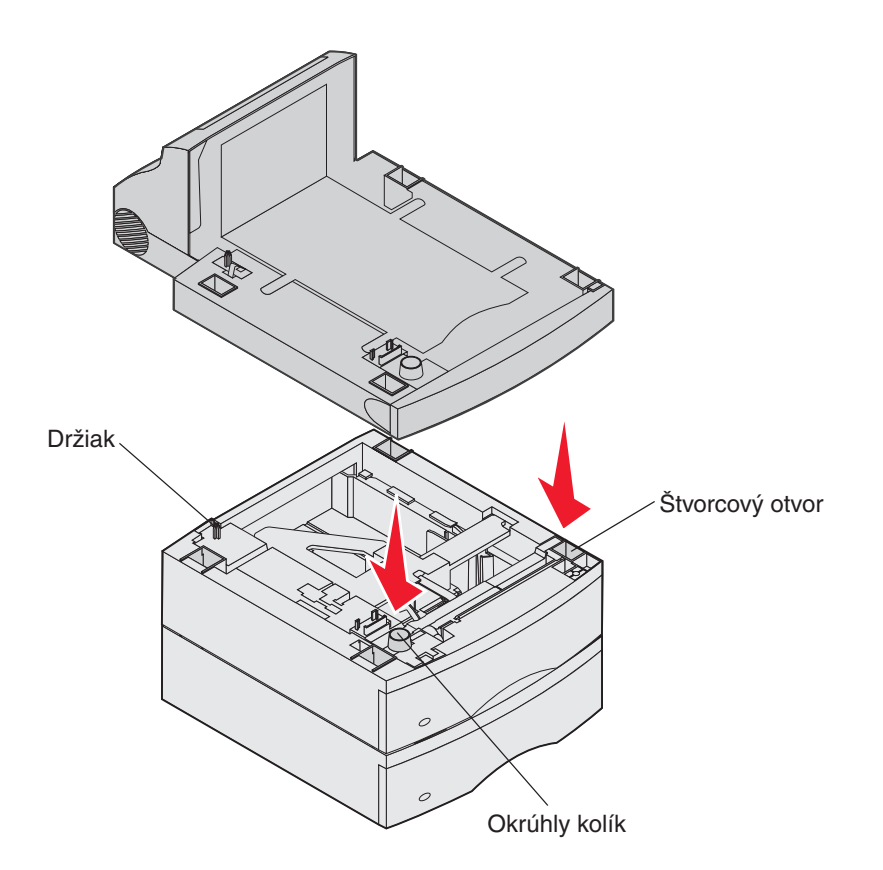

## Inštalácia pamäťovej alebo voliteľnej karty

**UPOZORNENIE:** Ak inštalujete pamäťovú alebo voliteľnú kartu po inštalácii tlačiarne, predtým ako budete pokračovať, tlačiareň vypnite a odpojte šnúru napájania zo zásuvky.

Môžete nastavovať kapacitu pamäte tlačiarne a pripojiteľnosť pridaním voliteľnej karty. Inštrukcie v tejto časti vám pomôžu inštalovať akúkoľvek z nasledovných možností:

- Pamäťové karty
  - Pamäť tlačiarne
  - Flash pamäť
- Firmware karty
  - Čiarový kód
  - IPDS a SCS/TNe
  - PrintCryption<sup>™</sup>
- Iné možnosti
  - Pevný disk tlačiarne
  - karta sériového rozhrania RS-232
  - karta paralelného rozhrania 1284-C
  - interné tlačové servery série MarkNet N8000 (nazývané aj interné sieťové adaptéry alebo INAs)

## Prístup ku systémovej doske tlačiarne

Ak chcete inštalovať pamäť tlačiarne, flash pamäť, firmware kartu alebo voliteľnú kartu musíte mať prístup ku systémovej doske tlačiarne.

**Poznámka:** Na odkrytie prístupového krytu k systémovej doske používajte skrutkovač Phillips.

- 1 Zatlačte uvoľňovaciu západku a spustite viacúčelový podávač.
- 2 Zatlačte uvoľňovaciu západku a spredu otvorte vrchný kryt.

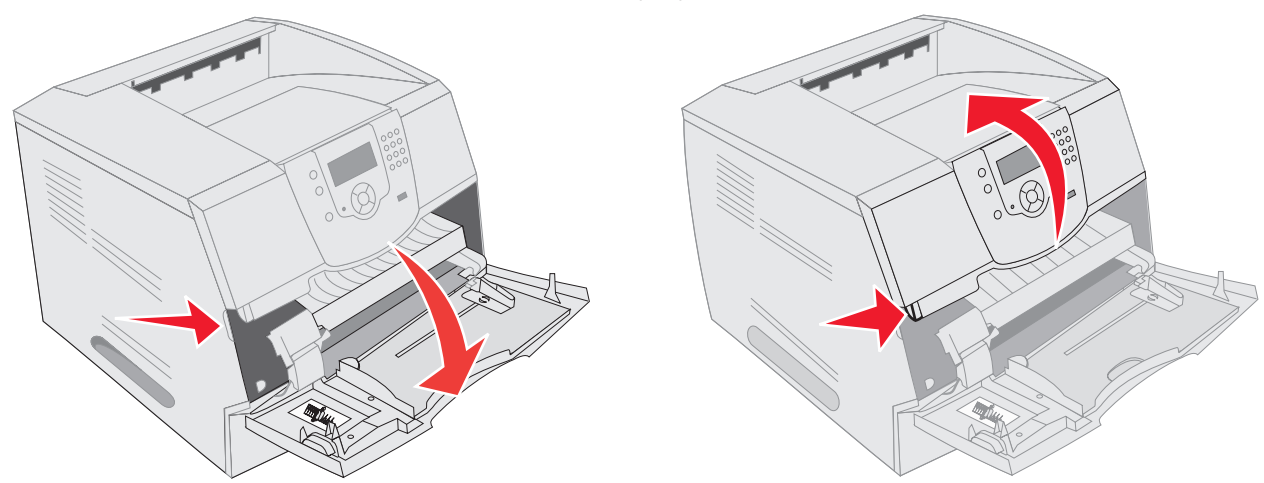

- 3 Stlačte západky po obidvoch stranách dvierok a otvorte dvierka.
- 4 Uvoľnite šesť skrutiek na kryte, ale neodkrúcajte úplne.

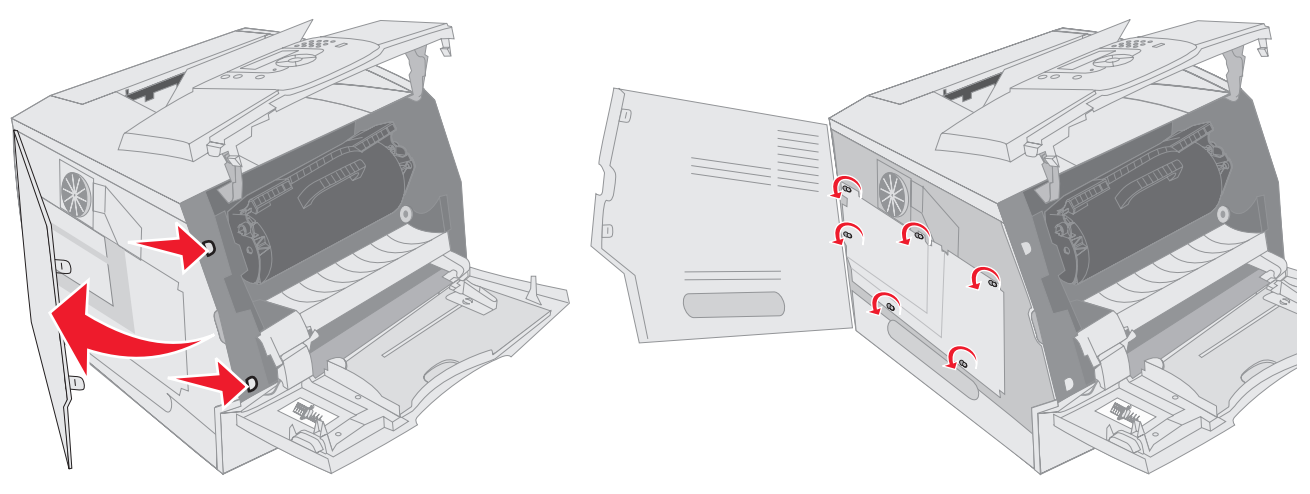

5 Kryt posuňte smerom doprava a odnímte ho.

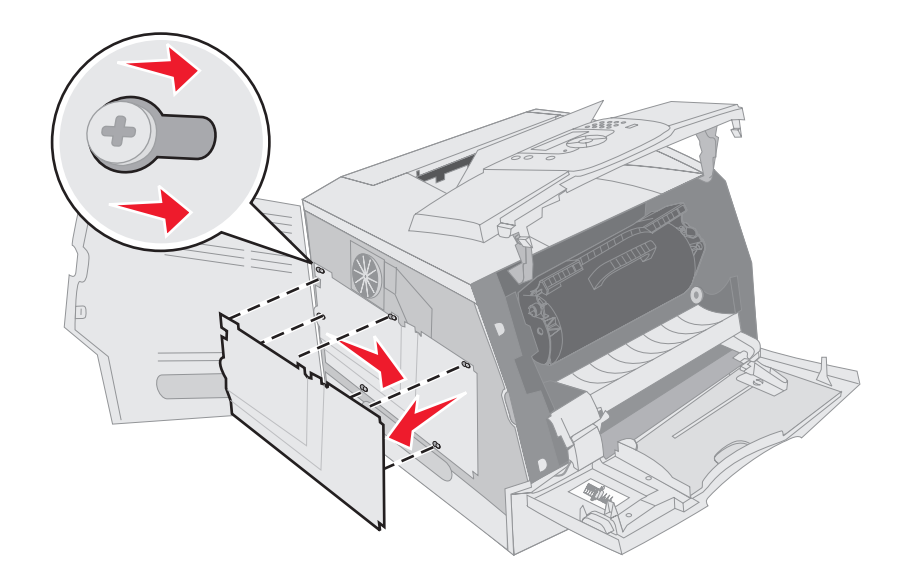

#### 6 Kryt položte bokom.

Použite ilustráciu na upresnenie konektora určeného pre kartu, ktorú sa chystáte inštalovať.

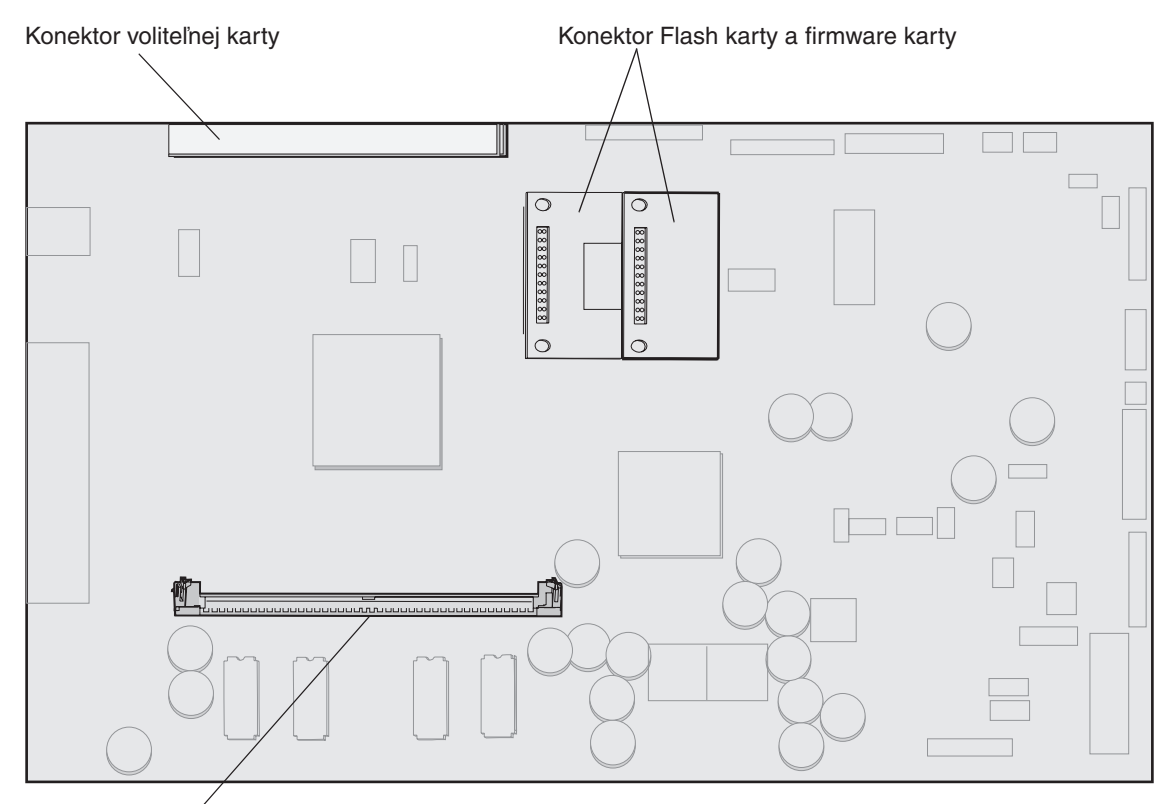

Konektor pamäťovej karty

## Inštalácia alebo odstraňovanie pamäťovej karty

### Inštalácia

Poznámka: Pamäťové karty tlačiarní určené pre iné Lexmark tlačiarne nemusia pracovať s tlačiarňou.

1 Odstráňte kryt prístupu ku systémovej doske. (Viď Prístup ku systémovej doske tlačiarne.)

Varovanie: Pamäťové karty tlačiarne sa môžu ľahko zničiť statickou energiou. Predtým, ako sa dotknete pamäťovej karty, dotknite sa niečoho kovového (napríklad rámu tlačiarne).

- 2 Stlačením otvorte západky na obidvoch koncoch konektora pamäťovej karty.
- 3 Odbaľte pamäťovú kartu.

Vyhnite sa dotyku bodov spojenia pozdĺž kraja karty. Balenie uchovajte.

- 4 Zarovnajte zárezy na koncoch karty so západkami na konektore.
- 5 Pamäťovú kartu jemne zatlačte do konektora kým západky na obidvoch koncoch nezapadnú na miesto. Môže byť potrebné použiť viac sily na zatlačenie karty na miesto.

6 Uistite sa, že každá západka zasadla do zárezov na koncoch karty.

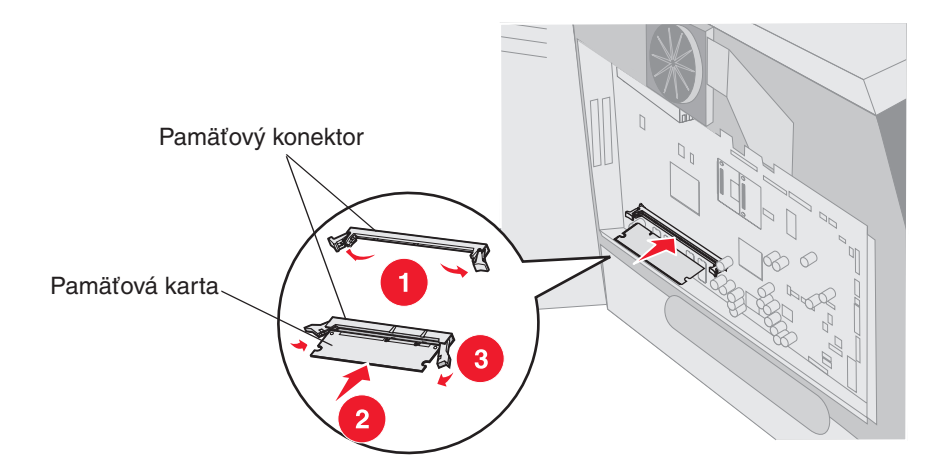

### Odstránenie

1 Odstráňte kryt prístupu ku systémovej doske. (Viď Prístup ku systémovej doske tlačiarne.)

Varovanie: Pamäťové karty tlačiarne sa môžu ľahko zničiť statickou energiou. Predtým, ako sa dotknete pamäťovej karty, dotknite sa niečoho kovového (napríklad rámu tlačiarne).

2 Odsuňte západky na obidvoch koncoch od konektora pamäťovej karty.

Ako sa západky uvoľňujú, pamäťová karta sa pohybuje smerom von z konektora.

- Vytiahnite pamäťovú kartu z konektora.
   Vyhnite sa dotyku bodov spojenia pozdĺž kraja karty.
- Umiestnite kartu do originálneho balenia.
   Ak už originálne balenie nemáte, oviňte kartu do papiera a skladujte ju v škatuli.
- 5 Obidve západky zatvorte.

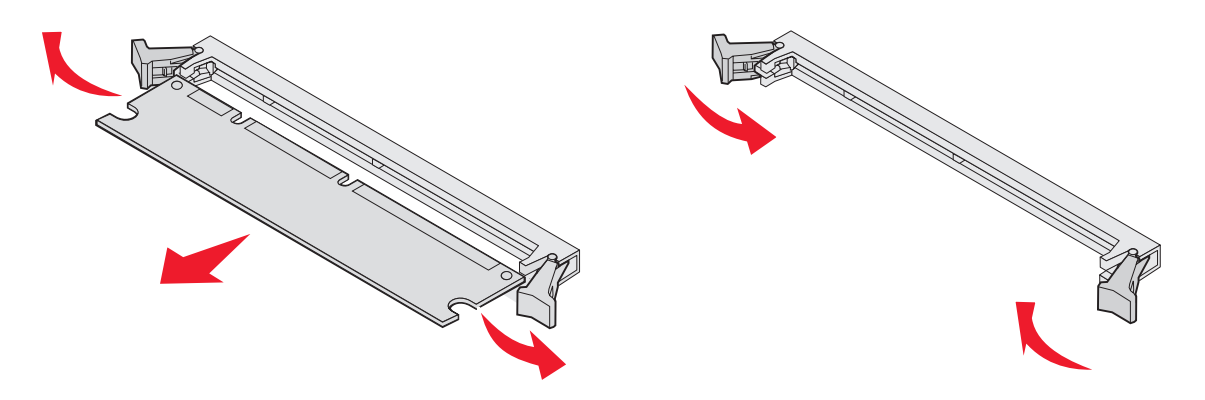

# Inštalácia alebo odstraňovanie flash pamäte alebo firmware karty

## Inštalácia

**Poznámka:** Flash pamäte alebo firmware karty určené pre iné Lexmark tlačiarne nemusia pracovať s tlačiarňou.

1 Odstráňte kryt prístupu ku systémovej doske. (Viď Prístup ku systémovej doske tlačiarne.)

**Poznámka:** Ak je inštalovaná voliteľná karta, je možné, že budete musieť odstrániť voliteľnú kartu pred inštaláciou flash pamäte alebo firmware karty.

- 2 Odbalte flash pamäť alebo firmware kartu.
- 3 Držte flash pamäť alebo firmware kartu za uzamykacie spony, zarovnajte plastové kolíky na karte s otvormi na systémovej doske.
- 4 Flash pamäť alebo firmware kartu jemne zatlačte na miesto a uvoľnite uzamykacie spony.

Celá dĺžka konektora na flash pamäti alebo firmware karte musí mať kontakt so systémovou doskou a musí byť uzamknutá v konektore.

Buďte opatrný, aby ste nezničili konektory.

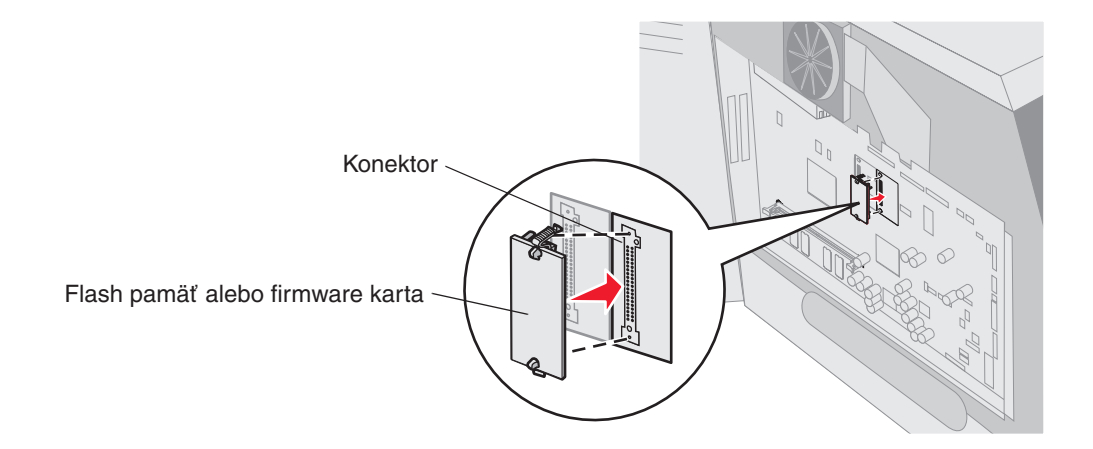

## Odstránenie

1 Odstráňte kryt prístupu ku systémovej doske. (Viď Prístup ku systémovej doske tlačiarne.)

**Poznámka:** Ak je inštalovaná voliteľná karta, je možné, že budete musieť odstrániť voliteľnú kartu pred odstránením flash pamäte alebo firmware karty.

- 2 Stlačte uzamykacie spony flash pamäte alebo firmware karty.
- 3 Kartu vytiahnite.

Vyhnite sa kontaktu s kovovými kolíkmi na spodnej časti karty.

4 Flash pamäť alebo firmware kartu umiestnite do originálneho balenia.

Ak už originálne balenie nemáte, oviňte flash pamäť alebo firmware kartu do papiera a skladujte ju v škatuli.

5 Ak ste odstránili voliteľnú kartu kvôli prístupu flash pamäte alebo firmware karty, znova inštalujte voliteľnú kartu.

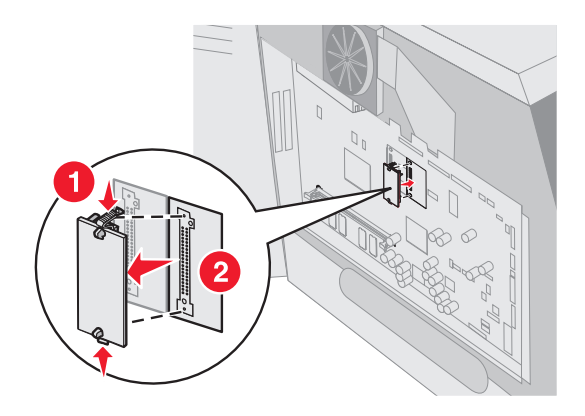

## Inštalácia voliteľnej karty

Tlačiareň obsahuje dva konektory, ktoré podporujú nasledovné voliteľné karty:

- Pevný disk so zásuvkovou kartou
- Interný tlačový server série MarkNet N8000
- Karta sériového rozhrania RS-232
- Karta paralelného rozhrania 1284-B
- Coax/Twinax adaptér pre SCS

Varovanie: Pamäťové karty tlačiarne sa môžu ľahko zničiť statickou energiou. Predtým, ako sa dotknete pamäťovej karty, dotknite sa niečoho kovového (napríklad rámu tlačiarne)..

- 1 Nájdite konektory na karty na systémovej doske.
- 2 Odstráňte skrutku a kryciu platničku a uchovajte ich.

Ak inštalujete vysokú kartu, inštalujte ju do konektora 1. Ak inštalujete dve krátke karty na model s viacnásobnými konektormi, použite najprv konektor 1 a potom konektor 2.

- 3 Kartu odbal'te. Balenie uchovajte.
- 4 Zarovnajte zárezy na koncoch karty so západkami na konektore na systémovej doske a jemne ju zatlačte do konektora.
- 5 Vložte zachovanú skrutku z krycej platničky (alebo extra skrutku dodanú spolu s kartou).
- 6 Skrutku utiahnite a zaistite kartu.

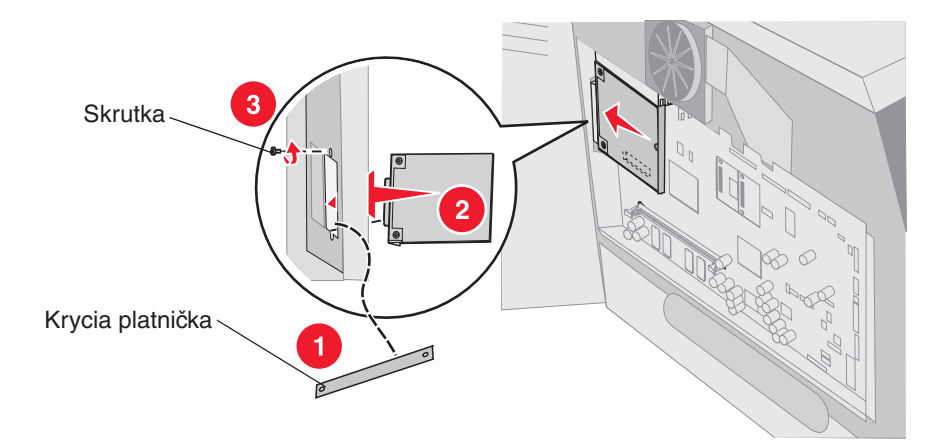

## Naloženie krytu

Po inštalácii možností na systémovú dosku tlačiarne nasledujte tieto kroky na opätovné osadenie krytu a zatvorenie dvierok.

- 1 Zarovnajte otvory na kryte so skrutkami na ráme tlačiarne.
- 2 Kryt naložte späť na skrutky.
- **3** Utiahnite skrutky.

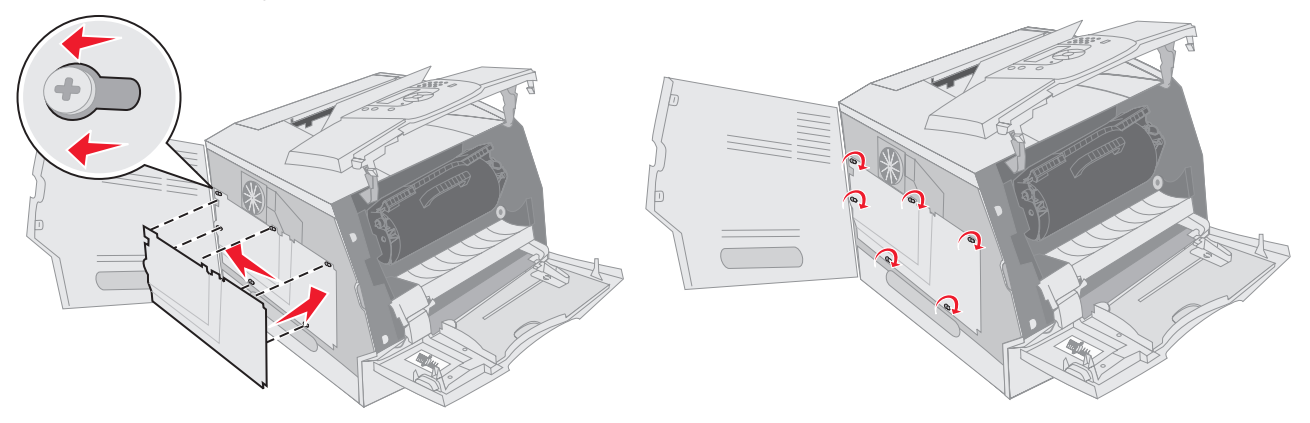

- 4 Zatvorte bočné dvierka.
- 5 Spredu zatvorte vrchný kryt.
- 6 Zatvorte viacúčelový podávač.

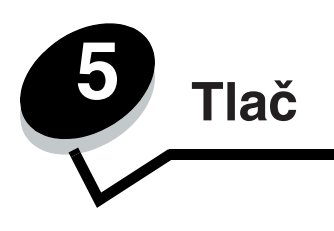

V tejto časti sú uvedené informácie o odosielaní tlačových úloh, o tlači dôverných úloh, o zrušení úlohy, o tlači strany nastavení ponúk, zoznamu fontov a priečinkov. V tejto časti sú tiež uvedené informácie o tlači na fólie a určené veľkosti médií. Podrobnosti o radách k predchádzaniu pokrčeniu papiera a skladovaní tlačových médií sú uvedené v časti **Predchádzanie pokrčeniu papiera** alebo **Skladovanie tlačových médií**.

## Odoslanie úlohy do tlače

Ovládač tlačiarne je softvér, ktorý umožňuje počítaču komunikovať s tlačiarňou. Po výbere **Print** v softvérovej aplikácii sa otvorí okno predstavujúce ovládač tlačiarne. Zvoľte príslušné nastavenia pre danú úlohu posielanú do tlačiarne. Nastavenia tlače zvolené v ovládači prepíšu predvolené nastavenia zvolené prostredníctvom ovládacieho panela.

Všetky dostupné meniteľné nastavenia tlačiarne zobrazíte kliknutím na **Properties** alebo **Setup** vo východzom okne tlače. Ak nepoznáte nejakú funkciu v okne ovládača tlačiarne, otvorením online pomocníka (Help) sa dozviete podrobnosti.

Kvôli podpore všetkých funkcií tlačiarne používajte užívateľský ovládač tlačiarne Lexmark. Aktualizované ovládače, ako aj úplný popis podpory softvérového balíka a ovládačov Lexmark, sú dostupné na web stránke Lexmark.

Odoslanie úlohy z typickej aplikácie v operačnom systéme Windows:

- Otvorte súbor potrebný pre tlač.
- 2 V ponuke File zvoľte Print.
- 3 V dialógovom okne zvoľte správnu tlačiareň. Podľa potreby zmeňte nastavenia tlačiarne (napr. výber strán pre tlač alebo počet kópií).
- 3 Kliknutím na **Properties** alebo **Setup** upravte nastavenia tlačiarne, ktoré nie sú dostupné v prvom zobrazení a kliknite na **OK**.
- 4 Kliknutím na OK alebo Print odošlite úlohu do zvolenej tlačiarne.

## Tlač z pamäťových zariadení USB flash

Na ovládacom paneli sa nachádza priame rozhranie USB. Po vložení pamäťového zariadenia USB flash, môžete tlačiť PDF dokumenty. Tlač dokumentov z pamäťového zariadenia USB flash je podobné tlači pozastavenej úlohy.

Viac informácií ohľadom testovaných a schválených pamäťových zariadení USB flash nájdete na webovej stránke http:// support.lexmark.com, kde kliknite KnowledgeBase pre vyhľadanie informácií o priamej USB tlači.

Dodržujte nasledovné pri používaní pamäťového zariadenia USB flash s priamym rozhraním USB:

- Zariadenia USB musia byť kompatibilné so štandardom USB 2.0.
- Vysoko rýchlostné zariadenie USB musí podporovať aj štandard Full-Speed. Zariadenia podporujúce len nízko rýchlostné schopnosti USB nie sú podporované.
- Zariadenia USB musia používať systém súborov FAT. Zariadenia formátované s NTFS alebo akýmkoľvek iným systém súborov nie sú podporované.
- Šifrované súbory alebo súbory bez povolení tlače nie je možné tlačiť.
Pre tlač z pamäťového zariadenia USB flash:

- 1 Uistite sa, že tlačiareň je zapnutá a na displeji sa zobrazí hlásenie Ready alebo Busy.
- 2 Vložte pamäťové zariadenie USB flash do priameho rozhrania USB.

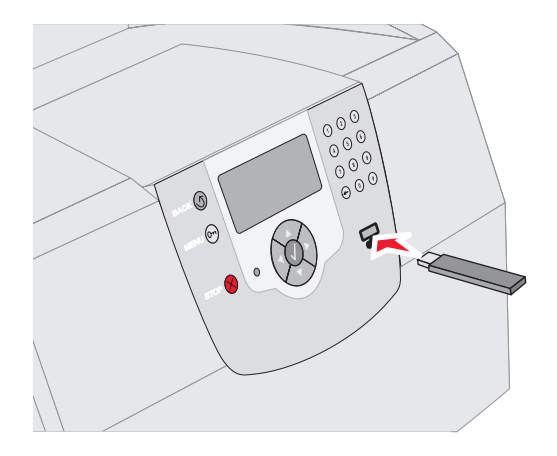

#### Poznámka:

- Ak vložíte pamäťové zariadenie počas v čase, keď tlačiareň vyžaduje vašu pozornosť, ako napríklad v prípade upchatia papiera, tlačiareň pamäťové zariadenie ignoruje.
- Ak vložíte pamäťové zariadenie počas v čase, keď je tlačiareň zaneprázdnená inými úlohami, zobrazí sa hlásenie Printer Busy. Zvolením Continue bude úloha vytlačená hneď po dokončení tlače momentálnej úlohy.
- 3 Stláčajte ▼, kým sa vedľa dokumentu nezobrazí, ktorý chcete tlačiť znak ✓ a potom stlačte tlačidlo Ø.

Zobrazí sa obrazovka, kde zadáte počet kópií na tlač.

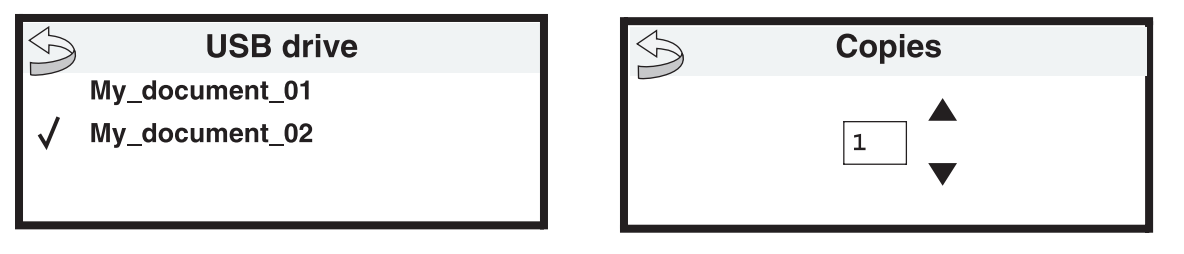

4 K tlači len jednej kópie stlačte tlačidlo, alebo ručne zadajte počet kópií na numerickej klávesnici a potom stlačte tlačidlo.

**Poznámka:** Neodstraňujte pamäťové zariadenie USB flash z priameho rozhrania USB kým dokument nie je vytlačený.

Začne tlač dokumentu.

Ak necháte zariadenie v tlačiarni po opustení ponuky jednotky USB, stále môžete tlačiť súbory PDF na zariadení ako pozastavené úlohy. Viď **Tlač dôverných a pozastavených úloh**.

## Zrušenie tlačovej úlohy

Tlačovú úlohu je možné zrušiť viacerými spôsobmi.

- Zrušenie úlohy pomocou ovládacieho panela tlačiarne
  - Zrušenie úlohy z počítača s operačným systémom Windows
  - Zrušenie úlohy z lišty úloh
  - Zrušenie úlohy z plochy
- Zrušenie úlohy z počítača Macintosh
  - Zrušenie tlačovej úlohy z počítača s operačným systémom Mac OS 9

Tlač

- Zrušenie tlačovej úlohy z počítača s operačným systémom Mac OS X

#### Zrušenie úlohy pomocou ovládacieho panela tlačiarne

Ak sa úloha práve formátuje alebo tlačí a na prvom riadku displeja je zobrazené Cancel a Job:

1 Stlačte 🕢.

.

Zobrazí sa zoznam úloh.

2 Stláčajte ▼, kým sa nezobrazí ✓ vedľa úlohy, ktorú chcete zrušiť a stlačte Ø.

Zobrazí sa hlásenie Canceling <filename>.

Poznámka: Po odoslaní úlohy túto úlohu jednoducho zrušíte stlačením ⊗. Zobrazí sa zobrazenie Stopped. Stláčajte ▼, kým sa nezobrazí ✓ Cancel a job a stlačte Ø.

#### Zrušenie úlohy na počítači s operačným systémom Windows

#### Zrušenie úlohy z lišty úloh

Po odoslaní úlohy do tlače sa v pravom rohu lišty úloh zobrazí malá ikona tlačiarne.

1 Dvakrát kliknite na ikonu tlačiareň.

V okne tlačiarne sa zobrazí zoznam tlačových úloh.

- 2 Vyberte úlohu, ktorú si želáte zrušiť.
- 3 Na klávesnici stlačte tlačidlo Delete.

#### Zrušenie úlohy z lišty pracovnej plochy

- 1 Minimalizovaním všetkých programov zobrazte pracovnú plochu.
- 2 Dvakrát kliknite na ikonu My Computer.

Poznámka: Ak nemáte ikonu My Computer, adresár tlačiarní môžete nájsť zvolením Start → Settings → Control Panel (Ovládací panel) a potom pokračujte krokom 4.

3 Dvakrát kliknite na ikonu Printers.

Zobrazí sa zoznam dostupných tlačiarní.

4 Dvakrát kliknite na tlačiareň, na ktorú bola odoslaná úloha.

V okne tlačiarne sa zobrazí zoznam tlačových úloh.

5 Vyberte úlohu, ktorú si želáte zrušiť.

Tlač

6 Na klávesnici stlačte tlačidlo Delete.

#### Zrušenie úlohy z počítača Macintosh

#### Zrušenie úlohy na počítači Macintosh s operačným systémom Mac OS 9.x

Po odoslaní úlohy na tlač sa na pracovnej ploche zobrazí ikona zvolenej tlačiarne.

- Dvakrát kliknite na ikonu pracovnej tlačiarne.
   Zobrazí sa zoznam tlačových úloh.
- 2 Vyberte tlačovú úlohu, ktorú chcete zrušiť.
- 3 Stlačte tlačidlo odpadkového koša.

#### Zrušenie úlohy na počítači Macintosh s operačným systémom Mac OS X

Po odoslaní úlohy na tlač sa na paneli zobrazí ikona zvolenej tlačiarne.

- 1 Otvorte Applications → Utilities a potom dvakrát kliknite na Print Center alebo Printer Setup.
- 2 Dvakrát kliknite na tlačiareň, na ktorú ste odoslali tlačovú úlohu.
- 3 V okne pre tlač vyberte tlačovú úlohu, ktorú chcete zrušiť.
- 4 Stlačte Delete.

## Tlač nastavení ponúk

Vytlačením strany s nastaveniami ponúk získate prehľad o predvolených užívateľských nastaveniach a môžete ju použiť za účelom overenia správnej inštalácie súčastí a nastavení tlačiarne.

- 1 Uistite sa, či je tlačiareň zapnutá.
- 2 Na ovládacom paneli stlačte .
- 3 Stláčajte ▼, kým sa nezobrazí ✓ Reports a stlačte Ø.
- 4 Stláčajte ▼, kým sa nezobrazí ✓ Menu Settings Page a stlačte Ø.

Tlačiareň sa po vytlačení strany s nastaveniami ponúk vráti k zobrazeniu hlásenia Ready.

## Tlač nastavení siete

Môžete vytlačiť stránku nastavení siete pre zobrazenie predvolených nastavení tlačiarne a na overenie správnosti inštalácie možností tlačiarne.

- **1** Uistite sa, že tlačiareň je zapnutá.
- 2 Na ovládacom paneli stlačte 🖳
- 3 Stláčajte ▼, kým sa vedľa hlásenia Reports nezobrazí znak ✓ a potom stlačte ⑦.
- 4 Stláčajte ▼, kým sa vedľa hlásenia Network Setup Page alebo Network <x> Setup Page nezobrazí znak
   ✓ a potom stlačte ④.

Tlačiareň sa vráti do stavu Ready.

## Tlač zoznamu vzorových fontov

Tlač zoznamu vzoriek všetkých fontov dostupných pre tlačiareň:

- 1 Uistite sa, či je tlačiareň zapnutá a či je zobrazené hlásenie Ready.
- 2 Na ovládacom paneli stlačte 🔄.
- 3 Stláčajte ▼, kým sa nezobrazí ✓ Reports a stlačte ④.
- 4 Stláčajte ▼, kým sa nezobrazí ✓ Print Fonts a stlačte ④.
- 5 Stláčajte ▼, kým sa vedľa PCL Fonts, PostScript Fonts alebo PPDS Fonts nezobrazí znak ✓ a stlačte
   Ø.

Tlačiareň sa vráti do stavu Ready.

## Tlač zoznamu adresárov

Zoznam adresárov obsahuje všetky prostriedky uložené v pamäti Flash alebo na pevnom disku. Tlač zoznamu:

- 1 Uistite sa, či je tlačiareň zapnutá a či je zobrazené hlásenie Ready.
- 2 Na ovládacom paneli stlačte 🖳
- 3 Stláčajte ▼, kým sa nezobrazí ✓ Settings a stlačte Ø.
- 4 Stláčajte ▼, kým sa nezobrazí ✓ Reports a stlačte Ø.
- 5 Stláčajte ▼, kým sa nezobrazí ✓ Print Directory a stlačte 🕢.

Tlačiareň sa vráti do stavu Ready.

## Tlač dôverných a pozastavených úloh

Pojem *pozastavená úloha* sa vzťahuje na akýkoľvek typ tlačovej úlohy, ktorú vyvoláva užívateľ priamo v tlačiarni. Toto zahŕňa dôvernú úlohu, overenie tlačovej úlohy, rezervovanie tlačovej úlohy, opakovanie tlačovej úlohy, záložky, profily alebo súbor na pamäťovom zariadení flash USB.

Keď posielate úlohu do tlačiarne, môžete zvoliť v ovládači, aby sa úloha uložila v pamäti tlačiarne. Po uložení úlohy v pamäti tlačiarne, choďte ku tlačiarni a použite ovládací panel tlačiarne určite, čo chcete vykonať s tlačovou úlohou.

Všetky dôverné a pozastavené úlohy priradené meno užívateľa. K prístupu dôverných alebo pozastavených úloh musíte najprv zvoliť typ úlohy (dôverná alebo pozastavená) a potom zvoliť meno užívateľa zo zoznamu užívateľských mien. Po zvolení svojho užívateľského mena môžete tlačiť všetky svoje dôverné úlohy alebo zvoliť individuálnu tlačovú úlohu. Môžete potom zvoliť počet kópií pre tlačovú úlohu alebo tlačovú úlohu vymazať.

## Tlač dôvernej úlohy

Keď posielate dôvernú úlohu do tlačiarne musíte zadať osobné identifikačné číslo (PIN kód) z ovládača. PIN kód musí obsahovať štyri číslice použitím číslic 0–9. Úloha je pozastavená v pamäti tlačiarne kým nezadáte štvormiestny PIN kód z ovládacieho panela a úlohu vytlačíte alebo vymažete. Tento proces zabezpečuje aby úloha nebola vytlačená kým sa osobne nenachádzate pri tlačiarni. Žiadny iný užívateľ tlačiarne nemôže tlačiť úlohy bez zadania PIN kódu.

#### Windows

- 1 Z textového procesora tabuľkového procesora, prehliadača alebo inej aplikácie zvoľte File → Print.
- 2 Kliknite Properties. (Ak tlačidlo Properties nie je zobrazené, kliknite na Setup a potom kliknite Properties.)
- 3 Podľa toho, aký operačný systém používate, môže sa stať, že musíte kliknúť na záložku Other Options a potom kliknite Print and Hold.
  - Poznámka: Ak máte problém nájsť položku Print and Hold → Confidential Print, kliknite na Help (Pomocník), viď téma Confidential Print alebo Print and Hold a potom nasledujte inštrukcie ovládača.

- 4 Zadajte meno užívateľa a PIN kód.
- **5** Pošlite tlačovú úlohu do tlačiarne.

Presuňte sa ku tlačiarni, keď budete pripravený prevziať si svoju dôvernú tlačovú úlohu a pokračujte krokmi v časti **Pri tlačiarni**.

#### Macintosh

- 1 Z textového procesora tabuľkového procesora, prehliadača alebo inej aplikácie zvoľte File → Print.
- 2 Vo vyskakovacej ponuke Copies & Pages alebo General, zvoľte Job Routing.
  - a Pre užívateľov operačného systému Mac OS 9. Ak Job Routing nie je vo vyskakovacej ponuke zvoľte Plug-in Preferences → Print Time Filters.
  - **b** Rozbaľte odkrývajúci trojuholník naľavo od **Print Time Filters** (Časové filtre tlače) a zvoľte **Job Routing**.
  - c Vo vyskakovacej ponuke zvoľte Job Routing.
- **3** V rádio skupine zvoľte **Confidential Print**.
- 4 Zadajte meno užívateľa a PIN kód.
- 5 Pošlite svoju úlohu do tlačiarne.

Presuňte sa ku tlačiarni, keď budete pripravený prevziať si svoju dôvernú tlačovú úlohu a pokračujte krokmi v časti **Pri tlačiarni**.

#### Pri tlačiarni

- 1 Stláčajte ▼, kým sa vedľa hlásenia Held jobs nezobrazí znak 🗸 a potom stlačte tlačidlo 🕢.
- 2 Stláčajte ▼, kým sa vedľa mena užívateľa nezobrazí znak ✓ a potom stlačte tlačidlo Ø.
- 3 Stláčajte ▼, kým sa vedľa hlásenia Confidential jobs nezobrazí znak √ a potom stlačte tlačidlo 𝔅.
- 4 Zadajte PIN kód.

Viac informácií nájdete Zadanie osobného identifikačného čísla (PIN).

5 Stláčajte ▼, kým sa vedľa úlohy, ktorú chcete vytlačiť nezobrazí znak ✓ a potom stlačte tlačidlo ④.

Poznámka: Po vytlačení úlohy je úloha vymazaná z pamäte tlačiarne.

## Zadanie osobného identifikačného čísla (PIN)

Po zvolení užívateľského mena a dôvernej úlohy sa zobrazí obrazovka na zadanie PIN kódu.

1 Použite numerickú klávesnicu napravo od displeja na zadanie štvormiestneho PIN kódu spojeného s dôvernou úlohou.

**Poznámka:** Počas zadávania PIN kódu sa na displeji zobrazujú hviezdičky aby sa zabezpečila maximálna dôvernosť.

Ak zadáte nesprávny PIN kód zobrazí sa obrazovka chybne zadaného PIN kódu.

Stlačte tlačidlo  $\mathcal{P}$  pre opätovné zadanie PIN kódu alebo stláčajte tlačidlo  $\mathbf{\nabla}$ , kým sa vedľa hlásenia Cancel nezobrazí znak  $\checkmark$  a potom stlačte tlačidlo  $\mathcal{P}$ .

2 Stláčajte ▼, kým sa vedľa úlohy, ktorú chcete vytlačiť nezobrazí znak ✓ a potom stlačte tlačidlo Ø.

Poznámka: Po vytlačení úlohy je úloha vymazaná z pamäte tlačiarne.

### Tlač a vymazanie pozastavených úloh

Pozastavené úlohy (Overenie tlače, rezervovaná tlač alebo opakovaná tlač) je možné vytlačiť alebo vymazať z ovládacieho panela tlačiarne a nevyžadujú zadanie PIN kódu.

#### Overenie tlače

Ak pošlete požiadavku na overenie tlačovej úlohy, tlačiareň vytlačí jednu kópiu a ostatné kópie zachováva v pamäti tlačiarne.

Pred tlačou všetkých kópií, používajte overenie tlače na preskúmanie prvej kópie, na overenie spokojnosti. Po vytlačení všetkých kópií, overenie tlačovej úlohy je automaticky vymazané z pamäte tlačiarne.

#### Rezervovaná tlač

Ak zadáte na tlač rezervovanú tlačovú úlohu, tlačiareň nevytlačí úlohu okamžite. Uchová ju vo svojej pamäti, aby ste ju mohli vytlačiť neskôr. Úloha je uchovaná v pamäti kým ju nevymažete z ponuky pozastavených úloh. Rezervovaná tlačová úloha môže byť vymazaná, ak tlačiareň vyžaduje dodatočnú kapacitu pamäte na spracovanie dodatočných pozastavených úloh.

#### Opakovaná tlač

Ak zadáte na tlač opakovanú tlačovú úlohu, tlačiareň vytlačí všetky požadované kópie úlohy a uchová úlohu v pamäti s tým, že neskôr môžete vytlačiť dodatočné kópie. Dodatočné kópie môžete tlačiť dovtedy, kým úloha zostáva uchovaná v pamäti.

**Poznámka:** Opakovaná tlačová úloha je automaticky vymazaná z pamäte tlačiarne, ak tlačiareň vyžaduje dodatočnú kapacitu pamäte na spracovanie dodatočných pozastavených úloh.

#### Windows

- 1 Z textového procesora tabuľkového procesora, prehliadača alebo inej aplikácie zvoľte File → Print.
- 2 Kliknite Properties. (Ak tlačidlo Properties nie je zobrazené, kliknite na Setup a potom kliknite Properties.)
- **3** Podľa toho, aký operačný systém používate, môže sa stať, že musíte kliknúť na záložku **Other Options** a potom kliknite **Print and Hold**.

**Poznámka:** Ak máte problém nájsť položku Print and Hold → Held Jobs, kliknite na **Help** (Pomocník), viď téma Held Jobs alebo Print and Hold a potom nasledujte inštrukcie ovládača.

4 Zvoľte typ pozastavenej úlohy, ktorú chcete vytlačiť a úlohu pošlite do tlačiarne.

Presuňte sa ku tlačiarni, keď budete pripravený prevziať si svoju dôvernú tlačovú úlohu a pokračujte krokmi v časti **Pri tlačiarni**.

#### Macintosh

- 1 Z textového procesora tabuľkového procesora, prehliadača alebo inej aplikácie zvoľte File → Print.
- 2 Vo vyskakovacej ponuke Copies & Pages alebo General, zvoľte Job Routing.
  - a Pre užívateľov operačného systému Mac OS 9. Ak Job Routing nie je vo vyskakovacej ponuke zvoľte Plug-in Preferences → Print Time Filters.
  - b Rozbalte odkrývajúci trojuholník naľavo od Print Time Filters (Časové filtre tlače) a zvolte Job Routing.
  - c Vo vyskakovacej ponuke zvoľte Job Routing.
- 3 V rádio skupine zvoľte typ pozastavenej úlohy, zadajte užívateľské meno a úlohu pošlite do tlačiarne.

Presuňte sa ku tlačiarni, keď budete pripravený prevziať si svoju dôvernú tlačovú úlohu a pokračujte krokmi v časti **Pri tlačiarni**.

#### Pri tlačiarni

- Stláčajte ▼, kým sa vedľa hlásenia Held jobs nezobrazí znak ✓ a potom stlačte tlačidlo Ø.
- Stláčajte ▼, kým sa vedľa mena užívateľa nezobrazí znak ✓ a potom stlačte tlačidlo 𝔄.

3 Stláčajte tlačidlo ▼, kým sa vedľa akcie, ktorú chcete vykonať nezobrazí znak √ a potom stlačte tlačidlo �.

| Print All    | Delete All   |
|--------------|--------------|
| Print A Job  | Delete A Job |
| Print Copies |              |

Ak zvolíte Print A Job (Tlač úlohu), Delete A Job (Vymaž úlohu) alebo Print Copies (Tlač kópie), stláčajte tlačidlo ♥, kým sa vedľa úlohy, ktorú chcete tlačiť neobjaví znak ✓ a potom stlačte tlačidlo ♥.

Úloha bude vytlačená alebo vymazaná podľa typu tlačovej úlohy a akcie, ktorú ste zvolil.

## Tlač na špeciálne médiá

*Médium* je papier, štítky, priehľadný papier, nálepky a obálky. Posledné štyri typy médií sú označované aj ako špeciálne médiá. V nasledujúcich krokoch vám ukážeme ako tlačiť na špeciálne médiá.

- 1 Umiestnite médium podľa špecifikácie do zásobníka podľa použitia. Viac informácií viď **Doplnenie štandardných** zásobníkov a voliteľných zásobníkov.
- 2 Pomocou ovládacieho panela tlačiarne nastavte typ papiera a rozmery papiera podľa typu média, ktorý ste vložili do zásobníka. Viac informácií viď Nastavenie typu papiera a veľkosti papiera.
- 3 Z softvérovej aplikácie počítača nastavte typ papiera, veľkosť a zdroj podľa typu média, ktorý ste vložili do zásobníka.

#### Windows

- a Z textového procesora tabuľkového procesora, prehliadača alebo inej aplikácie zvoľte File -> Print.
- **b** Kliknite **Properties** (alebo **Options**, **Printer** alebo **Setup**, záleží na aplikácií) pre zobrazenie nastavení ovládača tlačiarne.
- c Kliknite na záložku Paper.

Zobrazí sa zoznam zásobníkov papiera.

d Zvoľte zásobník papiera obsahujúci špeciálne médiá.

Poznámka: Ak s tým máte problém, kliknite na Help (Pomocník) a nasledujte inštrukcie ovládača.

- e Z posuvného zoznamu Paper Type (Typ papiera) zvoľte typ média (priehľadný papier, obálky a tak ďalej).
- f Z posuvného zoznamu Paper Size (Veľkosť papiera) zvoľte veľkosť špeciálneho média.
- g Kliknite na OK a potom pošlite tlačovú úlohu na tlač.

#### Mac OS 9

#### a Zvoľte File → Page Setup.

- b Z vyskakovacieho zoznamu Paper (Papier) zvoľte veľkosť špeciálneho média a potom kliknite OK.
- c Zvoľte File  $\rightarrow$  Print.
- d Vo vyskakovacej ponuky označte **General**, prejdite na vyskakovaciu ponuku **Paper Source** (Zdroj papiera) a zvoľte zásobník obsahujúci špeciálne médiá alebo názov média.
- e Kliknite na Print.

#### Mac OS X

- a Zvoľte File  $\rightarrow$  Page Setup.
- b Z vyskakovacej ponuky Format for (Formátuj na) zvoľte tlačiareň.
- c Z vyskakovacej ponuky Paper (Papier) zvoľte veľkosť špeciálneho média a potom kliknite OK.

- d Zvoľte File (Súbor) → Print (Tlač).
- e Vo vyskakovacej ponuke Copies & Pages (Kópie a Strany) zvoľte Imaging (Zobrazenie).
- f Zvoľte špeciálne médium vo vyskakovacej ponuke Paper Type (Typ papiera).
- g Vo vyskakovacej ponuke Imaging zvoľte Paper Feed (Naloženie papiera).
- h Zvoľte zásobník obsahujúci špeciálne médium z vyskakovacej ponuky All pages from alebo First page from / Remaining from.
- i Kliknite na Print.

## Doplnenie štandardných zásobníkov a voliteľných zásobníkov

Tlačiareň obsahuje 250-listový alebo 500-listový štandardný zásobník, záleží od zakúpeného modelu. Môžete s zakúpiť jeden alebo viac 250-listových alebo 500-listových voliteľných zásobníkov alebo 2000-listovú zásuvku. Kroky pri napĺňaní 250-listového zásobníka alebo 500-listového zásobníka sú rovnaké.

**Poznámka:** Kroky pri napĺňaní 2000-listovej zásuvky sú rozdielne ako kroky pri napĺňaní 250-listového zásobníka alebo 500-listového zásobníka.

Naplnenie tlačových médií:

**Poznámka:** Neotvárajte alebo neodstraňujte zásobník kým sa tlačí úloha alebo ak indikátor ovládacieho panela bliká. Nerešpektovanie tohto môže spôsobiť upchatie papiera.

- 1 Odstráňte zásobník z tlačiarne a položte ho na plochý, vyvážený povrch.
- 2 Stlačte bočný vodiaci držiak a vodiacu časť presuňte k vonkajšiemu okraju zásobníka.

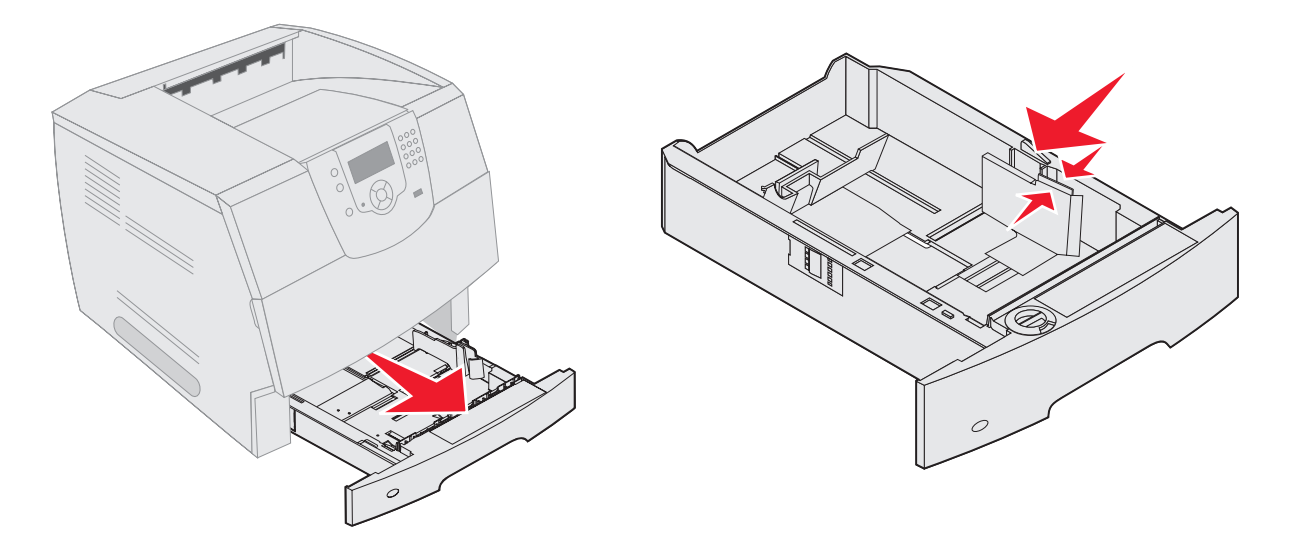

- 3 Stlačte zadný vodiaci držiak a vodiacu časť presuňte na správnu pozíciu ku médiu, ktoré vkladáte.
- 4 Ohnite listy dopredu a dozadu na ich uvoľnenie, potom ich prevzdušnite. Tlačové médiá nikdy neohýbajte alebo nekrčte. Na rovnom podklade okraje zarovnajte.

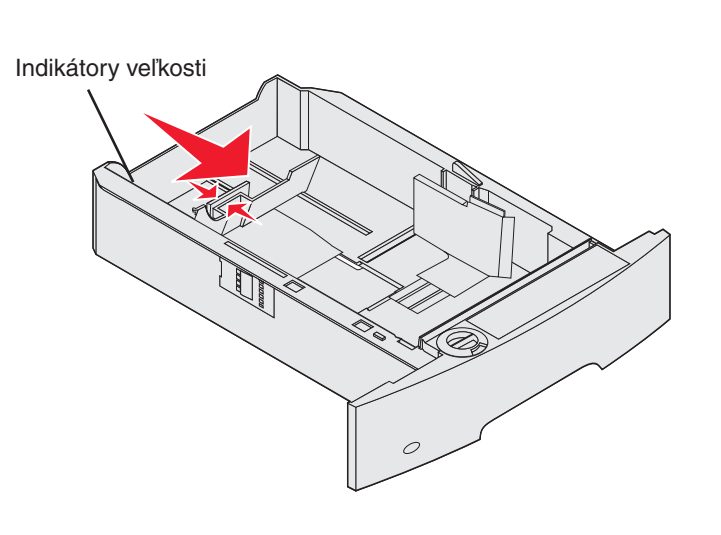

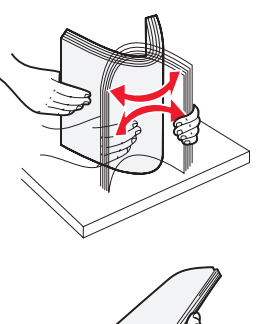

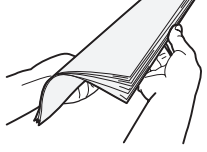

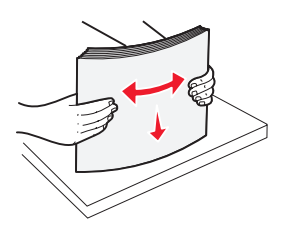

5 Umiestnite tlačové médium do zásobníka:

**Poznámka:** Papier musí byť umiestnený do zásobníkov oddelene, záleží od typu inštalovaného prídavného zariadenia.

- Pri simplexnej (jednostrannej) tlači potláčajte papier tvárou nadol (jednostranný).
- Pri obojstrannej potláčajte papier tvárou nahor.

**Poznámka:** Papier nenapĺňajte nad čiaru maxima. Preplnenie zásobníka papierom môže spôsobiť upchatie papiera.

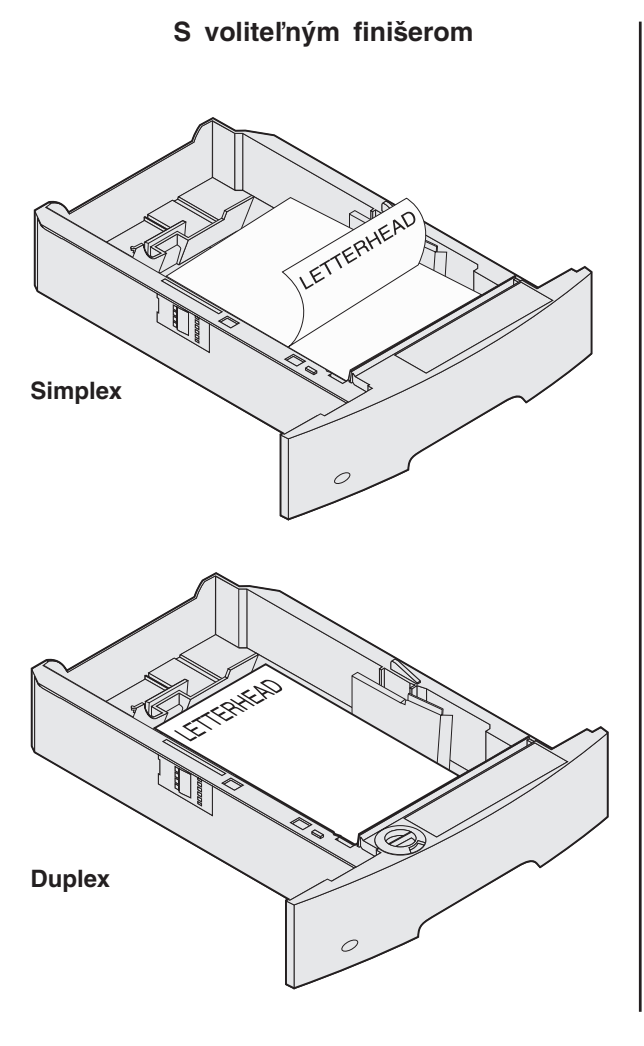

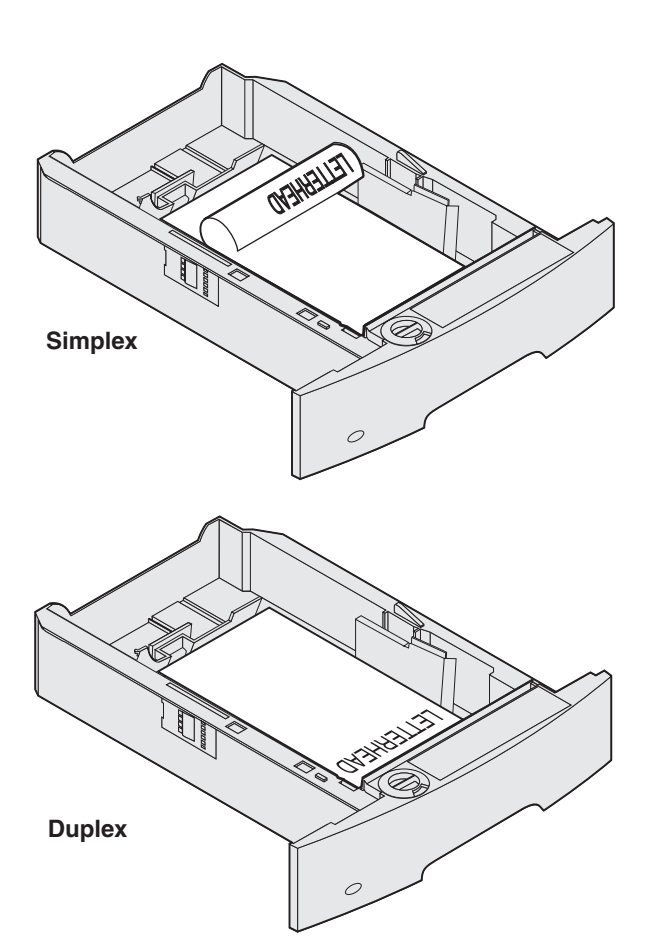

Bez voliteľného finišera

- 6 Stlačte bočný vodiaci držiak a vodiacu časť presuňte smerom dovnútra zásobníka kým sa ľahko nezaprie do naloženého tlačového média.
- 7 Zásobník vložte do tlačiarne.

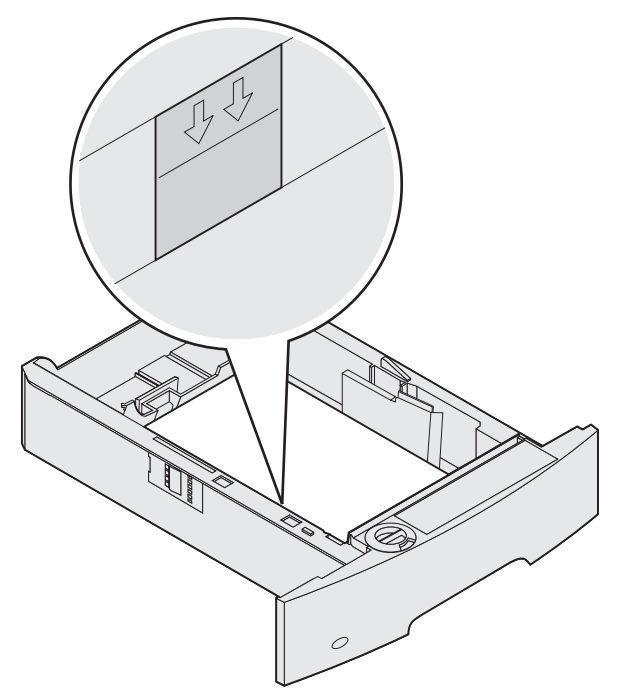

## Nastavenie typu papiera a veľkosti papiera

Po nastavení typu papiera a veľkosti papiera na správne hodnoty pre typ a veľkosť papiera v zásobníkoch sú akékoľvek zásobníky obsahujúce rovnakú veľkosť a typ automaticky nasmerované na tlačiareň.

**Poznámka:** Ak je veľkosť média, ktorý momentálne plníte do zásobníka zhodný s veľkosťou posledne používaného média v zásobníku, nemeňte nastavenia veľkosti papiera.

K zmene veľkosti papiera a typu papiera vykonajte nasledovné:

- 1 Uistite sa, že tlačiareň je zapnutá.
- 2 Na ovládacom paneli stlačte 🖳
- 3 Stláčajte ▼, kým sa vedľa Paper menu (Ponuky papiera) nezobrazí znak ✓ a potom stlačte tlačidlo ④.
- 4 Stláčajte ▼, kým sa vedľa Paper Size/Type (Veľkosť/Typ papiera) nezobrazí znak ✓ a potom stlačte tlačidlo Ø.
- 5 Stláčajte ▼, kým sa vedľa vstupného zdroja, ktorý chcete použiť nezobrazí znak √ a potom stlačte tlačidlo ④.
- 6 Stláčajte V, kým sa vedľa veľkosti papiera, ktorý chcete použiť nezobrazí znak 🗸 a potom stlačte tlačidlo 🕢.
- 7 Stláčajte ▼, kým sa vedľa typu papiera, ktorý chcete použiť nezobrazí znak ✓ a potom stlačte tlačidlo ④. Týmto uchováte tieto hodnoty ako nové predvolené užívateľské hodnoty. Tlačiareň sa navráti do stavu Ready.

## Naplnenie viacúčelového podávača

Viacúčelový podávač dokáže uchovať niekoľko veľkostí a typov tlačových médií. Napríklad priehľadný papier, pohľadnice, poznámkové karty a obálky. Môže byť použitý na jednu stranu, na manuálnu tlač alebo ako dodatočný zásobník.

Poznámka: Ak inštalujete voliteľný podávač obálok, viacúčelový podávač môžete stále využívať.

Kapacita viacúčelového podávača:

- 100 listov 75 g/m<sup>2</sup> papiera
- 10 obálok
- 75 priehľadných papierov

Viacúčelový podávač dokáže uchovať tlačové médiá do rozmerov:

- Šírka—69.85 mm až do 215.9 mm
- Dĺžka—127 mm až do 355.6 mm

Ikony na viacúčelovom podávači znázorňujú ako napĺňať viacúčelový podávač papierom, ako vložiť obálku pre tlač a ako naložiť hlavičkový papier pre jednostrannú a obojstrannú tlač. Finišer ovplyvňuje ako má byť hlavičkový papier naložený pri obojstrannej tlači. Môžete tlačiť jednostranné úlohy na hlavičkový papier (alebo iné predtlačené tlačové médium), ktorý bol naložený výslovne pre obojstrannú tlač zmenením hodnôt v ponuke naplnenie papiera.

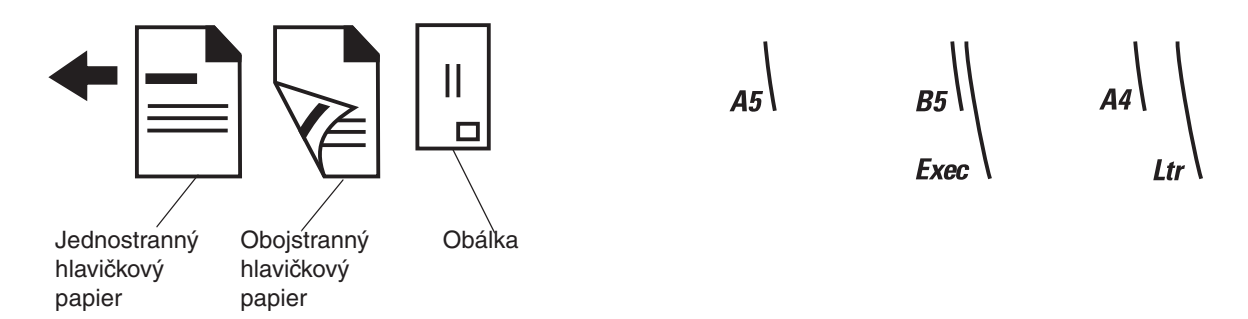

Pri napĺňaní tlačového média:

**Poznámka:** Nevkladajte alebo neodstraňujte tlačové médium počas tlače z viacúčelového podávača alebo ak indikátor ovládacieho panela bliká. Nerešpektovanie tohto môže spôsobiť upchatie papiera.

- 1 Zatlačte uvoľňovaciu západku a vysuňte viacúčelový podávač.
- 2 Vytiahnite nadstavec zásobníka.
  - **Poznámka:** Na viacúčelový podávač neumiestňujte žiadne predmety. Taktiež sa vyhnite stláčaniu alebo používaniu nadmernej sily.

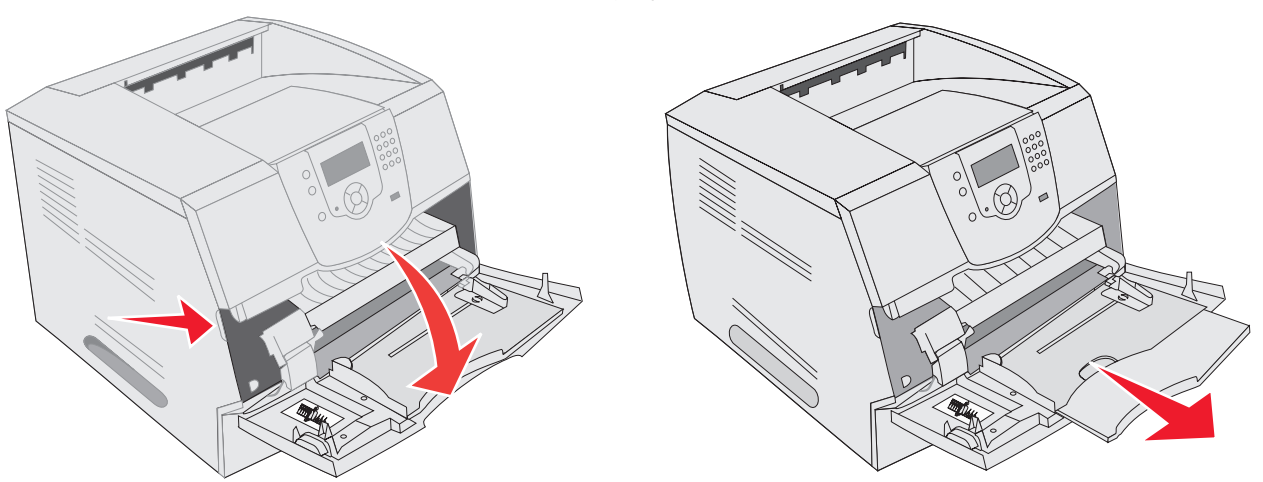

- 3 Presuňte vodiacu časť doprava.
- 4 Ohnite listy alebo obálky dopredu a dozadu na ich uvoľnenie, potom ich prevzdušnite. Tlačové médiá nikdy neohýbajte alebo nekrčte. Na rovnom podklade okraje zarovnajte.
  - **Poznámka:** Priehľadný papier držte za okraje a vyhnite sa dotykom na potlačovanú stranu. Prevzdušnite priehľadný papier k predídeniu upchatia. Nepoškriabte alebo nezanechajte odtlačky prstov na priehľadnom papieri.

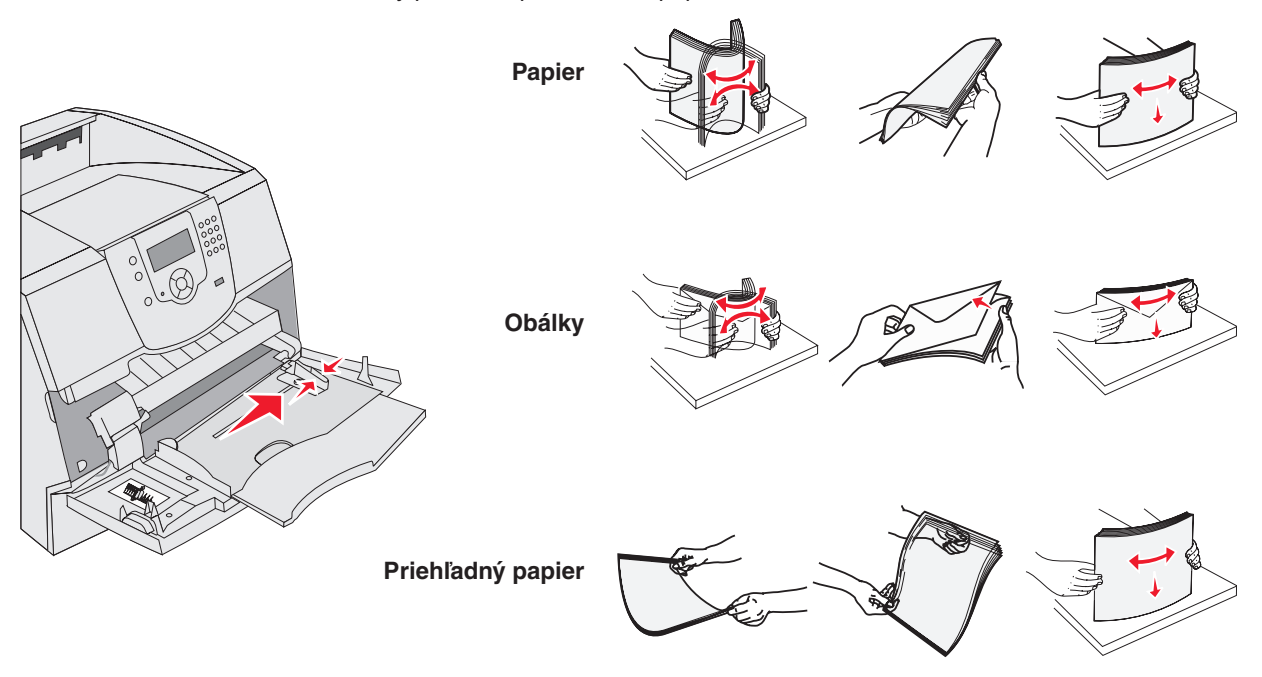

#### 5 Vložte médiá do zásobníka.

Pri vkladaní médiá do zásobníka dodržujte čiaru maxima vyznačenú na nálepke.

#### Vkladanie papiera, priehľadného papiera alebo obálok

**Poznámka:** Hlavičkový papier alebo iný pretlačený papier musí byť plnený odlišne v závislosti od inštalovaného prídavného zariadenia.

- Vložte papier alebo priehľadný papier s ľavým okrajom oproti nálepke s čiarou maxima a s odporúčaním tlače potlačovanou stranou nahor.
- Vložte obálky lepiacou stranou nadol s oblasťou na lepenie známky a jazykom naľavo. Koniec obálky s oblasťou nalepenie známky vchádza do viacúčelového podávača najprv.

Nikdy nepoužívajte obálky s nalepenými známkami, sponami, úchytkami, okienkami, potiahnutými líniami alebo samo lepiace obálky. Tieto obálky môžu vážne poškodiť tlačiareň.

**Poznámka:** Do viacúčelového podávača vkladajte len jeden typ a jednu veľkosť tlačového média v rovnakom čase. Nemiešajte veľkosti a typy v jednom zásobníku.

#### Naplnenie hlavičkového papiera alebo pretlačeného papiera

- Nasledujte ilustrácie pre správne plnenie papiera podľa typu prídavného zariadenia. •
- Nikdy neplňte tlačové médiá nad čiaru maxima. Preplnenie môže spôsobiť upchatie. .

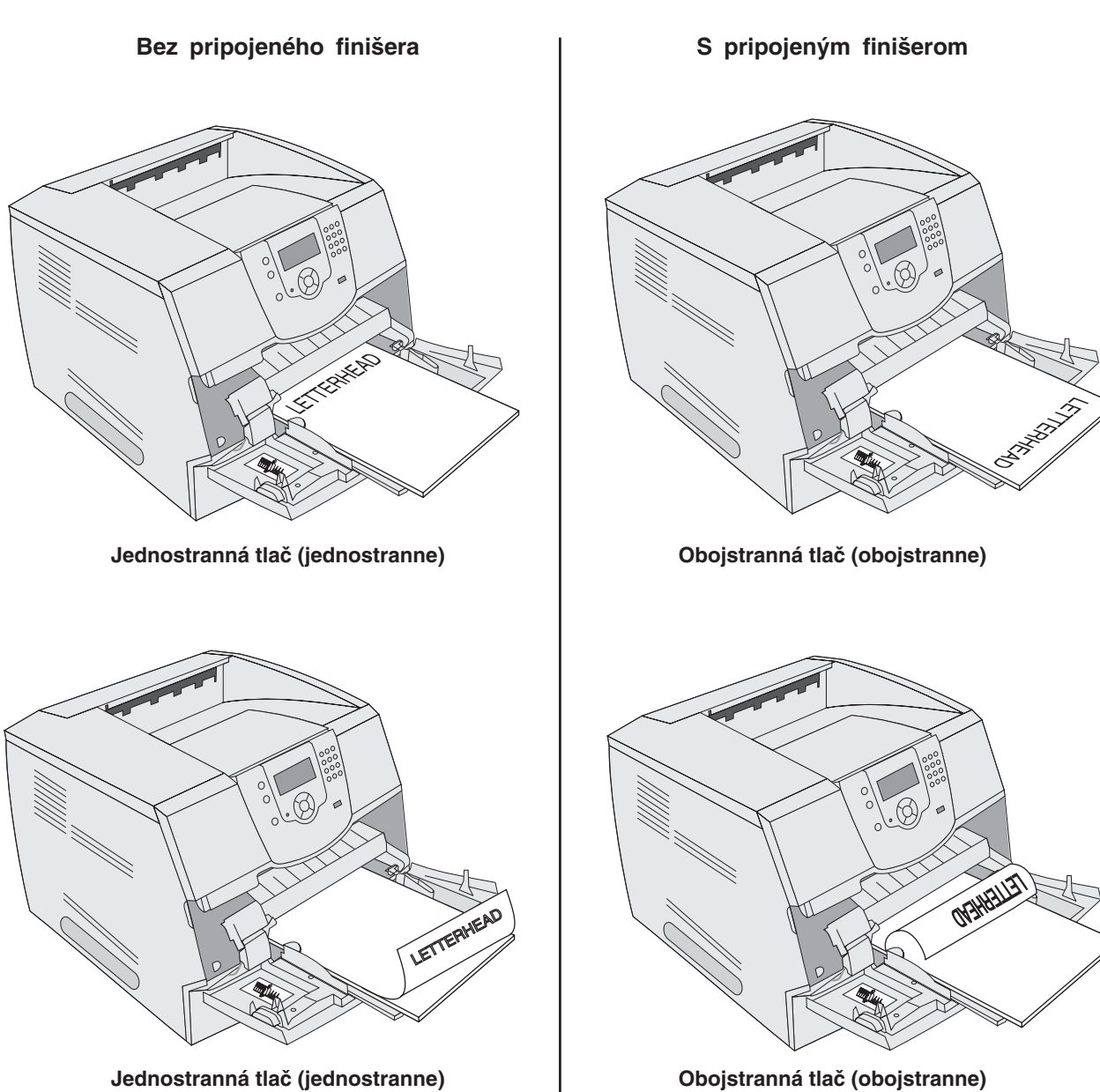

Jednostranná tlač (jednostranne)

6 Posuňte vodiacu časť k vnútornej časti zásobníka kým zľahka nedolieha na okraj tlačového média.

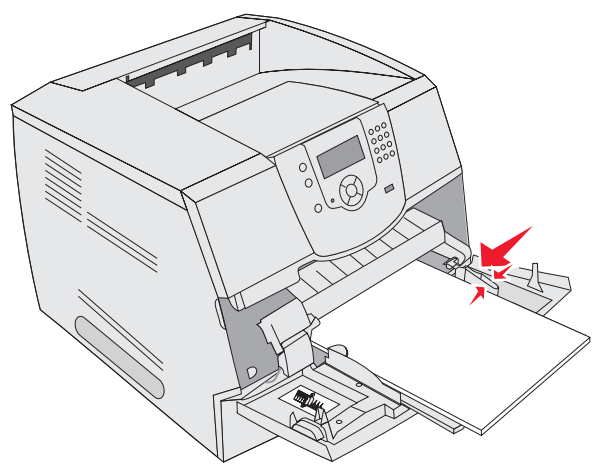

- 7 Nastavte veľkosť papiera a typ papiera pre viacúčelový podávač (MP Feeder Size a MP Feeder Type) na správne hodnoty pre tlačové médium, ktoré momentálne vkladáte.
- 3 Stláčajte ▼, kým sa vedľa Paper menu (Ponuky papiera) nezobrazí znak ✓ a potom stlačte tlačidlo 🕢.
  - a Na ovládacom paneli stlačte 🖳
  - b Stláčajte ▼, kým sa vedľa Paper Menu (Ponuky papiera) nezobrazí znak ✓ a potom stlačte tlačidlo Ø.

  - d Stláčajte ▼, kým sa vedľa MP Feeder Size/Type nezobrazí znak ✓ a potom stlačte tlačidlo Ø.
  - e Stláčajte ▼, kým sa vedľa veľkosti papiera, ktorý chcete použiť nezobrazí znak ✓ a potom stlačte tlačidlo
     (1)
  - f Stláčajte ▼, kým sa vedľa MP Feeder Size/Type nezobrazí znak √ a potom stlačte tlačidlo �.
  - g Stláčajte ▼, kým sa vedľa typu papiera, ktorý chcete použiť nezobrazí znak ✓ a potom stlačte tlačidlo 𝔅.
     Tlačiareň sa navráti do stavu Ready.

#### Zatváranie viacúčelového podávača

- 1 Odstráňte tlačové médium z viacúčelového podávača.
- 2 Zatlačte nadstavec zásobníka.
- 3 Zatvorte kryt viacúčelového podávača.

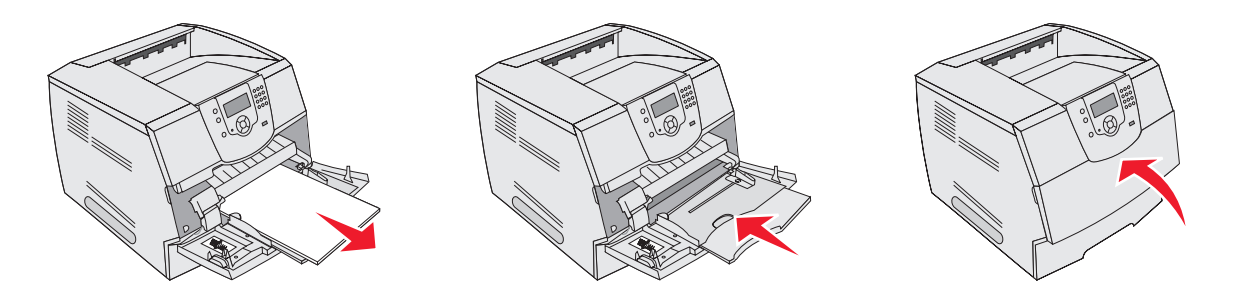

## Naplnenie 2000-listovej zásuvky

Voliteľný 2000-listová zásuvka môže byť použitá na obyčajný papier, hlavičkový papier alebo iné pretlačené papiere, nálepky alebo priehľadný papier.

Tlač

Pre bezproblémovú tlač dodržujte nasledovné:

- Nikdy neplňte tlačové médiá nad čiaru maxima.
- Nikdy neohýbajte alebo nekrčte papier.
- Nikdy nemiešajte veľkosti alebo hmotnosti v jednom zdroji.
- Nikdy neotvárajte dvierka alebo neodstraňujte tlačové médium kým sa tlačí úloha alebo ak indikátor ovládacieho panela bliká. Nerešpektovanie tohto môže spôsobiť upchatie papiera.

**Poznámka:** Pred plnením tlačového média by ste mali poznať odporúčanú potlačovanú stranu papiera, ktorý používate. Táto informácia je zvyčajne na balení papiera.

2000-listovú zásuvku naplníte nasledovne:

- 1 Otvorte dvierka. Ak zdvíhací zásobník ešte nie je v spodnej pozícii, stlačte tlačidlo spúšťania a zásobník sa spustí nadol.
- 2 Ohnite listy dopredu a dozadu na ich uvoľnenie, potom ich prevzdušnite. Tlačové médiá nikdy neohýbajte alebo nekrčte. Na rovnom podklade okraje zarovnajte.

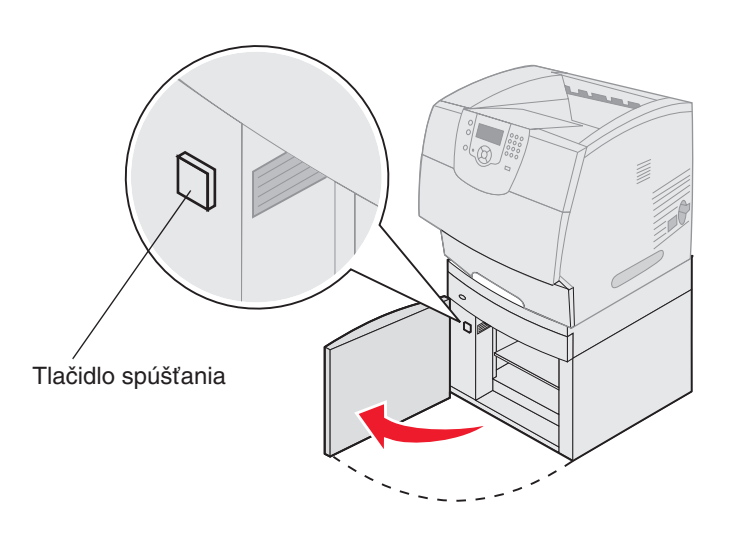

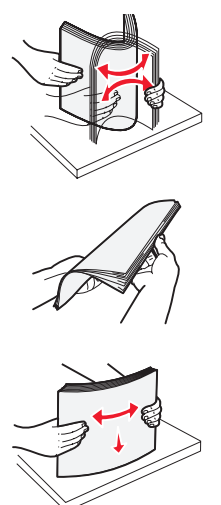

3 Zľahka ohnite tlačové médium ako je znázornené na obrázku a umiestnite ho na spúšťací zásobník s odporúčanou potlačovanou stranou nadol. Zarovnajte tlačové médium ku zadnej strane zásuvky.

> Poznámka: Pre obojstrannú tlač, hlavičkový papier alebo iný predtlačený papier musí byť naložený iným spôsobom.

Opatrne zarovnajte každú kopu pred vložením, aby ste zabezpečili rovnomerné uloženie média v zásobníku. Nikdy neplňte tlačové médiá nad čiaru maxima.

Poznámka: Ak vkladáte viac ako jeden druh papiera, odporúčame vám odstrániť vrchný a spodný list.

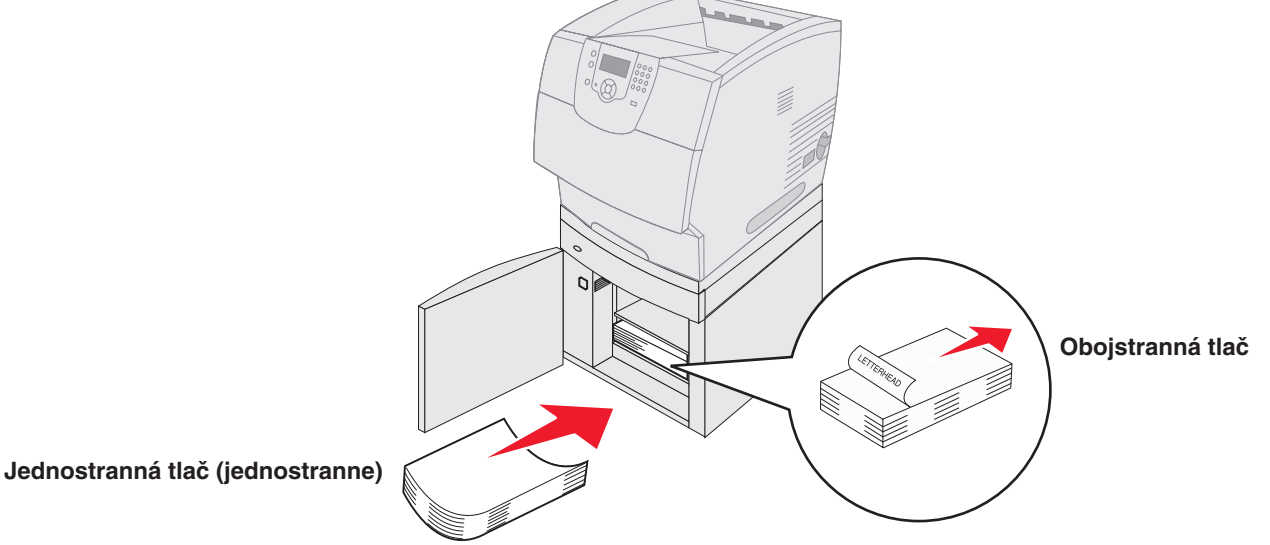

Zatvorte dvierka. 4

## Naplnenie podávača obálok

Voliteľný podávač obálok dokáže pracovať s obálkami rôznych veľkostí. Na zabezpečenie bezproblémovej tlače musí byť podávač obálok nastavený správne. Podávač obálok naplníte nasledovne:

- 1 Nastavte podporu obálok na dĺžku podľa potreby.
  - Plne zavreté (zatlačené smerom ku tlačiarni) pre krátke obálky
  - Roztiahnuté do strednej pozície pre stredne dlhé obálky
  - Plne vytiahnuté (vytiahnuté na maximálnu dĺžku) pre dlhé obálky

Varovanie: Na podávač obálok nepokladajte žiadne predmety. Taktiež sa vyhnite stláčaniu alebo používaniu nadmernej sily.

2 Nadvihnite závažie obálok smerom ku tlačiarni. Zostane na svojom mieste.

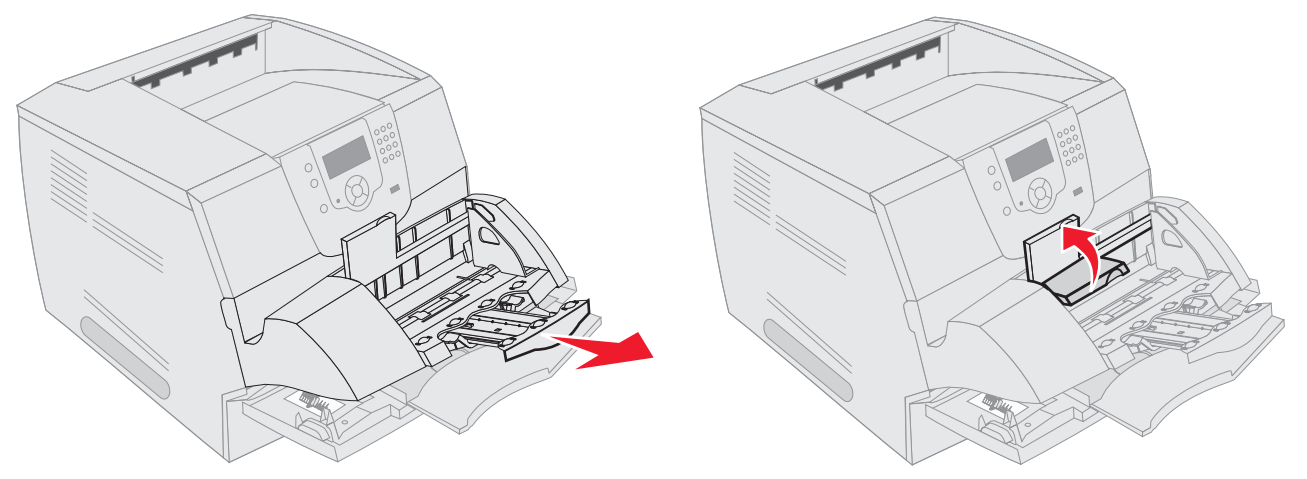

- **3** Vodiacu lištu posuňte smerom doprava.
- 4 Ohnite obálky dopredu a dozadu na ich uvoľnenie a potom na rovnom podklade okraje zarovnajte. Pre ich zarovnanie stlačte nadol okraje.

Obálky prevzdušnite. Zabránite zalepeniu okrajov obálok jednej ku druhej a taktiež to napomáha správne plniť tlačiareň.

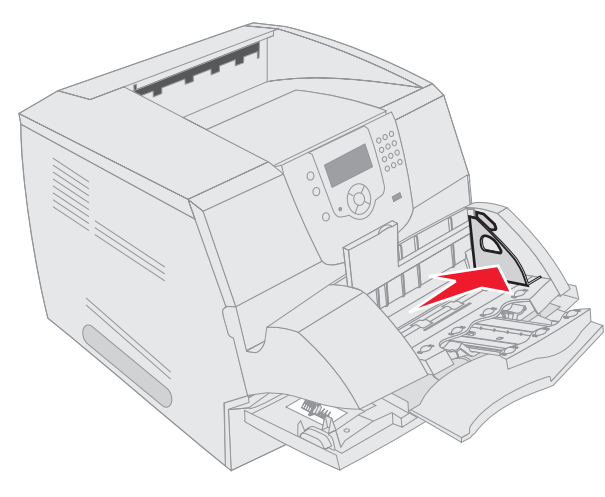

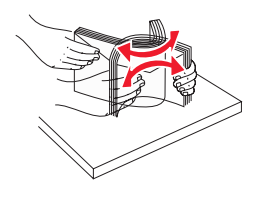

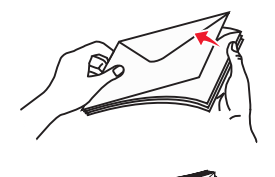

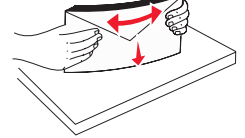

5 Obálky naložte tak, aby jazyk obálok bol obrátený smerom nadol a s oblasťou známky a jazyka obálky smerom doľava. Koniec obálky s oblasťou známky vchádza do podávača obálok ako prvá.

Nechajte obálky na spodku kopy jemne skĺznuť do podávača obálok.

- Varovanie: Nikdy nepoužívajte obálky s nalepenými známkami, sponami, úchytkami, okienkami, potiahnutými líniami alebo samo lepiace obálky. Tieto obálky môžu vážne poškodiť tlačiareň.
- **Poznámka:** Pri nakladaní obálok neprekročte maximálnu odporúčanú výšku naloženia. Dbajte na neprekročenie čiary maxima zobrazenej na nálepke. Nepokúšajte sa naložiť viac obálok ako je znázornené na nálepke s čiarou maxima; preplnenie môže spôsobiť upchatie.
- 6 Vodiacu lištu posuňte smerom doľava, kým sa zľahka nedotkne obálok. Uistite sa, že obálky sa nevydúvajú.

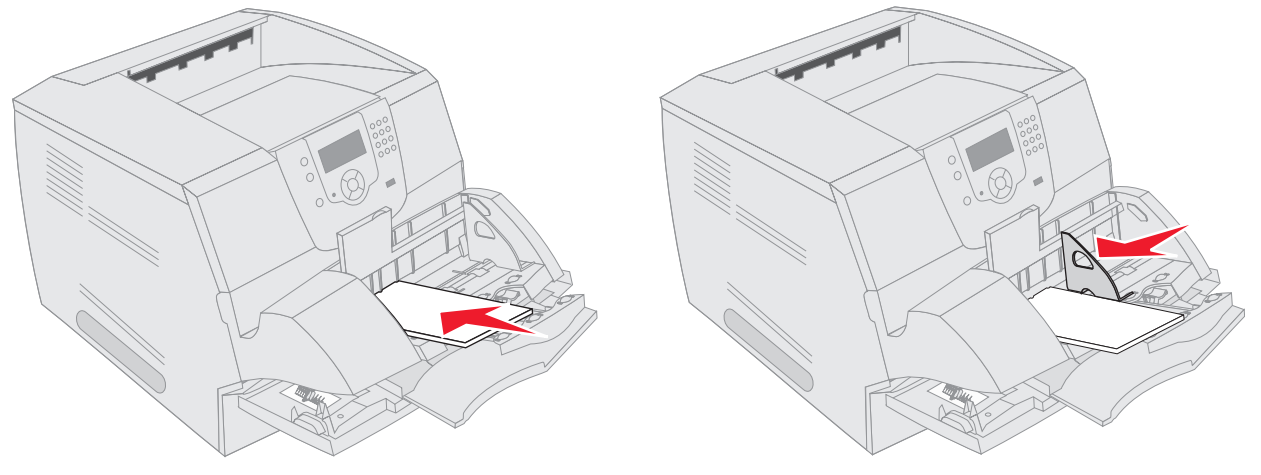

7 Závažie obálok posuňte smerom nadol.

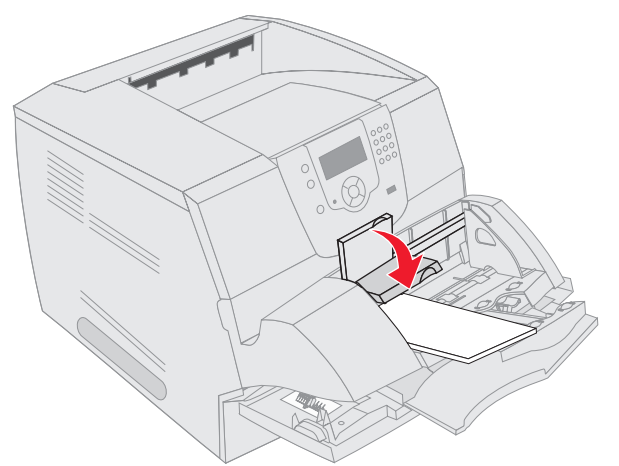

- 8 Nastavte veľkosť papiera a typ papier pre podávač obálok (Envelope Feeder Size a Envelope Feeder Type) na správne hodnoty pre naložené tlačové médium.
  - a Na ovládacom paneli stlačte 🖳
  - b Stláčajte ▼, kým sa vedľa Paper Menu (Ponuky papiera) nezobrazí znak √ a potom stlačte tlačidlo Ø.
  - c Stláčajte ▼, kým sa vedľa Paper Size/Type (Veľkosť/Typ papiera) nezobrazí znak ✓ a potom stlačte tlačidlo 
     ⑦.
  - d Stláčajte ▼, kým sa vedľa Envelope Feeder Size/Type nezobrazí znak ✓ a potom stlačte tlačidlo 🕢.
  - e Stláčajte ▼, kým sa vedľa veľkosti obálky, ktorú chcete použiť nezobrazí znak 🗸 a potom stlačte tlačidlo 🕢.
  - f Stláčajte ▼, kým sa vedľa Envelope Feeder Size/Type nezobrazí znak 🗸 a potom stlačte tlačidlo 🕢.
  - g Stláčajte ▼, kým sa vedľa typu obálky, ktorý chcete použiť nezobrazí znak ✓ a potom stlačte tlačidlo 𝔇.
     Tlačiareň sa vráti do stavu Ready.

## Prepojenie zásobníkov

Funkcia prepojenia zásobníkov sa pre zásobníky automaticky aktivuje, ak naložíte rovnaké typy a veľkosti tlačových médií. Tlačiareň automaticky prepojí zásobníky; ak sa jeden zo zásobníkov vyprázdni. Tlačové médium sa doplní z nasledovného prepojeného zásobníka.

Napríklad ak máte naložené rovnaké veľkosti a typy tlačového média v zásobníku 2 a v zásobníku 4, tlačiareň bude voliť tlačové médium zo zásobníka 2 kým sa nevyprázdni a potom tlačiareň automaticky volí tlačové médium z nasledovného prepojeného zásobníka—zásobník 4.

Prepojením všetkých zásobníkov (štandardný a voliteľný) jednoducho vytvoríte efektívny a jednotný zdroj s kapacitou až do 4100 listov.

Uistite sa, že do každého zásobníka plníte rovnaký typ a veľkosť tlačového média, aby bolo možné prepojiť všetky zásobníky.

Pre každý zásobník zvoľte veľkosť a typ papiera. Nastavíte to nasledovne:

- 1 Na ovládacom paneli stlačte 🔄.
- 2 Stláčajte ▼, kým sa vedľa Paper Menu (Ponuky papiera) nezobrazí znak ✓ a potom stlačte tlačidlo Ø.
- 3 Stláčajte ▼, kým sa vedľa Paper Size/Type (Veľkosť/Typ papiera) nezobrazí znak ✓ a potom stlačte tlačidlo Ø.
- 4 Stláčajte ▼, kým sa vedľa Tray <x> Size/Type nezobrazí znak ✓ a potom stlačte tlačidlo Ø.
- 5 Stláčajte ▼, kým sa vedľa veľkosti papiera, ktorý chcete použiť nezobrazí znak ✓ a potom stlačte tlačidlo Ø.
- 6 Stláčajte ▼, kým sa vedľa Tray <x> Size/Type nezobrazí znak ✓ a potom stlačte tlačidlo Ø.
- 7 Stláčajte ▼, kým sa vedľa typu papiera, ktorý chcete použiť nezobrazí znak ✓ a potom stlačte tlačidlo Ø.
   Tlačiareň sa vráti do stavu Ready.

Na vypnutie prepojenia zásobníkov nastavte typ papiera na odlišnú hodnotu. Ak počas prepojenia každý zásobník obsahuje rozdielne typy tlačových médií, môžete si ľahko spliesť tlač úloh na nesprávny typ tlačového média.

## Identifikovanie a prepojenie výstupných zásobníkov

Existuje jeden štandardný výstupný zásobník pre všetky modely tlačiarní Lexmark. Kapacita výstupného zásobníka ja 250 alebo 500 listov. Záleží od modelu, ktorý zvolíte. Ak potrebujete dodatočnú výstupnú kapacitu, existuje niekoľko voliteľných dostupných výstupných zásobníkov pre tlačiareň.

Tlač

Ak vlastníte viac ako jeden výstupný zásobník, môžete ich prepojiť do jedného výstupného zdroja. Prepojenie výstupných zásobníkov umožňuje tlačiarni automaticky prepnúť výstup na ďalší dostupný zásobník.

## Dostupný výstupný zásobník

Nasledujúca tabuľka poskytuje informácie o schopnostiach a pripojiteľnosti štandardného a voliteľných výstupných zásobníkov.

|                                             | Obsah každého zásob                                                                                                    | níka                 | Množstvo                                                                            |                                                                 |                                 |
|---------------------------------------------|----------------------------------------------------------------------------------------------------|----------------------|-------------------------------------------------------------------------------------|-----------------------------------------------------------------|---------------------------------|
| Názov<br>výstupného<br>zásobníka            | Tlačové médiá                                                                                                    | Modely<br>tlačiarní  | možných<br>inštalácií<br>v tlačiarne                                                | Zásobník je<br>možné prepojiť s                                 | Obrázok výstupného<br>zásobníka |
| Štandardný<br>zásobník                      | <ul> <li>250 listov (75 g/m2)<br/>obyčajného papiera</li> <li>150 listov<br/>priehľadného<br/>papiera</li> <li>100 nálepiek</li> <li>25 ks obálok<br/>(75 g/m2)</li> </ul> | T640                 | N/A—jeden<br>je štandardný<br>na tlačiarni<br>a umiestnený<br>na vrchu<br>tlačiarne | Ktorýmkoľvek<br>v tomto stĺpci<br>v rôznych<br>kombináciách     |                                 |
| Štandardný<br>zásobník                      | 500 listov (75 g/m2)<br>obyčajného papiera<br>300 listov priehľadného<br>papiera<br>200 nálepiek<br>• 50 ks obálok<br>(75 g/m2)                                            | T642<br>T644         |                                                                                     |                                                                 |                                 |
| Finišer                                     | Listov 75 g/m2<br>obyčajného papiera<br>(maximálny počet úloh<br>je 40)<br>T640 500 listov<br>T642 750 listov<br>T644 750 listov                                           | T640<br>T642<br>T644 | 1                                                                                   | 1 výstupný<br>expander alebo 1<br>5-košová poštová<br>schránka* |                                 |
| Veľko-<br>kapacitný<br>výstupný<br>stohovač | <ul> <li>1850 listov (75 g/m2)<br/>obyčajného papiera</li> <li>Obálky (Kapacita<br/>je rozdielna v<br/>záležitosti na<br/>hmotnosti média.)</li> </ul>                     | T640<br>T642<br>T644 | 1                                                                                   | 1 výstupný<br>expander*                                         |                                 |
| * Podrobnoti                                | o inštalácii voliteľného prís                                                                                                    | slušenstva si        | ú uvedené v náv                                                                     | vode na použitie volite                                         | eľného príslušenstva.           |

Poznámka: Nie každý výstupný zásobník podporuje všetky veľkosti papiera a obálok.

|                                  | Obsah každého zásob                                                                                             | níka                 | Množstvo                             |                                                                                              |                                                                                                    |
|----------------------------------|----------------------------------------------------------------------------------------------------|----------------------|--------------------------------------|----------------------------------------------------------------------------------------------|----------------------------------------------------------------------------------------------------|
| Nazov<br>výstupného<br>zásobníka | Tlačové médiá                                                                                                   | Modely<br>tlačiarní  | moznych<br>inštalácií<br>v tlačiarne | Zásobník je<br>možné prepojiť s                                                              | Obrázok výstupného<br>zásobníka                                                                                                    |
| Výstupný<br>expander             | <ul> <li>650 listov (75 g/m2)<br/>obyčajného papiera</li> <li>50 ks obálok (75<br/>g/m2)a</li> </ul>            | T640<br>T642<br>T644 | 3                                    | 1 5-košová<br>poštová schránka,<br>1 veľkokapacitný<br>výstupný stohovač<br>alebo 1 finišer* | A CONTRACTOR OF CONTRACTOR OF |
| 5-košová<br>poštová<br>schránka  | 120 listov (75 g/<br>m2) obyčajného<br>papiera pre každý<br>z piatich zásobníkov,<br>dohromady až 600<br>listov | T642<br>T644         | 2                                    | 1 výstupný<br>expander alebo 1<br>finišer*                                                   |                                                                                                    |
| * Podrobnoti                     | o inštalácii voliteľného prís                                                                                   | slušenstva si        | ú uvedené v náv                      | vode na použitie volit                                                                       | eľného príslušenstva.                                                                                                    |

## Prepojenie výstupných zásobníkov

Prepojenie výstupných zásobníkov vám umožní vytvoriť jediný výstupný zdroj, takže tlačiareň môžete automaticky prepnúť výstup na najbližší dostupný zásobník. Môžete tiež nastaviť typ výstupu pre veľkosti médií ako štítky alebo obálky, ktoré nemôžu byť poslané na voliteľný výstupný zásobník. Viac informácií o hodnotách dostupných na konfiguráciu výstupných zásobníkov nájdete vo Menus and Messages Guide na webovej stránke www.lexmark.com.

**Poznámka:** Postupnosť prepojovania začína vždy so štandardným zásobníkom a postupuje zásobníkmi smerom od podlahy.

K prepojeniu výstupných zásobníkov postupujte nasledovne:

- 1 Na ovládacom paneli stlačte 🖳
- 2 Stláčajte ▼, kým sa vedľa Paper Menu (Ponuky papiera) nezobrazí znak ✓ a potom stlačte tlačidlo Ø.
- 3 Stláčajte ▼, kým sa vedľa Bin Setup nezobrazí znak ✓ a potom stlačte tlačidlo Ø.
- 4 Stláčajte ▼, kým sa vedľa Configure Bins nezobrazí znak ✓ a potom stlačte tlačidlo Ø.
- 5 Stláčajte ▼, kým sa vedľa Link nezobrazí znak ✓ a potom stlačte tlačidlo 𝔅.
   Tlačiareň sa navráti do stavu Ready.

# 6

## Pochopenie pravidiel používania papiera a špeciálnych médií

*Tlačové médium* je papier, štítky, priehľadný papier, nálepky alebo obálky. Tlačiareň poskytuje vysokú kvalitu tlače na celú škálu tlačových médií. Pred použitím zvoleného média musíte zvážiť počet faktorov vplývajúcich na tlačové médium. Táto kapitola poskytuje nápomocné informácie pri voľbe tlačových médií.

- Podporované tlačové médiá
- Voľba tlačového média
- Skladovanie tlačových médií
- Vyhnutie sa upchatiu papiera

Viac informácií o typoch papiera a špeciálnych médií, ktoré podporuje tlačiareň nájdete *Card stock & Labels Guide* dostupného na webovej stránke **www.lexmark.com**.

Pred kúpou väčšieho množstva papiera vám odporúčame vyskúšať zopár vzoriek z každého typu papiera alebo iného špeciálneho média, ktoré zvažujete použiť v tlačiarni.

## Podporované tlačové médiá

Nasledujúca tabuľka poskytuje informácie o štandardných a voliteľných zdrojoch pre vstupné a výstupné zásobníky.

- Veľkosti tlačových médií
- Typy tlačových médií
- Hmotnosti tlačových médií
- Podporované hmotnosti médií vo voliteľných výstupných zásobníkoch
- Podporované veľkosti médií vo finišeri
- Podporované hmotnosti médií vo finišeri

Poznámka: Ak používate médium, ktoré nie je na zozname, zvoľte najbližší väčší rozmer.

#### Veľkosti tlačových médií

| Legenda ✓ – podporované<br>Veľkosť tlačového média | é<br>Rozmery                          | T640 250-listový zásobník | T642, T644 500-listový zásobník | 250-listový podávač (voliteľný) | 250-listový podávač (voliteľný) | Viacúčelový podávač | 2000-listový podávač (voliteľný) | Podávač obálok (voliteľný) | Duplexná jednotka (voliteľný) | Štandardný výstupný zásobník | Výstupný expander (voliteľný) | 5-košová schránka (voliteľná) | Vysoko-kapacitný<br>výstupný podávač (voliteľný) |
|----------------------------------------------------|---------------------------------------|---------------------------|---------------------------------|---------------------------------|---------------------------------|---------------------|----------------------------------|----------------------------|-------------------------------|------------------------------|-------------------------------|-------------------------------|--------------------------------------------------|
| A4                                                 | 210 x 297 mm                          | $\checkmark$              | $\checkmark$                    | $\checkmark$                    | $\checkmark$                    | $\checkmark$        | $\checkmark$                     |                            | $\checkmark$                  | $\checkmark$                 | $\checkmark$                  | $\checkmark$                  | $\checkmark$                                     |
| A5                                                 | 148 x 210 mm                          | ~                         | $\checkmark$                    | $\checkmark$                    | $\checkmark$                    | $\checkmark$        | ✓                                |                            | $\checkmark$                  | $\checkmark$                 | ✓                             |                               | ✓                                                |
| JIS B5                                             | 182 x 257 mm                          | $\checkmark$              | $\checkmark$                    | $\checkmark$                    | $\checkmark$                    | $\checkmark$        | $\checkmark$                     |                            | $\checkmark$                  | $\checkmark$                 | ✓                             | $\checkmark$                  | ✓                                                |
| Letter                                             | 215,9 x 279,4 mm                      | $\checkmark$              | $\checkmark$                    | $\checkmark$                    | $\checkmark$                    | $\checkmark$        | $\checkmark$                     |                            | $\checkmark$                  | $\checkmark$                 | ✓                             | $\checkmark$                  | ✓                                                |
| Legal                                              | 215,9 x 355,6 mm                      | $\checkmark$              | $\checkmark$                    | $\checkmark$                    | $\checkmark$                    | $\checkmark$        | ✓                                |                            | $\checkmark$                  | $\checkmark$                 | ✓                             | $\checkmark$                  | ✓                                                |
| Executive                                          | 184,2 x 266,7 mm                      | $\checkmark$              | $\checkmark$                    | $\checkmark$                    | $\checkmark$                    | $\checkmark$        | $\checkmark$                     |                            | $\checkmark$                  | $\checkmark$                 | $\checkmark$                  | $\checkmark$                  | ✓                                                |
| Folio <sup>1</sup>                                 | 216 x 330 mm                          | $\checkmark$              | $\checkmark$                    | $\checkmark$                    | $\checkmark$                    | $\checkmark$        |                                  |                            | $\checkmark$                  | $\checkmark$                 | ✓                             | $\checkmark$                  | ✓                                                |
| Statement <sup>1</sup>                             | 139,7 x 215,9 mm                      | $\checkmark$              | $\checkmark$                    | $\checkmark$                    | $\checkmark$                    | $\checkmark$        |                                  |                            |                               | $\checkmark$                 | $\checkmark$                  |                               | ✓                                                |
| Universal <sup>2</sup>                             | 139,7 x 210 mm až<br>215,9 x 355,6 mm | ~                         | ~                               | ~                               | ~                               | ~                   |                                  |                            |                               | ~                            | √                             |                               | ✓                                                |
|                                                    | 69,85 x 127 mm až<br>215,9 x 355,6 mm |                           |                                 |                                 |                                 | ~                   |                                  |                            |                               | ~                            | √                             |                               | ✓                                                |
|                                                    | 69,85 x 127 mm až<br>229 x 355,6 mm   | ~                         | ~                               | ~                               | ~                               | ~                   |                                  |                            | ~                             | ~                            | ✓                             |                               | ✓                                                |
|                                                    | 148 x 182 mm až<br>215,9 x 355,6 mm   | ~                         | ~                               | ~                               | ~                               | ~                   |                                  |                            | ~                             | ~                            | ✓                             |                               | ✓                                                |
| 7 ¾ Envelope                                       | 98,4 x 190,5 mm                       |                           |                                 |                                 |                                 | $\checkmark$        |                                  | $\checkmark$               |                               | $\checkmark$                 | $\checkmark$                  |                               | $\checkmark$                                     |

Táto veľkosť sa nezobrazí v ponuke Paper Size pri vypnutom nastavení Tray Size Sensing. Podrobnosti sú uvedené pri "Tlač fólií a rozmeru Statement".

Toto nastavenie veľkosti naformátuje stranu na rozmer 215,9 x 355,6 mm, pokiaľ nie je veľkosť určená prostredníctvom softvérovej aplikácie.

| Legenda ✓ – podporované<br>Veľkosť tlačového média                                                                 | Rozmery                                                                      | T640 250-listový zásobník | T642, T644 500-listový zásobník | 250-listový podávač (voliteľný) | 250-listový podávač (voliteľný) | Viacúčelový podávač | 2000-listový podávač (voliteľný) | Podávač obálok (voliteľný) | Duplexná jednotka (voliteľný) | Štandardný výstupný zásobník | Výstupný expander (voliteľný) | 5-košová schránka (voliteľná) | Vysoko-kapacitný<br>výstupný podávač (voliteľný) |
|----------------------------------------------------------------------------------------------------|------------------------------------------------------------------------------|---------------------------|---------------------------------|---------------------------------|---------------------------------|---------------------|----------------------------------|----------------------------|-------------------------------|------------------------------|-------------------------------|-------------------------------|--------------------------------------------------|
| 9 Envelope                                                                                                    | 98,4 x 225,4 mm                                                              |                           |                                 |                                 |                                 | $\checkmark$        |                                  | $\checkmark$               |                               | $\checkmark$                 | ✓                             |                               | $\checkmark$                                     |
| 10 Envelope                                                                                                    | 104,8 x 241,3 mm                                                             |                           |                                 |                                 |                                 | $\checkmark$        |                                  | $\checkmark$               |                               | $\checkmark$                 | $\checkmark$                  |                               | $\checkmark$                                     |
| DL Envelope                                                                                                    | 110 x 220 mm                                                                 |                           |                                 |                                 |                                 | $\checkmark$        |                                  | $\checkmark$               |                               | $\checkmark$                 | $\checkmark$                  |                               | $\checkmark$                                     |
| B5 Envelope                                                                                                    | 176 x 250 mm                                                                 |                           |                                 |                                 |                                 | $\checkmark$        |                                  | $\checkmark$               |                               | $\checkmark$                 | $\checkmark$                  |                               | $\checkmark$                                     |
| C5 Envelope                                                                                                    | 162 x 229 mm                                                                 |                           |                                 |                                 |                                 | $\checkmark$        |                                  | $\checkmark$               |                               | $\checkmark$                 | $\checkmark$                  |                               | $\checkmark$                                     |
| Other Envelope1                                                                                                    | 98,4 x 162 mm<br>až 176 x 250 mm                                             |                           |                                 |                                 |                                 | ~                   |                                  | ✓                          |                               | ✓                            | ~                             |                               | ~                                                |
|                                                                                                    | 98,4 x 162 mm<br>až 229 x 342 mm                                             |                           |                                 |                                 |                                 | ~                   |                                  | ✓                          |                               | √                            | ~                             |                               | ✓                                                |
| <ol> <li>Táto veľkosť sa nezobrazí<br/>"Tlač fólií a rozmeru State</li> <li>Toto nastavenie veľkosti na</li> </ol> | v ponuke Paper Size pri vypnuto<br>ment".<br>aformátuje stranu na rozmer 215 | om na                     | astav<br>355.6                  | ení T<br>3 mm                   | ray S                           | Size S<br>diaľ ni   | Sensi<br>ie ie '                 | ng. P<br>veľko             | odrol<br>osť ur               | bnos<br>čená                 | ti sú i                       | uved                          | ené pri                                          |

prostredníctvom softvérovej aplikácie.

#### Typy tlačových médií

|                                                                                                    |                         |                          |                          |                              |                        |                      |                |                   |                              |                   |                   |                                   | Fini           | šer        |               |             |              |          |
|----------------------------------------------------------------------------------------------------|-------------------------|--------------------------|--------------------------|------------------------------|------------------------|----------------------|----------------|-------------------|------------------------------|-------------------|-------------------|-----------------------------------|----------------|------------|---------------|-------------|--------------|----------|
| Tlačové médium                                                                                                    | T640                    | Т642, Т644               | 250-listový podávač      | 500-listový podávač          | Viacúčelový podávač    | 2000-listový zásbník | Podávač obálok | Duplexná jednotka | Štandardný výstupný zásobník | Výstupný expander | 5-košová schránka | Vysoko-kapacitný výstupný podávač |                | Štandardný |               | Ohýbací     |              | Zošívací |
| Papier                                                                                                    | ✓                       | $\checkmark$             | ✓                        | ✓                            | ✓                      | $\checkmark$         |                | $\checkmark$      | $\checkmark$                 | ✓                 | $\checkmark$      | ✓                                 | $\checkmark$   |            | $\checkmark$  |             | $\checkmark$ |          |
| Štítky                                                                                                    | ✓                       | $\checkmark$             | ~                        | ✓                            | ✓                      |                      |                | $\checkmark$      | ~                            | ✓                 |                   | ✓                                 | ~              |            | $\checkmark$  |             | ✓            |          |
| Priehľadné fólie                                                                                                    | ✓                       | ✓                        | ✓                        | ✓                            | ✓                      |                      |                |                   | ✓                            | $\checkmark$      |                   | $\checkmark$                      | ✓              |            | $\checkmark$  |             | $\checkmark$ |          |
| Vinylové nálepky*                                                                                                    | ✓                       | $\checkmark$             | ✓                        | ✓                            |                        |                      |                |                   | ✓                            | ✓                 |                   | $\checkmark$                      | ✓              |            |               |             |              |          |
| Papierové nálepky*                                                                                                    | ✓                       | $\checkmark$             | ✓                        | ✓                            |                        |                      |                |                   | ✓                            | $\checkmark$      |                   | $\checkmark$                      | ✓              |            |               |             |              |          |
| Polyesterové nálepky*                                                                                                    | $\checkmark$            | $\checkmark$             | ✓                        | ✓                            |                        |                      |                |                   | ✓                            | $\checkmark$      |                   | $\checkmark$                      | ✓              |            |               |             |              |          |
| Dvojsieťové a integrované<br>nálepky*                                                                                    | ~                       | ~                        | ~                        | ~                            |                        |                      |                |                   | ~                            | ~                 |                   | ~                                 | ~              |            |               |             |              |          |
| <ul> <li>* Tlač nálepiek na tlačiarni vyža<br/>nálepky je súčasťou dodávky l<br/>uvedené v časti Objednávanie</li> </ul> | duje<br>kazety<br>spoti | špeci<br>/ na r<br>rebné | álny č<br>nálepl<br>ho m | čistič :<br>ky. Po<br>ateriá | zapek<br>drobr<br>alu. | acej j<br>nosti d    | jedno<br>o obd | tky na<br>ržaní   | a nále<br>čistič             | epky.<br>a zap    | Čistič<br>ekac    | zape<br>ej jed                    | kacej<br>notky | jec<br>na  | lnotk<br>nále | y na<br>pky | a<br>sú      |          |

#### Gramáže médií

|                              |                                       | Gramáž tlačového média                                     |                                                               |                |  |  |  |  |
|------------------------------|---------------------------------------|------------------------------------------------------------|---------------------------------------------------------------|----------------|--|--|--|--|
| Tlačové médium               | Тур                                   | Integrovaný zásobník<br>a voliteľný 500-listový<br>podávač | Viacúčelový<br>podávač<br>a voliteľný 250-<br>listový podávač | Podávač obálok |  |  |  |  |
| Papier                       | Xerografický alebo<br>obchodný papier | 60 až 176 g/m², dlhé<br>vlákno                             | 60 až 135 g/m²,<br>dlhé vlákno                                | n/a            |  |  |  |  |
| Štítky—maximum               | Index Bristol                         | 163 g/m <sup>2</sup>                                       | 120 g/m <sup>2</sup>                                          |                |  |  |  |  |
| (dlhé vlákno) <sup>1</sup>   | Menovka                               | 163 g/m <sup>2</sup>                                       | 120 g/m <sup>2</sup>                                          |                |  |  |  |  |
|                              | Obal                                  | 176 g/m <sup>2</sup>                                       | 135 g/m <sup>2</sup>                                          |                |  |  |  |  |
| Štítky—maximum               | Index Bristol                         | 199 g/m <sup>2</sup>                                       | 163 g/m <sup>2</sup>                                          | n/a            |  |  |  |  |
| (krátke vlákno) <sup>1</sup> | Menovka                               | 203 g/m <sup>2</sup>                                       | 163 g/m <sup>2</sup>                                          |                |  |  |  |  |
|                              | Obal                                  | 216 g/m <sup>2</sup>                                       | 176 g/m <sup>2</sup>                                          |                |  |  |  |  |
| Priehľadné fólie             | Laserová tlačiareň                    | 138 až 146 g/m²                                            | 138 až 146 g/m <sup>2</sup>                                   |                |  |  |  |  |
| Nálepky—maximum <sup>₄</sup> | Papier                                | 180 g/m <sup>2</sup>                                       | 163 g/m <sup>2</sup>                                          | n/a            |  |  |  |  |
|                              |                                       |                                                            | Poznámka:<br>Nepodporované<br>vo viacúčelovom<br>podávači.    |                |  |  |  |  |
|                              | Dvojtkanivový                         | 180 g/m <sup>2</sup>                                       | 163 g/m <sup>2</sup>                                          |                |  |  |  |  |
|                              | papier                                |                                                            | Poznámka:<br>Nepodporované<br>vo viacúčelovom<br>podávači.    |                |  |  |  |  |
|                              | Polyester                             | 220 g/m <sup>2</sup>                                       | 220 g/m <sup>2</sup>                                          |                |  |  |  |  |
|                              |                                       |                                                            | Poznámka:<br>Nepodporované<br>vo viacúčelovom<br>podávači.    |                |  |  |  |  |
|                              | Vinyl⁵                                | 300 g/m <sup>2</sup>                                       | 260 g/m <sup>2</sup>                                          |                |  |  |  |  |
|                              |                                       |                                                            | Poznámka:<br>Nepodporované<br>vo viacúčelovom<br>podávači.    |                |  |  |  |  |

<sup>1</sup> Pri papieroch ťažších než 176 g/m<sup>2</sup> sa odporúča krátke vlákno.

<sup>2</sup> Zahŕňa obálky podávané z viacúčelového podávača.

<sup>3</sup> Papier s gramážou menšou ako 75 g/m<sup>2</sup> je limitovaný iba na 25%-né zloženie bavlny.

<sup>4</sup> Tlač nálepiek na tlačiarni vyžaduje špeciálny čistič zapekacej jednotky na nálepky. Podrobnosti o obdržaní čističa zapekacej jednotky na nálepky sú uvedené v časti Objednávanie spotrebného materiálu.

<sup>5</sup> Informácie o tom, či konvertor vinylových nálepiek vyhovuje ktirériám spoločnosti Lexmark nájdete na web stránke spoločnosti Lexmark (www.lexmark.com); vyhľadajte "converter list". Môžete si tiež pozrieť systém Lexmark Automated Fax (LEXFAX<sup>SM</sup>).

|                                                    |                                                                          | Gramáž tlačového média                                     |                                                                          |                |  |  |  |  |
|----------------------------------------------------|--------------------------------------------------------------------------|------------------------------------------------------------|--------------------------------------------------------------------------|----------------|--|--|--|--|
| Tlačové médium                                     | Тур                                                                      | Integrovaný zásobník<br>a voliteľný 500-listový<br>podávač | Viacúčelový<br>podávač<br>a voliteľný 250-<br>listový podávač            | Podávač obálok |  |  |  |  |
| Integrované formuláre                              | Oblasť citlivá<br>na tlak (musí<br>byť vložená do<br>tlačiarne ako prvá) | 140 až 175 g/m²                                            | 140 až 175 g/m²                                                          |                |  |  |  |  |
|                                                    | Základný papier<br>(dlhé vlákno)                                         | 75 až do 135 g/m²                                          | 75 až do 135 g/m²                                                        |                |  |  |  |  |
| Obálky                                             | Sírové,                                                                  | Neodporúča sa                                              | 60 až 105 g/m²                                                           | 60 až 105 g/m² |  |  |  |  |
| 100% obsah bavlny<br>Maximálna<br>hmotnosť—80 g/m² | bezdrevnaté alebo<br>dokonca 100%-ne<br>bavlnené cenné<br>papiere        |                                                            | <b>Poznámka:</b> 90 g/m² obálky sú limitované na 25%-né zloženie bavlny. |                |  |  |  |  |

<sup>1</sup> Pri papieroch ťažších než 176 g/m<sup>2</sup> sa odporúča krátke vlákno.

<sup>2</sup> Zahŕňa obálky podávané z viacúčelového podávača.

<sup>3</sup> Papier s gramážou menšou ako 75 g/m<sup>2</sup> je limitovaný iba na 25%-né zloženie bavlny.

<sup>4</sup> Tlač nálepiek na tlačiarni vyžaduje špeciálny čistič zapekacej jednotky na nálepky. Podrobnosti o obdržaní čističa zapekacej jednotky na nálepky sú uvedené v časti Objednávanie spotrebného materiálu.

<sup>5</sup> Informácie o tom, či konvertor vinylových nálepiek vyhovuje ktirériám spoločnosti Lexmark nájdete na web stránke spoločnosti Lexmark (www.lexmark.com); vyhľadajte "converter list". Môžete si tiež pozrieť systém Lexmark Automated Fax (LEXFAX<sup>SM</sup>).

#### Hmotnosti médií podporované vo voliteľných výstupných zásobníkoch

| Gramáž tlačového média—voliteľné výstupné zásobníky |                                       |                                 |                             |                                             |                                          |  |  |  |  |  |
|-----------------------------------------------------|---------------------------------------|---------------------------------|-----------------------------|---------------------------------------------|------------------------------------------|--|--|--|--|--|
| Tlačové médium                                      | Тур                                   | 5-košová<br>poštová<br>schránka | Výstupný<br>expander        | Vysoko-<br>kapacitný<br>výstupný<br>podávač | Finišer                                  |  |  |  |  |  |
| Papier<br>(dlhé vlákno)                             | Xerografický alebo<br>obchodný papier | 60 až 90 g/m²                   | 60 až 176 g/m²              | 60 až 176 g/m²                              | Pozrite samostatnú tabuľku <b>Gramáž</b> |  |  |  |  |  |
| Štítky-maximum                                      | Index Bristol                         | Neodporúča sa                   | 163 g/m <sup>2</sup>        | 163 g/m <sup>2</sup>                        | médií finišera.                          |  |  |  |  |  |
| (dlhé vlákno)                                       | Menovka                               |                                 | 163 g/m <sup>2</sup>        | 163 g/m <sup>2</sup>                        |                                          |  |  |  |  |  |
|                                                     | Obal                                  |                                 | 176 g/m <sup>2</sup>        | 176 g/m <sup>2</sup>                        |                                          |  |  |  |  |  |
| Štítky-maximum                                      | Index Bristol                         |                                 | 199 g/m <sup>2</sup>        | 199 g/m²                                    |                                          |  |  |  |  |  |
| (krátke vlákno)                                     | Menovka                               |                                 | 203 g/m <sup>2</sup>        | 203 g/m <sup>2</sup>                        |                                          |  |  |  |  |  |
|                                                     | Obal                                  |                                 | 216 g/m <sup>2</sup>        | 216 g/m <sup>2</sup>                        |                                          |  |  |  |  |  |
| Priehľadné fólie                                    | Laserová tlačiareň                    |                                 | 138 až 146 g/m <sup>2</sup> | 138 až 146 g/m <sup>2</sup>                 |                                          |  |  |  |  |  |

|                          | Gramáž tlačového média—voliteľné výstupné zásobníky                       |                                 |                      |                                             |                                                                |  |  |  |  |  |  |
|--------------------------|---------------------------------------------------------------------------|---------------------------------|----------------------|---------------------------------------------|----------------------------------------------------------------|--|--|--|--|--|--|
| Tlačové médium           | Тур                                                                       | 5-košová<br>poštová<br>schránka | Výstupný<br>expander | Vysoko-<br>kapacitný<br>výstupný<br>podávač | Finišer                                                        |  |  |  |  |  |  |
| Nálepky—                 | Papier                                                                    | Neodporúča sa                   | 180 g/m²             | 180 g/m <sup>2</sup>                        | Pozrite samostatnú                                             |  |  |  |  |  |  |
| maximum                  | Dvojtkanivový papier                                                      |                                 | 180 g/m²             | 180 g/m²                                    | tabulku Gramaz<br>médií finišera.                              |  |  |  |  |  |  |
|                          | Polyester                                                                 |                                 | 220 g/m <sup>2</sup> | 220 g/m <sup>2</sup>                        |                                                                |  |  |  |  |  |  |
|                          | Vinyl                                                                     |                                 | 300 g/m²             | 300 g/m²                                    |                                                                |  |  |  |  |  |  |
| Integrované<br>formuláre | Oblasť citlivá na tlak<br>(musí byť vložená do<br>tlačiarne ako prvá)     | Neodporúča sa                   | 140 až 175 g/m²      | 140 až 175 g/m²                             | Pozrite samostatnú<br>tabuľku <b>Gramáž</b><br>médií finišera. |  |  |  |  |  |  |
|                          | Základný papier<br>(dlhé vlákno)                                          | -                               | 75 až 135 g/m²       | 75 až 135 g/m²                              |                                                                |  |  |  |  |  |  |
| Obálky                   | Sírové, bezdrevnaté<br>alebo dokonca<br>100%-ne bavlnené<br>cenné papiere |                                 | 60 až 105 g/m²       | 60 až 105 g/m²                              | Neodporúča sa                                                  |  |  |  |  |  |  |

#### Veľkosti médií podporované vo finišeri

|                        |                  | Podpora pre výstup z  | finišera     |              |
|------------------------|------------------|-----------------------|--------------|--------------|
| Veľkosť                | Rozmery          | Štandard <sup>1</sup> | Ohýbanie     | Zošívanie    |
| A4                     | 210 x 297 mm     | $\checkmark$          | $\checkmark$ | $\checkmark$ |
| A5                     | 148 x 210 mm     |                       |              |              |
| JIS B5                 | 182 x 257 mm     | $\checkmark$          |              |              |
| Letter                 | 215,9 x 279,4 mm | $\checkmark$          | $\checkmark$ | $\checkmark$ |
| Legal                  | 215,9 x 355,6 mm | $\checkmark$          | $\checkmark$ | $\checkmark$ |
| Executive              | 184,2 x 266,7 mm | ✓                     |              |              |
| Folio <sup>2</sup>     | 216 x 330 mm     | $\checkmark$          | $\checkmark$ | $\checkmark$ |
| Statement <sup>2</sup> | 139,7 x 215,9 mm |                       |              |              |

<sup>1</sup> Papier prechádza do zásobníka finišera bez toho, aby bol zošitý alebo ohnutý.

<sup>2</sup> Táto veľkosť sa nezobrazí v ponuke Paper Size pri vypnutom nastavení Tray Size Sensing. Podrobnosti sú uvedené pri Tlač fólií a rozmeru Statement.

|                                                                                  |                                                                                                    | Podpora pre výstup :  | z finišera |           |  |  |  |  |  |  |
|----------------------------------------------------------------------------------|----------------------------------------------------------------------------------------------------|-----------------------|------------|-----------|--|--|--|--|--|--|
| Veľkosť                                                                          | Rozmery                                                                                                    | Štandard <sup>1</sup> | Ohýbanie   | Zošívanie |  |  |  |  |  |  |
| 7 ¾ Envelope                                                                     | 98,4 x 190,5 mm                                                                                                    |                       |            |           |  |  |  |  |  |  |
| 9 Envelope                                                                       | 98,4 x 225,4 mm                                                                                                    |                       |            |           |  |  |  |  |  |  |
| 10 Envelope                                                                      | 104,8 x 241,3 mm                                                                                                    |                       |            |           |  |  |  |  |  |  |
| DL Envelope                                                                      | 110 x 220 mm                                                                                                    |                       |            |           |  |  |  |  |  |  |
| C5 Envelope                                                                      | 162 x 229 mm                                                                                                    | $\checkmark$          |            |           |  |  |  |  |  |  |
| B5 Envelope                                                                      | 176 x 250 mm                                                                                                    | ✓                     |            |           |  |  |  |  |  |  |
| Other Envelope                                                                   | 98,4 x 162 mm<br>až 176 x 250 mm                                                                                                    |                       |            |           |  |  |  |  |  |  |
|                                                                                  | 98,4 x 162 mm<br>až 229 x 342 mm                                                                                                    | ✓                     |            |           |  |  |  |  |  |  |
| <ol> <li>Papier prechádza c</li> <li><sup>2</sup> Táto veľkosť sa nez</li> </ol> | <ol> <li>Papier prechádza do zásobníka finišera bez toho, aby bol zošitý alebo ohnutý.</li> <li><sup>2</sup> Táto veľkosť sa nezobrazí v ponuke Paper Size pri vypnutom nastavení Tray Size Sensing. Podrobnosti sú uvedené pri</li> </ol> |                       |            |           |  |  |  |  |  |  |

Tlač fólií a rozmeru Statement.

#### Gramáže médií podporované vo finišeri

|                                                                               |                                       | Podpora pre výstup z finišera |                |                |  |  |
|-------------------------------------------------------------------------------|---------------------------------------|-------------------------------|----------------|----------------|--|--|
| Tlačové médium                                                                | Тур                                   | Štandard <sup>*</sup>         | Ohýbanie       | Zošívanie      |  |  |
| Papier                                                                        | Xerografický alebo<br>obchodný papier | 60 až 176 g/m²                | 60 až 135 g/m² | 60 až 135 g/m² |  |  |
| Štítky—maximum<br>(dlhé vlákno) <sup>1</sup>                                  | Index Bristol                         | 163 g/m²                      | Neodporúča sa  | Neodporúča sa  |  |  |
|                                                                               | Menovka                               | 163 g/m²                      |                |                |  |  |
|                                                                               | Obal                                  | Neodporúča sa                 | -              |                |  |  |
| Štítky—maximum<br>(krátke vlákno)1                                            | Index Bristol                         | 199 g/m <sup>2</sup>          | Neodporúča sa  | Neodporúča sa  |  |  |
|                                                                               | Menovka                               | 203 g/m <sup>2</sup>          |                |                |  |  |
|                                                                               | Obal                                  | 216 g/m <sup>2</sup>          | •              |                |  |  |
| Papier prechádza do zásobníka finišera bez toho, aby bol zošitý alebo ohnutý. |                                       |                               |                |                |  |  |

|                                                                                            |                                                                              | Podpora pre výstup z finišera |                 |                |  |  |
|--------------------------------------------------------------------------------------------|------------------------------------------------------------------------------|-------------------------------|-----------------|----------------|--|--|
| Tlačové médium                                                                             | Тур                                                                          | Štandard <sup>*</sup>         | Ohýbanie        | Zošívanie      |  |  |
| Priehľadné fólie                                                                           | Laserová tlačiareň                                                           | 138 až 146 g/m²               | 138 až 146 g/m² | Neodporúča sa  |  |  |
| Integrované formuláre                                                                      | Oblasť citlivá na<br>tlak                                                    | 140 až 175 g/m²               | Neodporúča sa   | Neodporúča sa  |  |  |
|                                                                                            | Základný papier<br>(dlhé vlákno)                                             | 75 až do 135 g/m²             |                 |                |  |  |
| Nálepky—horná<br>hranica                                                                   | Papier                                                                       | 180 g/m <sup>2</sup>          | Neodporúča sa   | Neodporúča sa  |  |  |
|                                                                                            | Dvojtkanivový<br>papier                                                      | 180 g/m²                      |                 |                |  |  |
|                                                                                            | Polyester                                                                    | 220 g/m <sup>2</sup>          |                 |                |  |  |
|                                                                                            | Vinyl                                                                        | 300 g/m <sup>2</sup>          |                 |                |  |  |
| Obálky                                                                                     | Sírové,<br>bezdrevnaté alebo<br>dokonca 100%-ne<br>bavlnené cenné<br>papiere | Neodporúča sa                 | 60 až 105 g/m²  | 60 až 105 g/m² |  |  |
| <sup>*</sup> Papier prechádza do zásobníka finišera bez toho, aby bol zošitý alebo ohnutý. |                                                                              |                               |                 |                |  |  |

## Výber tlačového média

Výber príslušných médií pre tlačiareň pomáha predchádzať problémom počas tlače. Nasledovné časti obsahujú pokyny k výberu správneho média pre tlačiareň.

- Papier
   Priehľadný papier
  - Obálky
- Nálepky
- Štítky

#### Papier

Pre najlepšiu kvalitu tlače používajte 75 g/m<sup>2</sup> (20 lb) xerografický papier s dlhým vláknom. K dosiahnutiu najlepšej kvality tlače vyskúšajte vzorku papiera alebo média, ktoré zvažujete používať predtým ako nakúpite väčšie množstvo.

Pri nakladaní papiera dbajte na správnu potlačovanú stranu. Ktorá je vyznačená na balení papiera. Viac informácií nájdete Naplnenie štandardných zásobníkov a voliteľných zásobníkov, Naplnenie viacúčelového podávača, alebo Naplnenie 2000-listovej zásuvky.

#### Charakteristika papiera

Nasledujúce vlastnosti papiera ovplyvňujú kvalitu a spoľahlivosť tlače. Pri voľbe nového typu papiera vám odporúčame nasledovať tieto inštrukcie.

Viac informácií nájdete v časti Card Stock & Label Guide na webovej stránke www.lexmark.com.

Počas tlače na laserovej tlačiarni sa papier zahrieva na vysoké teploty až do 230°C (446°F). Pre MICR aplikácie a iné než MICR aplikácie používajte len papier odolný týmto teplotám, ktorý nefarbí alebo neuvoľňuje nebezpečné emisie do ovzdušia. Overte si u výrobcu alebo predajcu, či typ papiera, ktorý ste zvolili je vhodný do laserových tlačiarní.

#### Hmotnosť

V integrovanom zásobníku a pri voliteľnom 500-listovom zásobníku dokáže tlačiareň automaticky podávať papier s dlhým vláknom o hmotnosti od 60 do 135 g/m<sup>2</sup> vo viacúčelovom podávači a voliteľnom 250-listovom zásobníku. Papier ľahší ako 60 g/m<sup>2</sup> tlačiareň nemusí správne natiahnuť papier čo môže spôsobiť upchatie papiera. K dosiahnutiu najlepších výsledkov tlače používajte 75 g/m<sup>2</sup> xerografický papier s dlhým vláknom. Pri používaní papiera užšieho ako 182 x 257 mm, sa uistite, že hmotnosť je vyššia alebo rovná 90 g/m<sup>2</sup>.

#### Nevhodný papier

Nasledovné papiere sa neodporúčajú používať s touto tlačiarňou:

- Chemicky impregnované papiere používané na vytváranie kópií bez indiga, známy tiež ako samoprepisovacie papiere, samoprepisovacie kopírovacie papiere (CCP alebo NCR) (viď Card Stock & Label Guide na webovej stránke www.lexmark.com pre chemicky ošetrované papiere).
- Predtlačené papiere s chemikáliami, ktoré môžu poškodiť tlačiareň.
- Predtlačené papiere, ktoré sa môžu poškodiť teplotou zapekacieho valca tlačiarne.
- Predtlačené papiere, ktoré vyžadujú registráciu (precízne umiestnenie tlače na strane) väčšiu než ±2,3 mm, napr. formuláre OCR (optické rozpoznávanie znakov).

V niektorých prípadoch je možné za účelom úspešnej tlače na takéto formuláre upraviť registráciu pomocou softvéru.

- Kriedový papier (kancelársky papier), syntetický papier, termálny papier.
- Papier s hrubými okrajmi, hrubý alebo ťažký štruktúrovaný papier alebo točený papier.
- Recyklovaný papier s obsahom viac než 25%-ným spotrebiteľským odpadom, ktorý nevyhovuje norme DIN 19 309.
- Akýkoľvek papier s gramážou menšou než 60 g/m<sup>2</sup>.

• Formuláre alebo papiere s niekoľkými časťami.

## Priehľadný papier

Priehľadný papier môžete nakladať zo štandardného zásobníka (250-listový zásobník pre tlačiareň T640 alebo 500-listový zásobník pre tlačiareň T642 a T644), z voliteľného 250- alebo 500-listového zásobníka alebo viacúčelového podávača. K dosiahnutiu najlepšej kvality tlače vyskúšajte vzorku priehľadného papiera, ktorý zvažujete používať predtým ako nakúpite väčšie množstvo.

Ak tlačíte na priehľadný papier:

- Aby ste sa vyhli poškodeniu tlačiarne uistite sa, že v ovládači tlačiarne je Paper Type nastavené na Transparency.
- Pre počítače Macintosh, uistite sa, že v Copies & Pages vyskakovacej ponuke v Imaging choice v dialógovom okne Print je Paper Type nastavené na Transparency.
- Používajte priehľadný papier určený špeciálne pre laserové tlačiarne. Priehľadný papier musí byť odolný teplotám nad 230°C (446°F) bez roztopenia, zmeny farieb alebo uvoľňovania škodlivých emisií.
- K predídeniu problémov s kvalitou tlače, vyhýbajte sa zanechávaniu odtlačkov prstov na priehľadnom papieri.
- Pred naložením priehľadného papiera, prevzdušnite papiere aby sa k sebe nelepili.

#### Výber priehľadného papiera

Tlačiareň dokáže tlačiť priamo na priehľadný papier určený na použitie v laserových tlačiarňach. Kvalita a trvácnosť tlače závisí od typu priehľadného papiera, ktorý používate. K dosiahnutiu najlepšej kvality tlače vyskúšajte vzorku priehľadného papiera, ktorý zvažujete používať predtým ako nakúpite väčšie množstvo.

K predídeniu upchatia papiera Paper Type by malo byť nastavené na Transparency. Overte si u výrobcu alebo svojho dodávateľa, či priehľadný papier, ktorý používate je kompatibilný s laserovou tlačiarňou, ktorá zahrieva priehľadný papier až na teplotu 230°C (446°F). Používajte len priehľadný papier, ktorý je odolný voči týmto teplotám bez roztopenia, zmeny farieb alebo uvoľňovania škodlivých emisií. Viac informácií nájdete v časti *Card Stock & Label Guide*, ktorá je dostupná na webovej stránke **www.lexmark.com**.

Priehľadný papier môže byť podávaný automaticky z viacúčelového podávača a všetkých štandardných a voliteľných zásobníkov, okrem 2000-listovej zásuvky. Viac informácií o kompatibilite priehľadného papiera s voliteľnými výstupnými zásobníkmi nájdete v časti **Identifikovanie a prepojenie výstupných zásobníkov**.

S priehľadným papierom narábajte opatrne. Odtlačky prstov na povrchu priehľadného papiera spôsobujú zníženú kvalitu tlače.

## Obálky

Do viacúčelového podávača môžete naložiť až do 10 obálok a 85 obálok do podávača obálok. K dosiahnutiu najlepšej kvality tlače vyskúšajte vzorku obálky, ktoré zvažujete používať predtým ako nakúpite väčšie množstvo. Viac informácií nájdete v Naplnenie viacúčelového podávača a Naplnenie podávača obálok.

Pri tlači na obálky:

- K dosiahnutiu najlepšej možnej kvality tlače používajte len vysoko kvalitné obálky, ktoré sú určené pre laserové tlačiarne.
- V Paper Menu zvoľte Paper Size/Type na MP Feeder, Manual Env, alebo Env Feeder v závisloti od zdroja, ktorý používate. Paper Type zvoľte na Envelope a z ovládacieho panela, ovládača tlačiarne, Local Printer Setup Utility, alebo z MarkVision™ zvoľte správnu veľkosť obálky.
- K dosiahnutiu najlepšieho výkonu používajte obálky vyrobené z 75 g/m<sup>2</sup> papiera. Vo viacúčelovom podávači môžete použiť obálky o hmotnosti až 105 g/m<sup>2</sup> alebo v podávači obálok o hmotnosti až 105 g/m<sup>2</sup>, ak obsah bavlny je 25% alebo menej. Obálky s obsahom bavlny 100% nesmú prekročiť hmotnosť 90 g/m<sup>2</sup>.
- Používajte len nové nepoškodené obálky.
- K dosiahnutiu najlepšieho výkonu a minimalizovaniu upchatia, nepoužívajte obálky, ktoré:
  - Sú nadmerne zvlnené alebo skrútené.
  - Sú zlepené dohromady alebo iným spôsobom poškodené.
  - Obsahujú okienka, otvory, perforácie, vystrihnuté časti alebo reliéfnu potlač.
  - Obsahujú kovové spony, špagáty alebo kovové ohýbacie časti.
  - Obsahujú zamykací systém.

Pochopenie pravidiel používania papiera a špeciálnych médií

- Obsahujú pripevnené visačky známok.
- Obsahujú nejaké odhalené lepiace časti.
- Obsahujú zarezané okraje alebo ohnuté rohy.
- Obsahujú drsné, vlnité alebo rebrovité ukončenia.
- Používajte obálky, ktoré sú odolné teplotám 230°C (446°F) bez roztopenia, zmeny farieb alebo uvoľňovania škodlivých emisií. Ak máte akékoľvek pochybnosti o obálkach, ktoré sa chystáte používať, obráťte sa na svojho dodávateľa obálok.
- Do podávača obálok nakladajte len jeden typ obálok naraz.
- Kombinácia vysokej vlhkosti (cez 60%) a vysokých teplôt tlače môže spôsobiť zalepenie obálok.

#### Nálepky

Tlačiareň je schopná tlačiť na mnoho typov nálepiek určených na použitie s laserovou tlačiarňou. Nálepky sa dodávajú vo veľkosti letter, A4 a veľkosti Legal. Lepiace časti a predná časť (potlačovaná) musia byť odolné voči teplotám 230°C (446°F) a tlaku 25 libier na štvorcový palec (psi).

K dosiahnutiu najlepšej kvality tlače vyskúšajte vzorku nálepky, ktoré zvažujete používať predtým ako nakúpite väčšie množstvo.

Viac informácií ohľadom tlače na nálepky, charakteristike a dizajne, viď časť Card Stock & Label Guide dostupné na webovej stránke spoločnosti Lexmark **www.lexmark.com/publications**.

**Poznámka:** Nálepky sú jedny z najkomplikovanejších tlačových médií pre laserové tlačiarne. Všetky modely tlačiarní vyžadujú špeciálny čistič fotovalca pre aplikácie nálepiek k optimalizácii spoľahlivosti. Viac informácií o obstaraní čističa fotovalca nájdete v časti Objednanie zásob.

Po tlači približne 10 000 strán nálepiek (alebo pri každej výmene zásobníka tonera), vykonajte nasledovné kroky k zachovaniu spoľahlivosti nakladania médií tlačiarne:

- 1 Vytlačte päť listov papiera.
- 2 Počkajte približne päť sekúnd.
- 3 Vytlačte ďalších päť listov papiera.

Pri tlači na nálepky:

- V ponuke Paper nastavte v ponuke Paper Size/Type položku Labels. Z ovládacieho panela, ovládača tlačiarne, Local Printer Setup Utility, alebo z MarkVision™ nastavte Paper Size/Type.
- Vinylové nálepky nakladajte zo štandardného 250- alebo 500-listového zásobníka alebo z voliteľnej 250- alebo 500-listovej zásuvky. Pre vinylové nálepky nastavte Paper Type na Labels, Labels Texture na Smooth a Label Weight na Heavy alebo nastavte Paper Type na vinylové nálepky a textúry a hmotnosť na normal.
- Nenakladajte nálepky spolu s papierom alebo priehľadným papierom v rovnakom zdroji; miešanie rôznych typov tlačových médií môže spôsobiť problémy s nakladaním média a problémy s kvalitou tlače.
- Nepoužívajte hárky nálepiek obsahujúce mastný povrch.
- Používajte plný hárok nálepiek. Čiastočné hárky môžu spôsobiť odlepovanie nálepiek počas tlače, vedúce k upchatiu. Čiastočné hárky taktiež kontaminujú tlačiareň a zásobník tonera adhéznou hmotou a môžu spôsobiť zrušenie záruk na tlačiareň a zásobník tonera.
- Používajte nálepky, ktoré sú odolné teplotám 230°C (446°F) bez roztopenia, zmeny farieb alebo uvoľňovania škodlivých emisií.
- Nálepky, perforácii alebo medzi výsekmi nálepky potláčajte maximálne do vzdialenosti 1 mm (0.04 in.) od okraja nálepky.
- Nepoužívajte hárky nálepiek, ktoré obsahujú odkryté lepiace časti na okrajoch hárka. Odporúčame používať nálepky, ktoré obsahujú lepiacu časť najmenej 1 mm (0.04 in.) od okrajov hárka. Adhézna hmota môže kontaminovať tlačiareň a spôsobiť zrušenie záruk na tlačiareň.
- Odstráňte pás o šírke 1.6 mm (0.1 in.) z okraja k predídeniu odlepovania nálepky vo vnútri tlačiarne.
- Preferovaná je orientácia portrét, obzvlášť pri tlači čiarových kódov.

Pochopenie pravidiel používania papiera a špeciálnych médií

• Nepoužívajte nálepky s odkrytou lepiacou časťou.

## Štítky

Štítky sú jednoduché tlačové médium a majú celú radu vlastností ako napríklad obsah vlhkosti, hrúbku a textúru, ktoré môžu zjavne ovplyvniť kvalitu tlače. Viď časť **Podporované tlačové médiá** pre informácie o preferovaných hmotnostiach a smerovaní vlákna tlačových médií.

K dosiahnutiu najlepšej kvality tlače vyskúšajte vzorku štítka, ktoré zvažujete používať predtým ako nakúpite väčšie množstvo. Po tlači približne 10 000 strán štítkov (alebo pri každej výmene zásobníka tonera), vykonajte nasledovné kroky k zachovaniu spoľahlivosti nakladania médií tlačiarne:

- 1 Vytlačte päť listov papiera.
- 2 Počkajte približne päť sekúnd.
- 3 Vytlačte ďalších päť listov papiera.

Ak tlačíte na štítky:

- Z ovládacieho panela, ovládača tlačiarne, z Local Printer Setup Utility alebo z MarkVision nastavte položku ponuky Paper Type v ponuke Paper na Card Stock.
- Predtlač, perforácia a záhyby môžu značne ovplyvniť kvalitu tlače a môžu spôsobiť problémy s manipuláciou média alebo upchatie tlačiarne.
- Vyhýbajte sa používaniu štítkov, ktoré môžu pri zahriati uvoľňovať škodlivé emisie.
- Nepoužívajte predtlačené štítky obsahujúce chemikálie, ktoré môžu znečistiť tlačiareň. Predtlač vytvára polotekuté a prchavé čiastočky v tlačiarni.
- Odporúčame používať štítky s krátkym vláknom.

## Skladovanie tlačových médií

Ak budete používať nasledovné rady vyhnete sa problémom s nevyváženou kvalitou tlače a nesprávnym naťahovaním papiera do tlačiarne.

- Papier skladujte v prostredí o teplote približne 21°C (70°F) a relatívnej vlhkosti 40%.
- Škatule papiera skladujte na palete alebo polici. Neodporúča sa papier skladovať priamo na podlahe.
- V prípade, že skladujete jednotlivé balenia papiera mimo originálnej škatule, uistite sa že, sú uskladnené na rovnom povrchu tak, aby sa papier neohol, nezvlnil alebo nepoškodil.
- Na vrchnú stranu balenia papiera nič nepokladajte.
- Papier skladujte v originálnom balení, kým papier nenaložíte do tlačiarne.
# Vyhnutie sa upchatiu papiera

Používajte vhodné tlačové médiá (papier, priehľadný papier, nálepky a štítky) k zabezpečeniu bezproblémovej tlače. Viac nájdete v časti **Podporované tlačové médiá**.

**Poznámka:** K dosiahnutiu najlepšej kvality tlače vyskúšajte vzorku každého média, ktoré zvažujete používať predtým ako nakúpite väčšie množstvo.

Správnym založením papiera a špeciálnych médií do tlačiarne môžete predísť upchatiu papiera v tlačiarni. Viac informácií o plnení zásobníkov nájdete v častiach **Naplnenie štandardných zásobníkov a voliteľných zásobníkov**, **Naplnenie viacúčelového podávača**, alebo **Naplnenie 2000-listovej zásuvky**.

Dodržiavaním nasledovných pokynov znížite riziko upchatia papiera v tlačiarni na minimum:

- Používajte len odporúčané tlačové média.
- Nenapĺňajte zásobník celkom do plna. Pri vkladaní médiá do zásobníka dodržujte čiaru maxima vyznačenú na nálepke.
- Do tlačiarne nezakladajte pokrčené alebo vlhké tlačové médium.
- Predtým ako založíte papier do tlačiarne, poriadne ho poohýbajte, prevzdušnite a vyrovnajte. Ak dôjde k upchatiu tlačového média, založte jeden hárok cez viacúčelový podávač.
- Nepoužívajte tlačové média, ktoré ste strihali alebo orezávali.
- Nikdy nemiešajte veľkosti, hmotnosti alebo typy tlačových médií v rovnakom vstupnom zásobníku.
- Uistite sa, že odporúčaná veľkosť papiera je založená v zásobníku podľa potreby (jednostranná alebo obojstranná tlač).
- Tlačové média skladujte v prijateľnom prostredí. Viac nájdete v časti Skladovanie tlačových médií.
- Neodstraňujte zásobníky počas tlače úlohy.
- Zásobníky po naplnení jemne zatlačte.
- Uistite sa, že vodiace lišty v zásobníku sú vo vyhovujúcej pozícii na dokonalé zabezpečenie polohy tlačového média, ktoré sta založili. Uistite sa, že vodiace lišty nie sú príliš tesne zatlačené do založeného tlačového média.
- Ak dôjde k upchatiu, vyčistite celú cestu tlačového média. Viac informácií nájdete v časti Odstraňovanie upchatia.

Poznámka: Ak sa upchatie papiera opakuje, viac informácií nájdete v časti Časté typy upchatia papiera.

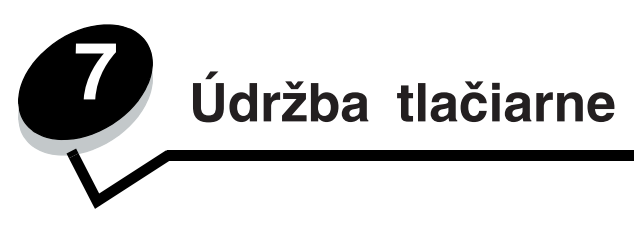

V pravidelných intervaloch musíte vykonať určité úlohy k dosiahnutiu optimálnych tlačových výsledkov. Tieto úlohy nájdete v nasledujúcej časti.

Ak tlačiareň používa viac osôb, je vhodné zvoliť kľúčového operátora za účelom vykonávania nastavení alebo údržby tlačiarne. So všetkými problémami spojenými s tlačou a úlohami údržby sa obracajte na kľúčového operátora.

Vo spojených štátoch kontaktujte spoločnosť Lexmark na telefónnom čísle 1-800-539-6275 pre zoznam autorizovaných dílerov zásob Lexmark vo vašej oblasti. V iných krajinách alebo regiónoch navštívte webovú stránku Lexmark **www. lexmark.com**, alebo kontaktujte predajňu, kde ste zakúpili tlačiareň.

### Skladovanie zásob

Zvoľte chladné a čisté miesto na skladovanie zásob tlačiarne. Zásoby skladujte uložené správnou stranou nahor v ich originálnom balení, kým nie ste pripravený použiť ich.

Zásoby nevystavujte:

- Priamemu slnečnému svetlu
- Teplotám nad 35°C (95°F)
- Vysokej vlhkosti (nad 80%)
- Slanému vzduchu
- Korozívnym plynom
- Prašnému prostrediu

# Určenie stavu zásob

Ovládací panel tlačiarne vás zakaždým upozorní, keď je potrebné zaobstarať zásoby alebo údržbu. Na ovládacom paneli je taktiež možné zobraziť momentálny stav zásob v tlačiarni ak tlačiareň práve netlačí alebo nie je v stave zaneprázdnená. Časť nadpisu alebo sivá plocha na vrchu displeja indikuje, či je tlačiareň Ready a informuje vás, či je niektorý zásobník prázdny. Zvolením položky Status / Supplies na displeji tlačiarne sa zobrazí obrazovka Status / Supplies kde je zobrazený stav rôznych zásobníkov. Otvorením položky View Supplies zobrazíte momentálny stav vášho zásobníka tonera.

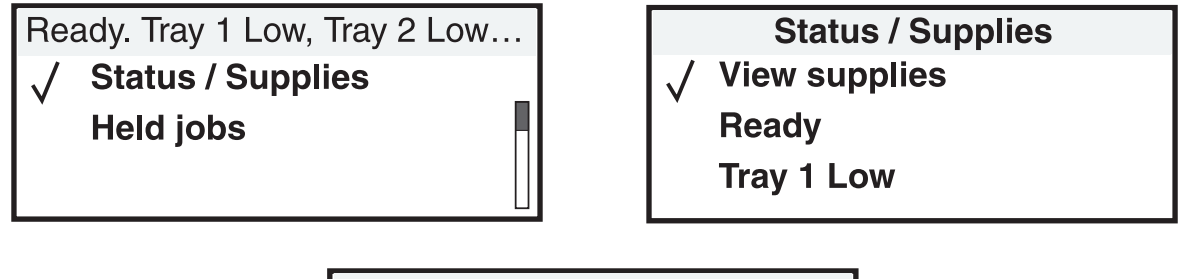

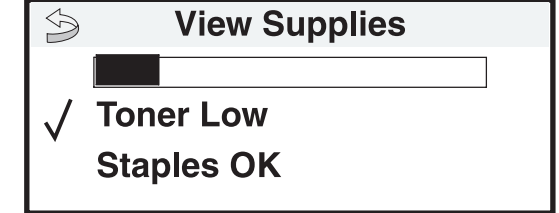

# Uchovanie zásob

Niektoré nastavenia vo vašom aplikačnom softvéri alebo na displeji tlačiarne vám umožnia udržiavať stav tonera a papiera pod kontrolou. Viac informácií o zmene nastavení nájdete v časti Menus and Messages Guide na publikačnom CD.

| Spotrebný<br>materiál | Položka ponuky                                                                                       | Popis nastavenia                                                                                                    |
|-----------------------|----------------------------------------------------------------------------------------------------|----------------------------------------------------------------------------------------------------|
| Toner                 | Toner Darkness<br>v Settings → Quality Menu                                                          | Umožní nastaviť úroveň tonera naneseného na hárok tlačového média.<br>Hodnoty sú v rozsahu od 1 (najsvetlejšie nastavenie) do 10 (najtmavšie<br>nastavenie).                                                                                                    |
|                       |                                                                                                    | <b>Poznámka:</b> Ak hladina tonera v zásobníku je nízka, jemne zatraste<br>zásobníkom pre rovnomerné rozloženie zostávajúceho tonera. Viac<br>informácií nájdete v časti <b>Objednanie zásobníka tonera</b> .                                                                                                    |
| Tlačové<br>médium     | Multipage Print<br>v Settings → Finishing Menu                                                       | Spôsobuje, že tlačiareň tlačí dvoj alebo viacstranové obrázky na jednu<br>stranu hárka. Hodnoty pre Multipage Print sú 2 Up, 3 Up, 4 Up, 6 Up, 9<br>Up, 12 Up a 16 Up. V kombinácii s nastavením duplex, Multipage Print<br>vám umožní tlačiť až 32 strán na jeden hárok papiera (16 obrázkov na<br>prednú stranu a 16 na zadnú stranu). |
|                       | Duplex v Settings →<br>Finishing Menu                                                                | Obojstranná tlač je dostupná po inštalácii voliteľnej obojstrannej jednotky.<br>Umožní vám to tlač na obidve strany papiera.                                                                                                    |
|                       | Použite svoj softvér aplikácie<br>alebo ovládač tlačiarne na<br>poslanie overenia tlačovej<br>úlohy. | Umožní vám preskúmať prvú kópiu viacnásobnej úlohy na zabezpečenie spokojnosti a pred tlačou ďalších kópií. Ak úloha nie je dostatočne uspokojivá, môžete ju zrušiť.                                                                                                    |
|                       |                                                                                                    | Viac informácií o <b>Overení tlačovej úlohy</b> nájdete v časti Tlač<br>a vymazanie pozastavených úloh.                                                                                                    |

## Objednanie zásob

Pre objednanie zásob v rámci Spojených Štátov kontaktujte spoločnosť Lexmark na telefónnom čísle 1-800-539-6275 pre informácie o autorizovaných díleroch Lexmark zásob vo vašej oblasti. V ostatných krajinách alebo regiónoch, navštívte webovú stránku spoločnosti Lexmark **www.lexmark.com** alebo kontaktujte predajňu, kde ste zakúpili svoju tlačiareň.

### Objednanie tlačového zásobníka

Ak sa zobrazí správa 88 Toner alebo začínajú vychádzať slabo viditeľné kópie, odstráňte zásobník tonera. Jemne zatraste zo strany na stranu a spredu dozadu niekoľko krát pre rovnomerné rozloženie tonera, potom zásobník vložte späť do tlačiarne a pokračujte v tlači. Tento proces opakujte niekoľko krát, kým výtlačky nezostanú bledé. Pokiaľ výtlačky zostávajú šedé, vymeňte zásobník tonera.

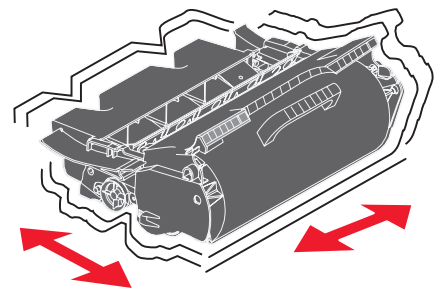

Majte k dispozícii nový zásobník tonera, pokiaľ vaša tlačiareň začína tlačiť šedo. Odporúčané zásobníky tonera špeciálne určené pre tlačiareň sú:

| Číslo dielu                                                                                                    | Popis                                                                     | Priemerná výdrž kazety <sup>1</sup> | T640 | T642 | T644 |
|----------------------------------------------------------------------------------------------------|---------------------------------------------------------------------------|-------------------------------------|------|------|------|
| Pre oblasť Ameri                                                                                                    | ky²                                                                       |                                     |      |      |      |
| 64015SA                                                                                                    | Return Program Print Cartridge                                            | 6 000 štandardných strán            | Х    | Х    | Х    |
| 64015HA                                                                                                    | High Yield<br>Return Program Print Cartridge                              | 21 000 štandardných strán           | Х    | Х    | Х    |
| 64415XA                                                                                                    | Extra High Yield<br>Return Program Print Cartridge                        | 32 000 štandardných strán           |      |      | Х    |
| 64004HA                                                                                                    | High Yield Return Program Print Cartridge for Label Applications          | 21 000 štandardných strán           | Х    | Х    | Х    |
| 64404XA                                                                                                    | Extra High Yield Return Program Print<br>Cartridge for Label Applications | 32 000 štandardných strán           |      |      | Х    |
| Ostatné dostupné tlačové kazety                                                                                                    |                                                                           |                                     |      |      |      |
| 64035SA                                                                                                    | Print Cartridge                                                           | 6 000 štandardných strán            | Х    | Х    | Х    |
| 64035HA                                                                                                    | High Yield Print Cartridge                                                | 21 000 štandardných strán           | Х    | Х    | Х    |
| 64435XA                                                                                                    | Extra High Yield Print Cartridge                                          | 32 000 štandardných strán           |      |      | Х    |
| Pre Európu, Stredný Východ a Afriku <sup>3</sup>                                                                                        |                                                                           |                                     |      |      |      |
| 64016SE                                                                                                    | Return Program Print Cartridge                                            | 6 000 štandardných strán            | X    | Х    | Х    |
| <sup>1</sup> Deklarovaná hodnota výdrže podľa normy ISO/IEC 19752.<br><sup>2</sup> Novrhnutá pro používania ibo v amorialných krajinách |                                                                           |                                     |      |      |      |

<sup>3</sup> Navrhnuté pre používanie iba v Európe, na Strednom Východe a v Afrike.

<sup>4</sup> Navrhnuté pre používanie iba v ázijsko-pacifickej oblasti, Austr<u>álii a Novom Zélande.</u>

| Číslo dielu                     | Popis                                                                     | Priemerná výdrž kazety <sup>1</sup> | T640 | T642 | T644 |
|---------------------------------|---------------------------------------------------------------------------|-------------------------------------|------|------|------|
| 64016HE                         | High Yield<br>Return Program Print Cartridge                              | 21 000 štandardných strán           | Х    | Х    | Х    |
| 64416XE                         | Extra High Yield<br>Return Program Print Cartridge                        | 32 000 štandardných strán           |      |      | Х    |
| 64004HE                         | High Yield Return Program Print Cartridge for Label Applications          | 21 000 štandardných strán           | X    | Х    | Х    |
| Ostatné dostupné                | tlačové kazety                                                            |                                     |      |      |      |
| 64036SE                         | Print Cartridge                                                           | 6 000 štandardných strán            | Х    | Х    | Х    |
| 64036HE                         | High Yield Print Cartridge                                                | 21 000 štandardných strán           | Х    | Х    | Х    |
| 64436XE                         | Extra High Yield Print Cartridge                                          | 32 000 štandardných strán           |      |      | Х    |
| For the Asia Paci               | ific Region4                                                              |                                     |      |      |      |
| 64017SR                         | Return Program Print Cartridge                                            | 6 000 štandardných strán            | X    | Х    | Х    |
| 64017HR                         | High Yield<br>Return Program Print Cartridge                              | 21 000 štandardných strán           | X    | Х    | Х    |
| 64417XR                         | Extra High Yield<br>Return Program Print Cartridge                        | 32 000 štandardných strán           |      |      | Х    |
| 64004HR                         | High Yield Return Program Print Cartridge for Label Applications          | 21 000 štandardných strán           | Х    | Х    | Х    |
| 64404XR                         | Extra High Yield Return Program Print<br>Cartridge for Label Applications | 32 000 štandardných strán           |      |      | Х    |
| Ostatné dostupné tlačové kazety |                                                                           |                                     |      |      |      |
| 64037SR                         | Print Cartridge                                                           | 6 000 štandardných strán            | X    | Х    | Х    |
| 64037HR                         | High Yield Print Cartridge                                                | 21 000 štandardných strán           | Х    | Х    | Х    |
| 64437XR                         | Extra High Yield Print Cartridge                                          | 32 000 štandardných strán           |      |      | Х    |
| <sup>1</sup> Deklarovaná ho     | dnota výdrže podľa normy ISO/IEC 19752.                                   |                                     |      |      |      |

<sup>2</sup> Navrhnuté pre používanie iba v amerických krajinách.

<sup>3</sup> Navrhnuté pre používanie iba v Európe, na Strednom Východe a v Afrike.

<sup>4</sup> Navrhnuté pre používanie iba v ázijsko-pacifickej oblasti, Austrálii a Novom Zélande.

Môžete použiť baliaci materiál z nového zásobníka tonera na zabalenie a odoslanie vášho starého zásobníka tonera späť do spoločnosti Lexmark. Viac informácií nájdete v časti **Recyklácia produktov Lexmark**.

### Objednanie sady na údržbu

Po 300 000 vytlačených stranách sa na displeji zobrazí správa **80** Scheduled maintenance advised. Informuje vás o tom, že je čas na výmenu spotrebných súčastí tlačiarne. Spotrebné súčasti tlačiarne objednajte, keď sa správa **80** Scheduled maintenance advised prvýkrát zobrazí na displeji. Sada na údržbu obsahuje všetky nevyhnutné položky potrebné na výmenu zberných valcov, nabíjacieho valca, prenášacieho valca a fotovalca.

**Poznámka:** Používaním niektorých typov tlačových médií môžu vyžadovať častejšie výmeny sady spotrebných súčastí tlačiarne. Nabíjací valec, prenášací valec a zberný valec sú obsahom sady na údržbu, ale je možné ich taktiež objednať individuálne.

V nasledujúcej tabuľke nájdete číslo údržbovej sady pre vašu špecifickú tlačiareň.

| Sada údržby pre   | Čísla dielov    |
|-------------------|-----------------|
| T640, T642 a T644 | 40X0102 (100 V) |
|                   | 40X0100 (110 V) |
|                   | 40X0101 (220 V) |

Výmena fotovalca musí byť vykonaná autorizovaným servisným technikom.

Pre informácie ohľadom údržby finišera viď StapleSmart™ Reference, ktorá vám bola doručená spolu s finišerom.

### Objednanie nabíjacích valcov

Odporúčame objednanie nových nabíjacích valcov, ak sa na výtlačkoch zobrazí tieň tonera alebo tieň v pozadí. Objednajte číslo komponentu Lexmark 40X0127.

### Objednanie prenášacieho valca

Objednajte číslo komponentu Lexmark 40X0130.

### Objednanie zberných valcov

Objednajte číslo komponentu Lexmark 40X0070.Objednajte nový zberný valec, ak papier nie je správne natiahnutý zo zásobníka. Pri objednávaní zberných valcov potrebujete jednu sadu pre každý vstupný zásobník okrem viacúčelového podávača.

### Objednanie čističa fotovalca nálepiek

Špeciálny čistič fotovalca nálepiek by mal byť použitý pre aplikácie nálepiek k optimalizácii spoľahlivosti nakladania papiera. K objednaniu tejto položky navštívte webovú stránku **www.lexmark.com** alebo kontaktujte vášho Lexmark predajcu.

Čistič fotovalca nálepiek neodporúčame používať pre obojstrannú tlač.

### Objednanie zásobníkov svoriek

Zásobník svoriek pojme 3000 svoriek. Pri objednaní použite ako referenciu číslo komponentu 11K3188 pre objednanie zásobníka svoriek. Viac informácií pre odstránenie upchatia svoriek nájdete v časti

Ak sa na displeji ovládacieho panela zobrazí správa **Staples Low** alebo **Staples Empty**, vložte nový zásobník svoriek do finišera.

Viac informácií na ilustrácii vo vnútri prístupových dvierok svorkovača.

Ak je upozornenie nastavené na Single alebo Continuous, rozzvučí sa upozornenie, tlačiareň zastaví tlač a zobrazí sa správa Load staples. Inštalujte nový zásobník svoriek alebo stlačte tlačidlo 🕢 na odstránenie správy a pokračujte v tlači.

# Recyklácia produktov Lexmark

K navráteniu Lexmark produktov späť do spoločnosti Lexmark na recykláciu:

1 Navštívte našu webovú stránku:

www.lexmark.com/recycle

2 Nasledujte inštrukcie na obrazovke.

# Premiestňovanie tlačiarne

Nasledujte tieto inštrukcie pri premiestňovaní tlačiarne v kancelárií alebo pri príprave na prepravu.

**UPOZORNENIE:** Aby ste sa vyhli zraneniu alebo poškodeniu tlačiarne nasledujte tieto inštrukcie.

- Vždy používajte najmenej dvoch ľudí pri nadvihovaní tlačiarne.
- Tlačiareň vždy vypínajte pomocou tlačidla napájania.
- Pred premiestňovaním tlačiarne vždy vypojte všetky káble a šnúry z tlačiarne.
- Neúspech pri opätovnom balení tlačiarne na prepravu môže spôsobiť poškodenie tlačiarne, ktoré záruka tlačiarne nepokrýva.
- Poškodenie tlačiarne spôsobené nesprávnym premiestňovaním nie je kryté zárukou tlačiarne.

### Premiestňovanie tlačiarne v kancelárii

Tlačiareň môže byť premiestnená v rámci kancelárie bezpečne pokiaľ budete dodržovať nasledovné pokyny:

- Tlačiareň musí vždy zostať v správnej pozícii.
- Akýkoľvek vozík, ktorý použijete pri premiestňovaní tlačiarne musí mať povrch veľký minimálne ako podstavec tlačiarne.
- Akékoľvek trasenie môže poškodiť tlačiareň a musí byť minimalizované.

### Príprava tlačiarne na prepravu

Pri preprave tlačiarne vozidlom alebo komerčným kuriérom musí byť tlačiareň zabalená vo vhodnom balení. Balenie tlačiarne musí byť upevnené ku palete, na ktorej sa nachádza. Nepoužívajte prepravu alebo spôsob prepravy, ktorý vyžaduje prevoz tlačiarne bez palety. Tlačiareň musí byť umiestnená v správnej polohe počas celého transportu. Ak už nemáte celé originálne balenie, kontaktujte svojho miestneho predajcu za účelom objednania baliacej sady. Dodatočné pokyny na zabalenie tlačiarne nájdete v baliacej sade.

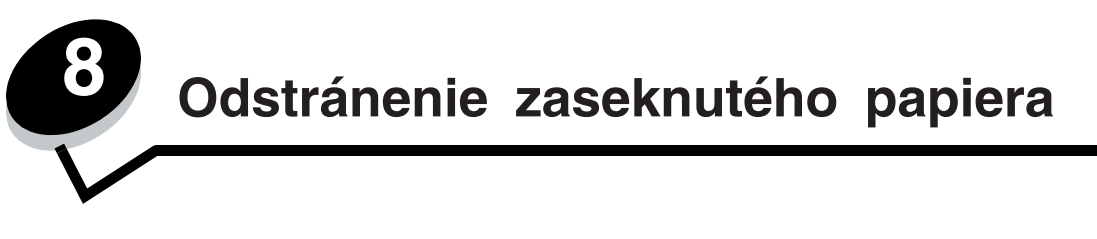

Pri voľbe tlačového média a nakladaní papiera buďte opatrný. Tým dokážete zabrániť väčšine prípadov upchatia papiera. Viac informácií viď **Vyhnutie sa upchatiu papiera**. Ak dôjde k upchatiu papiera, nasledujte dole popísané kroky.

Správy upchatia papiera odstránite tým, že vyčistíte celú cestu papiera v tlačiarni a potom stlačíte tlačidlo 🕢 na odstránenie správ. Tlač bude opätovne zahájená. Tlačiareň vytlačí novú kópiu strany, ktorá spôsobila upchatie, ak je Jam recovery nastavené na On (zapnuté) alebo Auto. Nastavenie Auto nezaručuje, že strana bude vytlačená.

# Určenie miesta upchatia

Ak nastane upchatie papiera v tlačiarni, zobrazí sa príslušná správa na ovládacom paneli tlačiarne. Ak na ovládacom paneli zvolíte Show areas, zobrazí sa vám jeden alebo viac nákresov na uľahčenie odstránenia upchatia papiera.

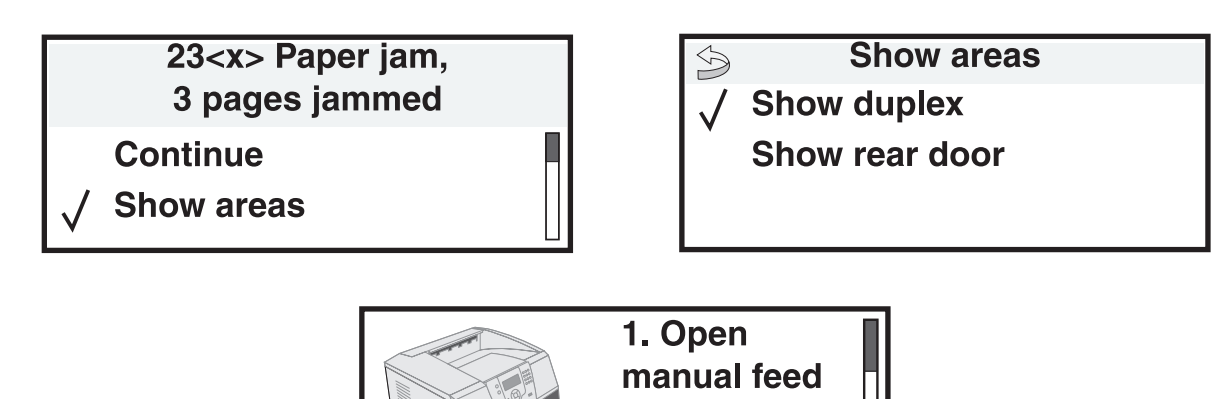

Zobrazenie cesty papiera a oblasti možného upchatia papiera v tlačiarni viď nákres na **strane 81**. Cesty sú rôzne, záleží od zdroja papiera a výstupných zásobníkov.

door.

## Prístup ku dvierkam a zásobníkom

Nasledovné ilustrácie zobrazujú cestu, ktorú prejde tlačové médium tlačiarňou. Jednotlivé cesty sa rôznia, záleží od vstupného zdroja (zásobníky, viacúčelový podávač, podávač obálok) a výstupných zásobníkov (finišer, stohovač, expander, mailbox), ktoré používate.

Čísla v nasledujúcej ilustrácii indikujú čísla, ktoré sa môžu zobraziť na ovládacom paneli. Určujú všeobecnú oblasť upchatia papiera.

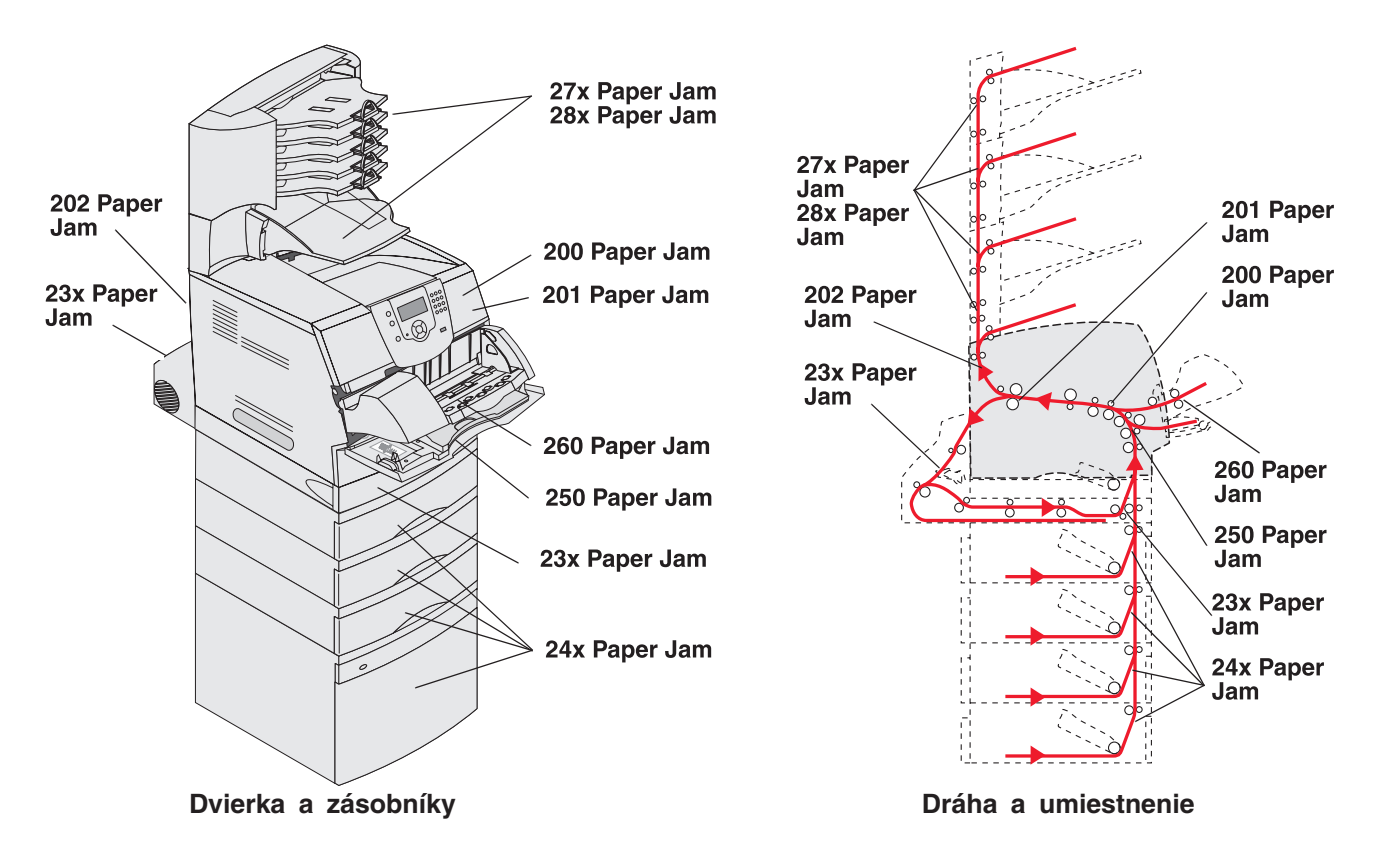

# Pochopenie správ upchatia papiera

Nasledujúca tabuľka zobrazuje správy upchatia, ktoré môžu nastať a akcie nevyhnutné k odstráneniu správy. Správa upchatia indikuje oblasť, kde došlo k upchatiu. Najlepšie je ale vyčistiť celú cestu papiera tlačiarňou, aby sa zabezpečil čistý prechod papiera tlačiarňou a vyhnutie sa ďalším prípadným upchatiam.

| Hlásenie                                  | Riešenie*                                                                                                    |
|-------------------------------------------|----------------------------------------------------------------------------------------------------|
| 200 and 201 Paper Jam Remove<br>Cartridge | Spredu otvorte vrchný kryt, odstráňte tlačový zásobník a odstráňte upchatie.                                                                                                    |
| 202 Paper Jam Open Rear Door              | Otvorte zadné dvierka tlačiarne a odstráňte upchatie.                                                                                                    |
| 23x Paper Jam Check Duplex                | Odstráňte zásobník duplexnej jednotky z duplexnej jednotky, nadvihnite vychylovač duplexnej jednotky a odstráňte upchatie. Otvorte zadné dvierka duplexnej jednotky a odstráňte upchatie. |
| 24x Paper Jam Check Tray <x></x>          | Otvorte každý zásobník a odstráňte všetky upchaté médiá.                                                                                                    |
| 250 Paper Jam Check MP Feeder             | Odstráňte všetky médiá z viacúčelového podávača, ohnite a zarovnajte médiá, opätovne naplňte viacúčelový podávač a nastavte vodiace lišty.                                                |
| 260 Paper Jam Check Env Feeder            | Nadvihnite ťažidlo obálok, odstráňte všetky obálky, ohnite a zarovnajte obálky, opätovne naplňte podávač obálok a nastavte vodiace lišty.                                                 |
| 27x Paper Jam Check Bin x                 | Otvorte zadné dvierka výstupného zásobníka a potom odstráňte upchatie.                                                                                                    |
| 28x Paper Jam Check Finisher              | Otvorte vrchný kryt finišera a potom odstráňte upchatie. Otvorte zadné dvierka finišera, potom odstráňte upchatie.                                                                        |
| 28x Staple Jam                            | Otvorte dvierka svorkovača, odstráňte držiak svoriek, odstráňte hárok so<br>svorkami, odstráňte upchatie, opätovne vložte svorky a držiak svoriek a<br>potom zatvorte dvierka svorkovača. |

\* Po odstránení zaseknu<u>tého papiera obnovíte tlač stlačením 🕢</u>

# Odstraňovanie upchatia papiera

Hoci je niekoľko miest, kde dochádza k upchatiu papiera, čistenie cesty papiera je v podstate jednoduché, záleží na správe upchatia alebo správe zobrazenej na ovládacom paneli.

Upchatie papiera môže nastať v troch oblastiach: v prednej časti tlačiarne, vo vnútornej časti tlačiarne a v zadnej časti tlačiarne. Upchatia v prednej časti tlačiarne nastávajú vo vstupnom prídavnom zariadení alebo v zásobníku duplexnej jednotky. Upchatia vo vnútri tlačiarne nastávajú na dvoch miestach a vyžadujú odstránenie tlačového zásobníka. Upchatia môžu taktiež nastať v zadnej časti tlačiarne alebo v niektorom z výstupných prídavných zariadení.

**Poznámka:** Nasledujúce inštrukcie na odstránenie upchatia môžu vyzerať ako číselná postupnosť, ale boli zoskupené aby vám pomohli rýchlo odstrániť upchatú tlačovú cestu. Viac informácií viď **Pochopenie správ upchatia papiera**.

#### 250 Paper Jam Check MP Feeder

- **1** Odstráňte papier z viacúčelového podávača.
- 2 Ohnite, prevzdušnite a zarovnajte médium a umiestnite ho do viacúčelového podávača.
- 3 Založte tlačové médium.
- 4 Stlačte bočný vodiaci držiak a vodiacu časť presuňte smerom dovnútra zásobníka kým sa ľahko nezaprie do okraja naloženého tlačového média.
- 5 Stlačte tlačidlo 🕢.

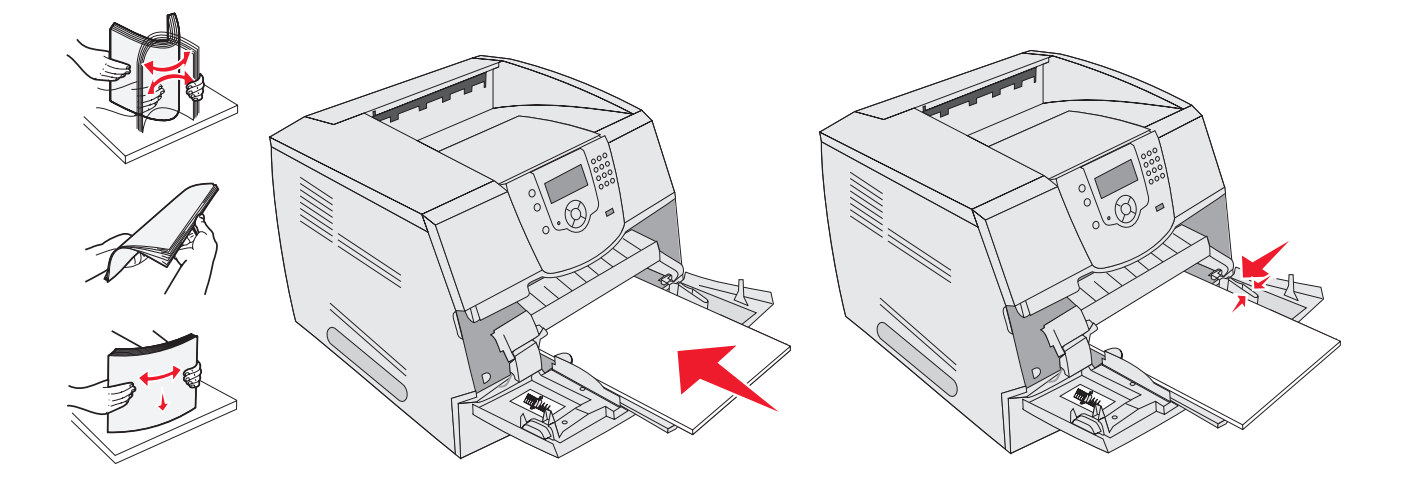

#### 260 Paper Jam Check Env Feeder

Podávač obálok podáva obálky zo spodnej strany kopy; spodná obálka je upchatá.

- 1 Nadvihnite ťažidlo obálky.
- 2 Odstráňte všetky obálky.

Ak je upchatá obálka zasunutá do tlačiarne a nedá sa vytiahnuť, odstráňte podávač obálok.

- a Nadvihnite podávač obálok smerom nahor a od tlačiarne, potom ho odložte.
- b Odstráňte obálku z tlačiarne.

Poznámka: Ak nemôžete odstrániť obálku, bude potrebné odstrániť tlačový zásobník. Viac informácií viď 200 a 201 Paper Jam Remove Cartridge.

c Inštalujte podávač obálok. Uistite sa, že zaklapol na svoje miesto.

3 Ohnite a prevzdušnite obálky.

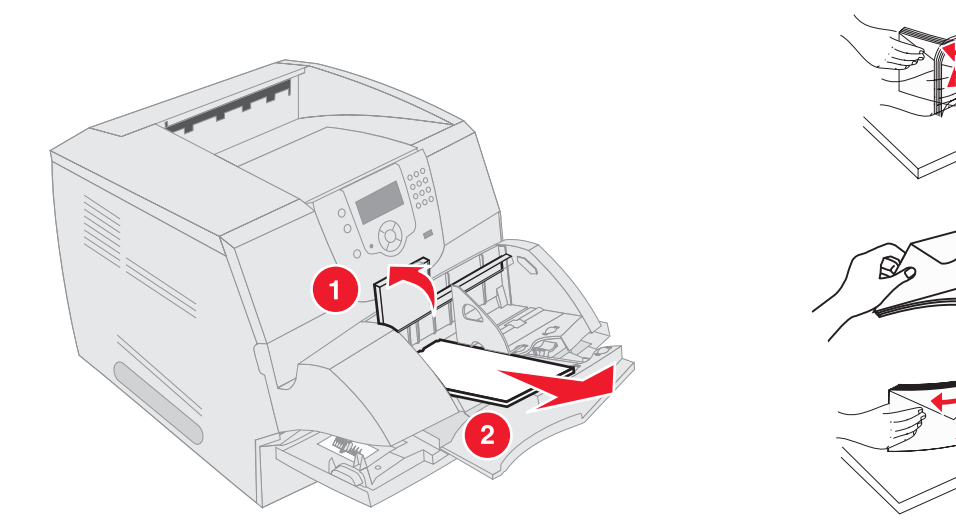

- 4 Založte podávač obálok.
- 5 Nastavte vodiacu lištu.
- 6 Nadvihnite ťažidlo obálky.
- 7 Stlačte tlačidlo 🕢.

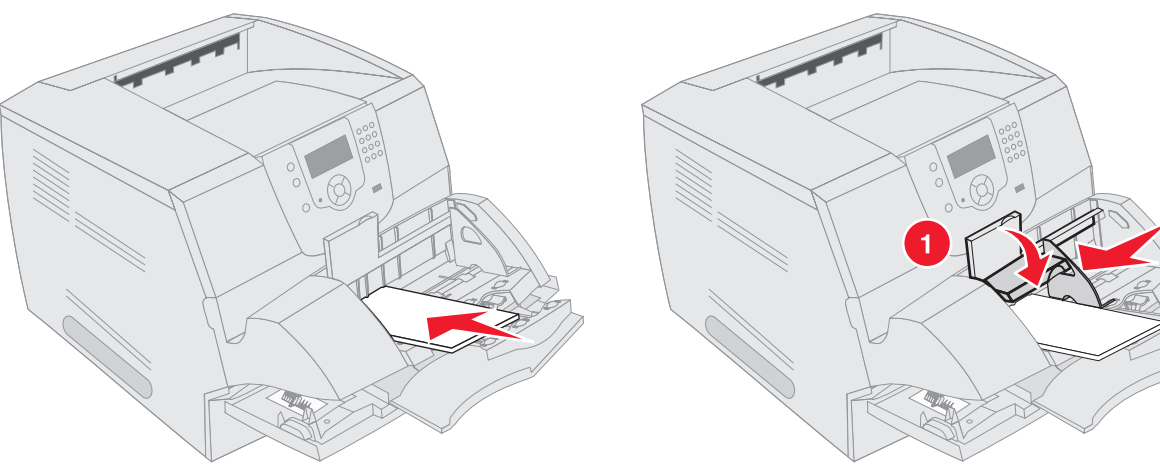

### 23x and 24x jams

Upchatia papiera v týchto oblastiach môžu nastať na naklonenom povrchu zásobníka alebo pri viac než jednom zásobníku. Na uvoľnenie týchto oblastí:

1 Otvorte zásobník papiera tlačiarne a odstráňte všetky upchaté média.

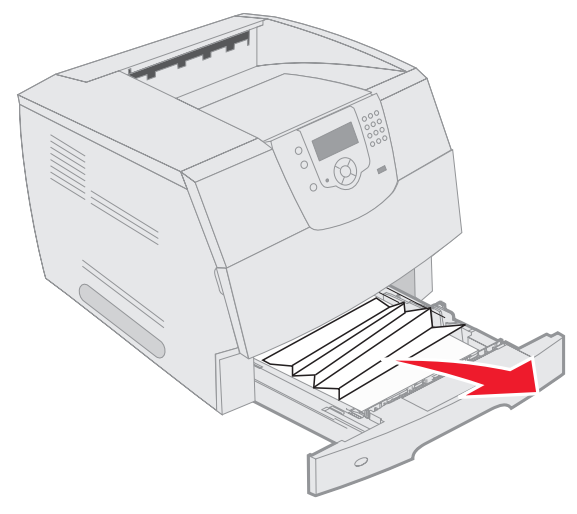

Otvorte obojstranný zásobník.
 Na odstránenie médií ťahajte smerom nahor.

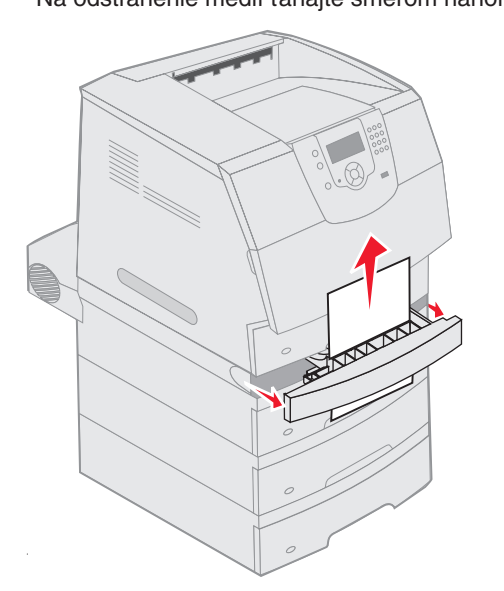

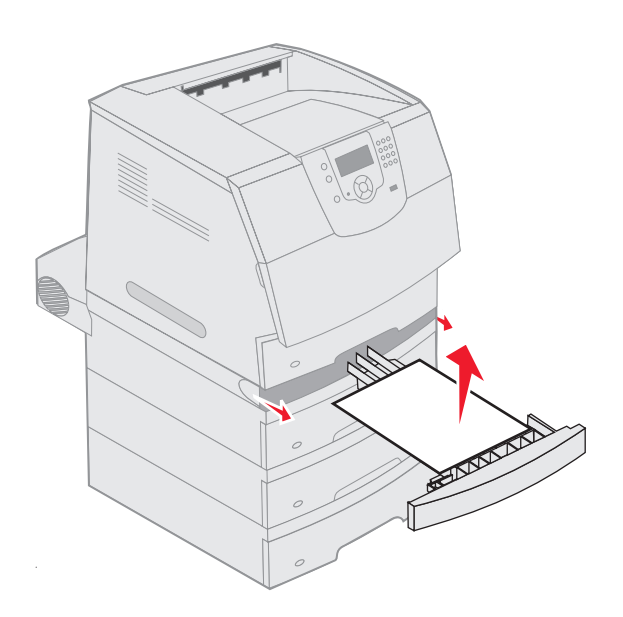

3 Otvorte akýkoľvek voliteľný zásobník (začínajte od najvyššie umiestneného) a odstráňte upchaté médium. Tlačové médium potiahnite nahor alebo nadol. Ak to nejde smerom nahor skúste smerom nadol.

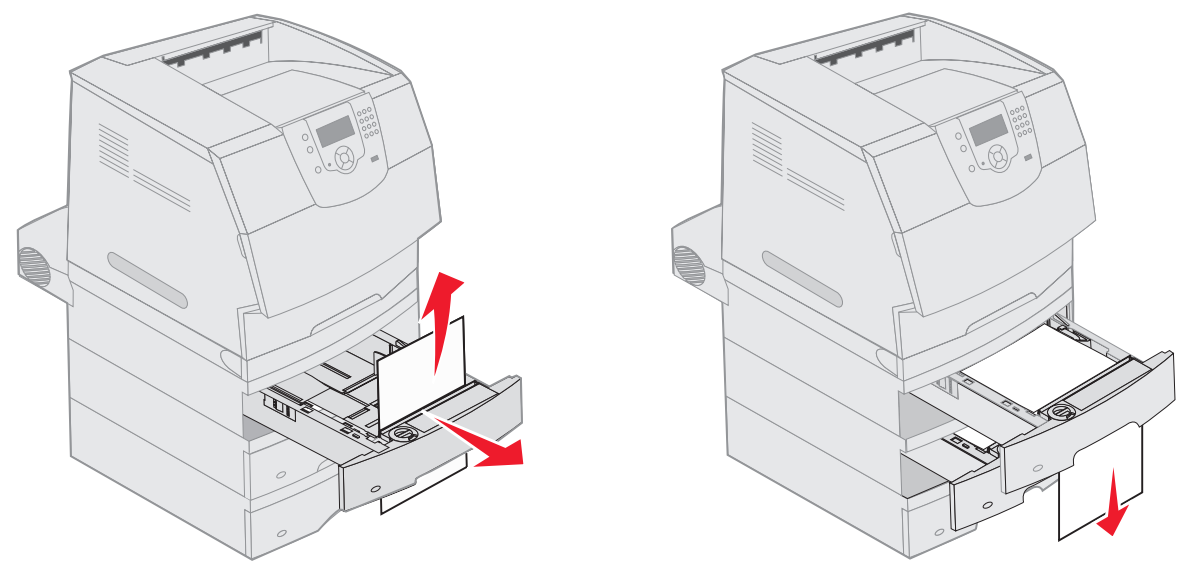

- 4 Ak máte inštalovaný voliteľný 2000-listový zásobník, otvorte predné dvierka, stlačte tlačidlo spúšťania na zníženie zásobníka, odstráňte upchatie a uistite sa, že tlačové médiá sú zarovnané.
- 5 Stlačte tlačidlo 🕢.

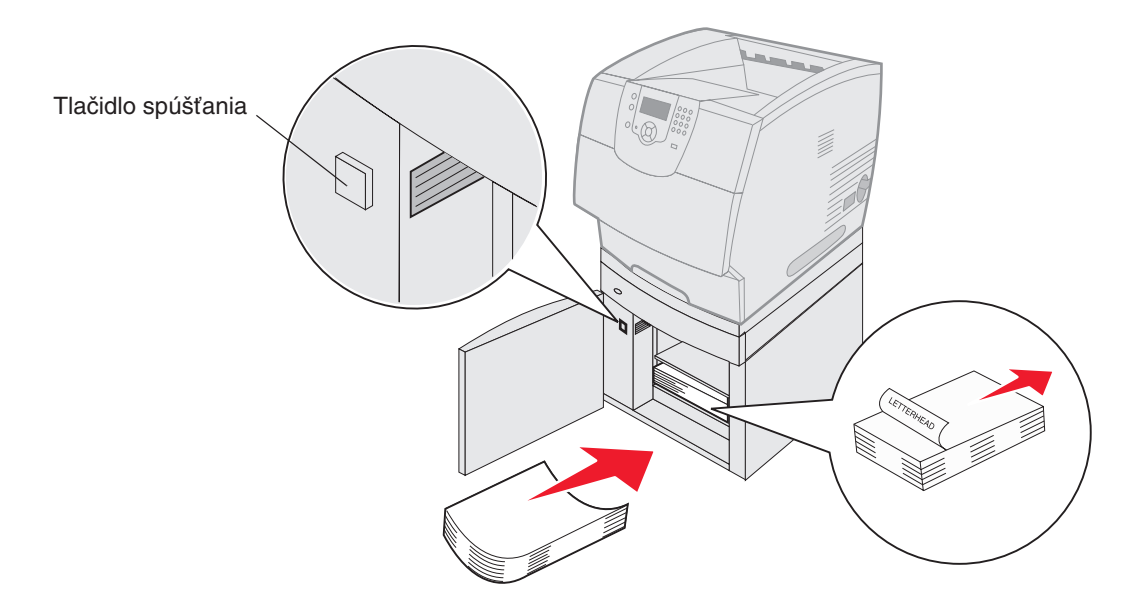

#### 200 and 201 Paper Jam Remove Cartridge

- 1 Zatlačte uvoľňovaciu západku a otvorte viacúčelový podávač.
- 2 Zatlačte uvolňovaciu západku a spredu otvorte vrchný kryt.
  - **UPOZORNENIE:** Vnútro tlačiarne môže byť horúce. Predtým ako sa dotknete akejkoľvek vnútornej časti tlačiarne, nechajte ju vychladnúť.

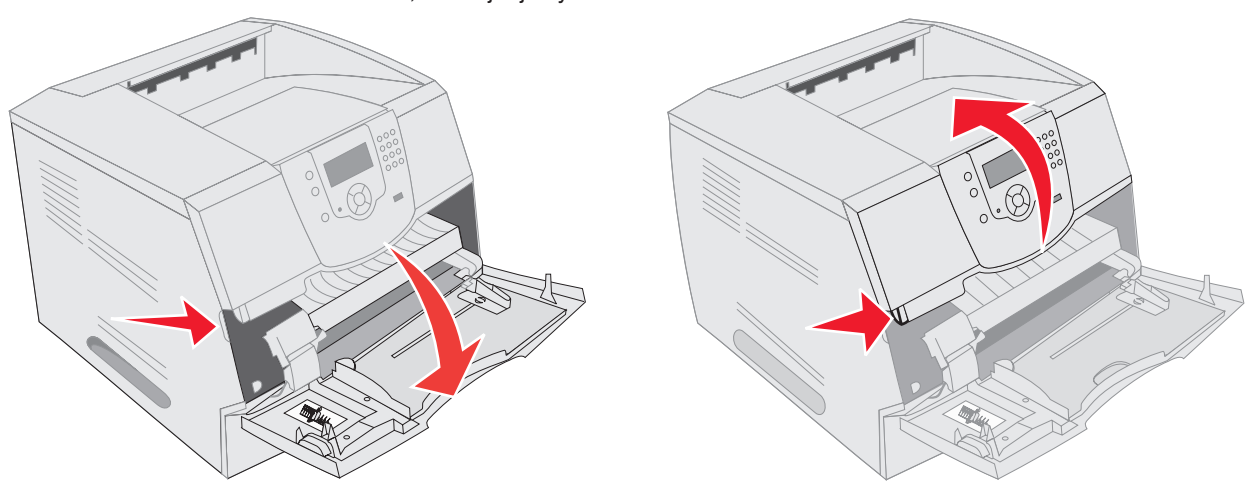

**3** Nadvihnite a vytiahnite tlačový zásobník z tlačiarne.

Varovanie: Nedotýkajte sa fotovalca umiestneného pod zásobníkom. Na manipuláciu so zásobníkom vždy používajte rúčku zásobníka.

4 Položte tlačový zásobník stranou.

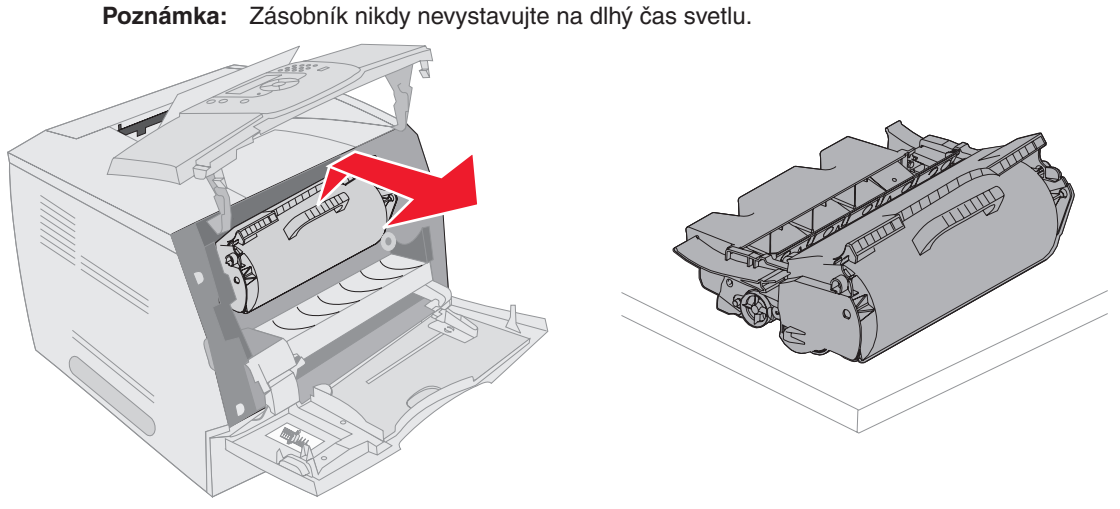

Poznámka: Tlačové médium môže byť pokryté nezapečeným tonerom, ktorý môže ušpiniť odev alebo kožu.

5 Vytiahnite tlačové médium smerom nahor a k sebe.

**UPOZORNENIE:** Nikdy nepoužívajte ostré predmety na odstránenie papiera. Môže dôjsť ku ublíženiu alebo poškodeniu tlačiarne.

Varovanie: Ak sa tlačové médium nehýbe pokiaľ ťaháte, okamžite prestaňte ťahať. Tlačové médium musíte dosiahnuť cez zadné dvierka tlačiarne.

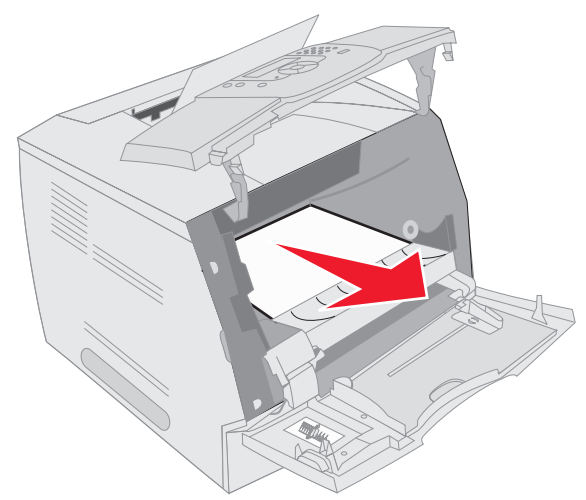

- 6 Zarovnajte a inštalujte zásobník tonera.
- 7 Spredu zatvorte vrchný kryt.
- 8 Zatvorte viacúčelový podávač.
- 9 Stlačte tlačidlo 🕢.

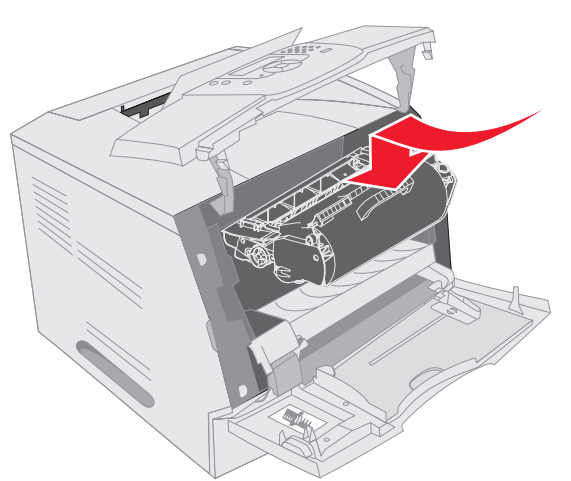

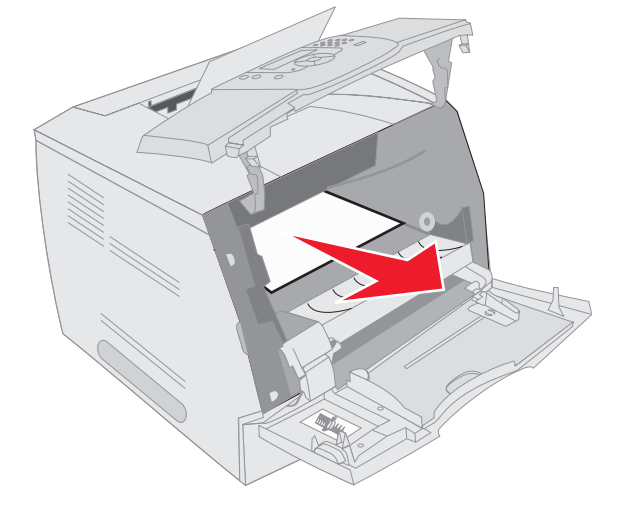

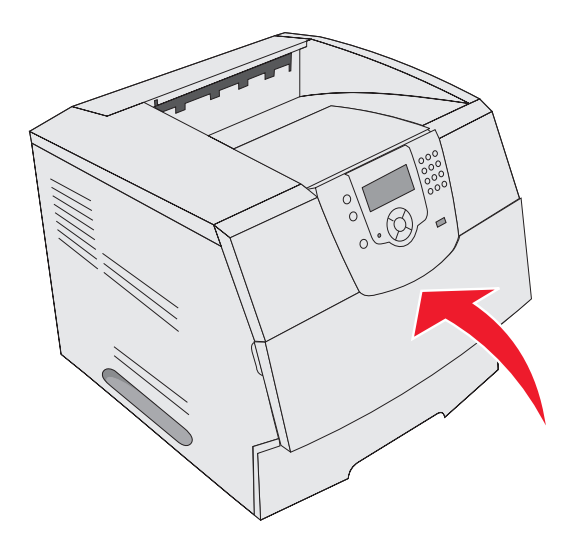

#### 202 Paper Jam Open Rear Door

- 1 Ak papier opúšťa tlačiareň, ťahajte médium smerom von a stlačte tlačidlo 🕢. Inak pokračujte krokom 2.
- 2 Otvorte zadné dvierka tlačiarne.
  - **UPOZORNENIE:** Vnútro tlačiarne môže byť horúce. Predtým ako sa dotknete akejkoľvek vnútornej časti tlačiarne, nechajte ju vychladnúť.

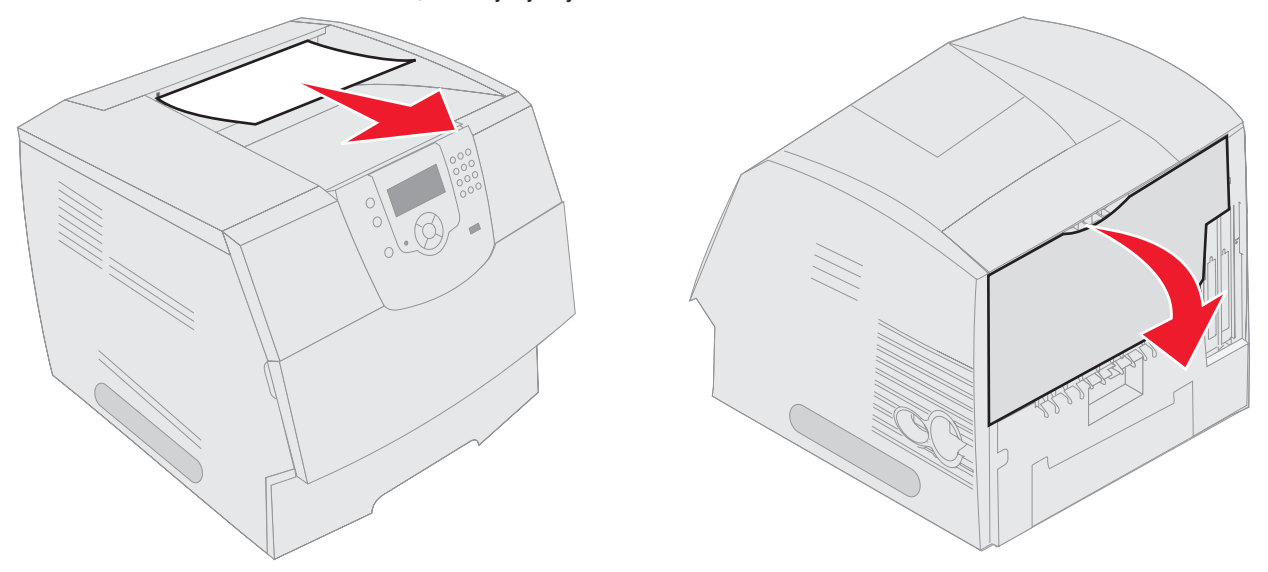

**UPOZORNENIE:** Nikdy nepoužívajte ostré predmety na odstránenie papiera. Môže dôjsť ku ublíženiu alebo poškodeniu tlačiarne.

- 3 Odstráňte upchaté médium.
- 4 Zatvorte zadné dvierka.
- 5 Stlačte tlačidlo 🕢.

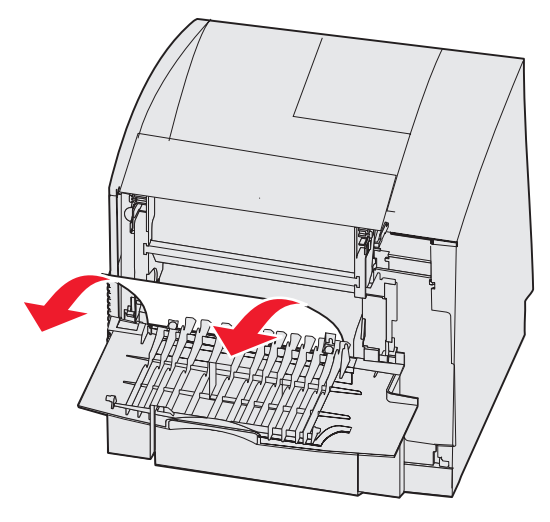

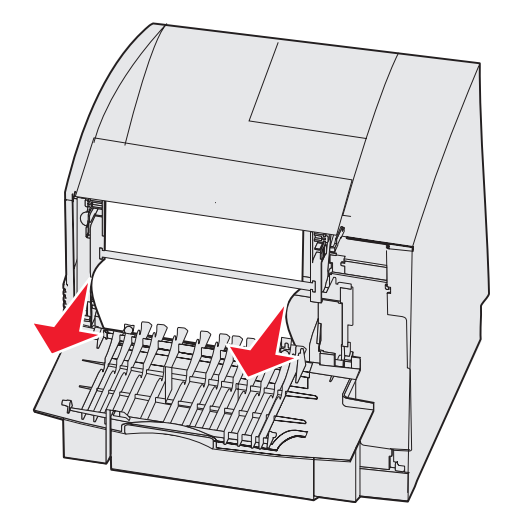

### 23x Paper Jam Open Duplex Rear Door

1 Otvorte zadné dvierka duplexnej jednotky.

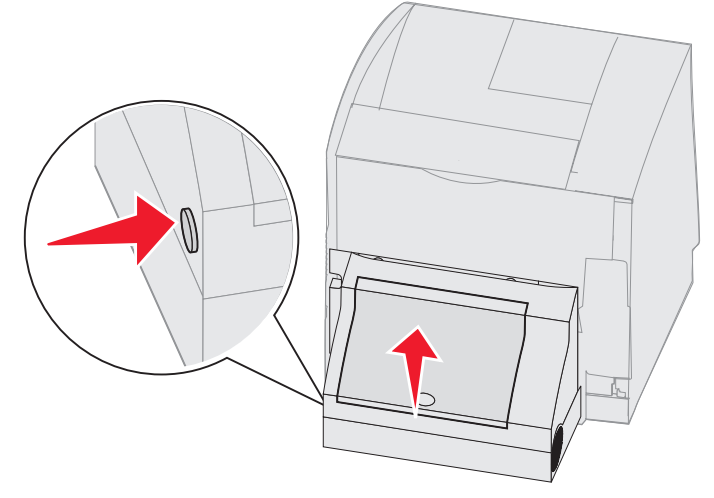

2 Odstráňte upchaté médium.

Podľa toho, kde sa médium nachádza, ťahajte médium smerom nahor alebo nadol.

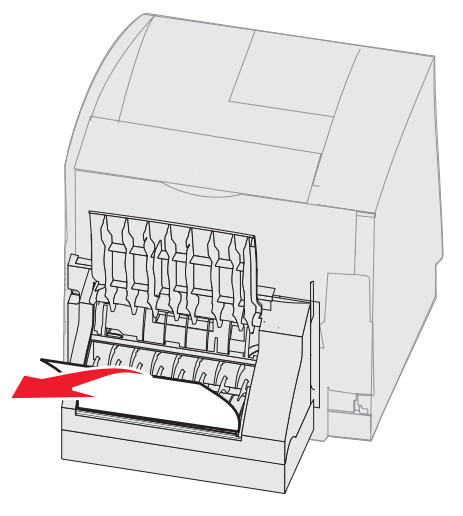

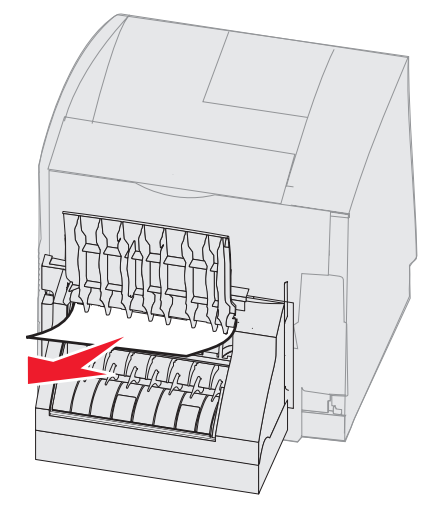

- 3 Zatvorte zadné dvierka duplexnej jednotky. Uistite sa, že zaklapli na svoje miesto.
- 4 Stlačte tlačidlo 🕢.

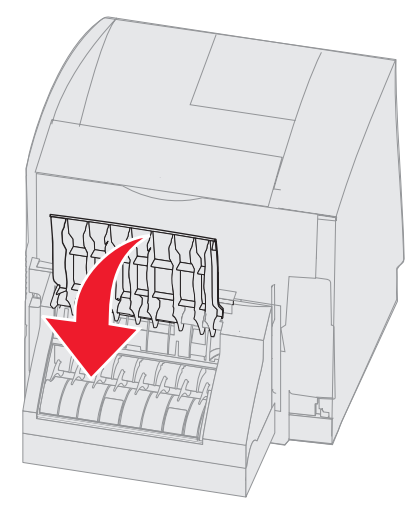

#### 270 and 280 Paper jams

Upchatie papiera v tejto skupine bolo rozdelené na skupiny 27x a 28x. Ak máte inštalovaný výstupný expander, vysoko kapacitný výstupný stohovač alebo 5-košovú poštovú schránku, viď **27x Paper Jam Check Bin x**. Ak máte inštalovaný finišer, viď **28x Paper Jam Check Finisher**.

#### 27x Paper Jam Check Bin x

Na odstránenie upchatia vo výstupnom expandery, vysoko kapacitnom výstupnom stohovači alebo 5-košovej poštovej schránke:

- 1 Ak papier prichádza do koša alebo finišera, médium priamo potiahnite a stlačte tlačidlo **(**). Inak pokračujte krokom 2.
- 2 Zatlačte západky zadných dvierok výstupného zásobníka smerom do stredu. Zadné dvierka sa otvoria a spadnú nadol.

Poznámka: Ak máte jedno voliteľné prídavné zariadenie, máte taktiež len jedny zadné dvierka.

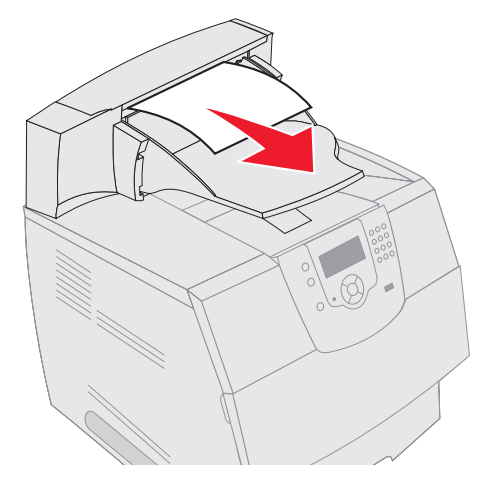

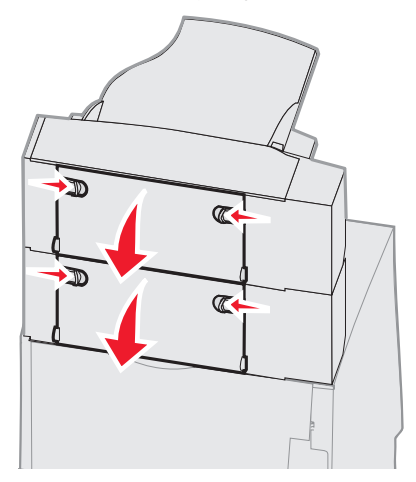

- 3 Odstráňte upchaté médium.
- 4 Zatvorte zadné dvierka výstupného zásobníka a uistite sa, že všetky dvierka sú zaistené.
- 5 Stlačte tlačidlo 🕢.

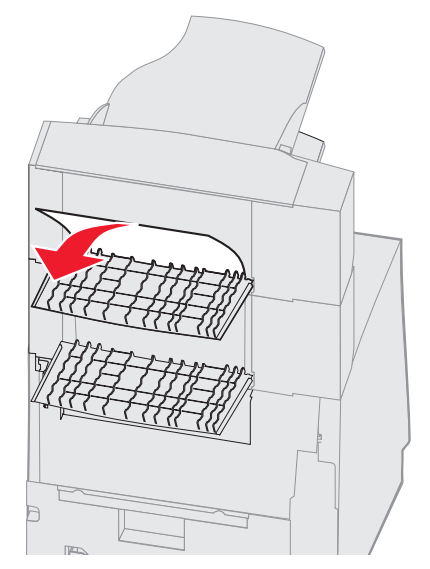

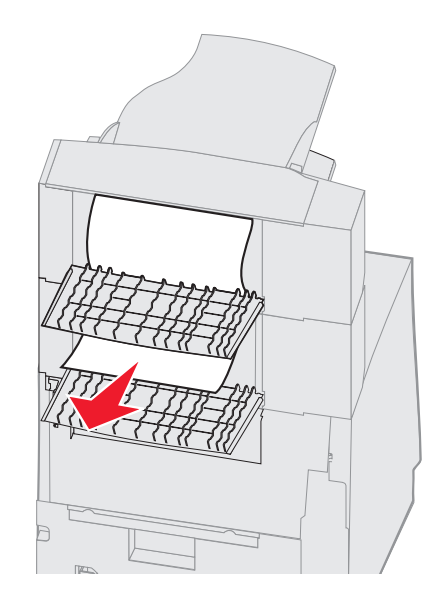

#### 28x Paper Jam Check Finišer

Na odstránenie upchatia vo finišeri:

- 1 Zatlačte západky zadných dvierok finišera smerom do stredu. Zadné dvierka sa otvoria a spadnú nadol.
- 2 Odstráňte upchaté médium.
- 3 Zatvorte zadné dvierka a uistite sa, že dvierka sú zaistené.

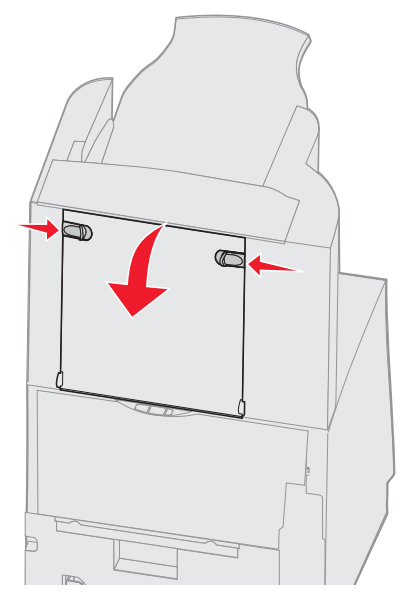

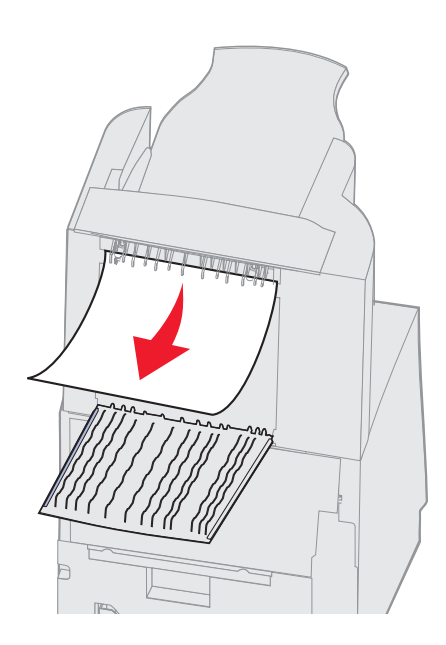

- Zdvihnite predný okraj krytu finišera kým nezapadne do svojej pozície. 4
- 5 Odstráňte tlačové médiá.
- 6 Zatvorte kryt finišera.
- 7 Stlačte tlačidlo ().

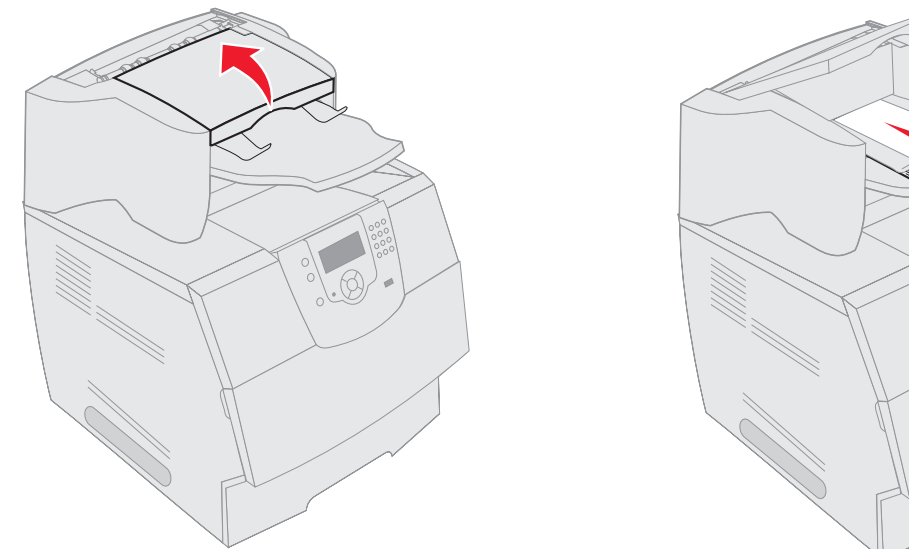

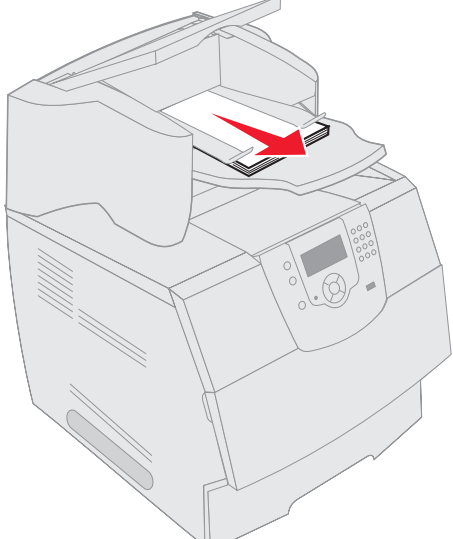

## Odstraňovanie upchatia svorkou

Správa 28x Stapler Jam indikuje upchatie svoriek vo svorkovači. Je nevyhnutné odstrániť držiak zásobníka svoriek z tlačiarne.

- 1 Zdvihnite predný okraj krytu finišera kým nezapadne do svojej pozície.
- 2 Odstráňte tlačové médiá.

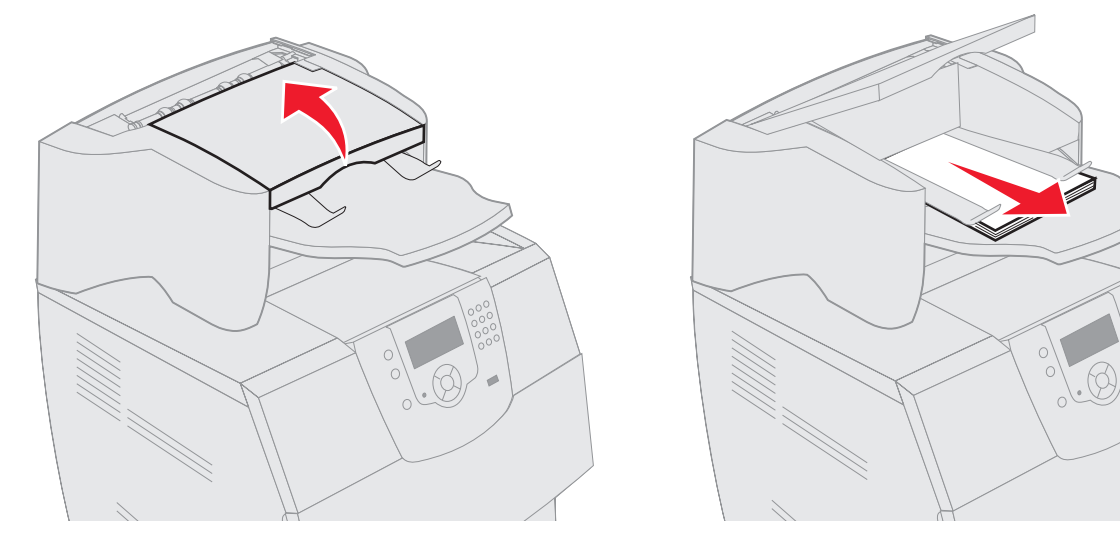

- **3** Stlačením západky otvoríte prístupové dvierka svorkovača.
- 4 Jemne vytiahnite farebný držiak na odstránenie držiaka zásobníka svoriek zo svorkovača.

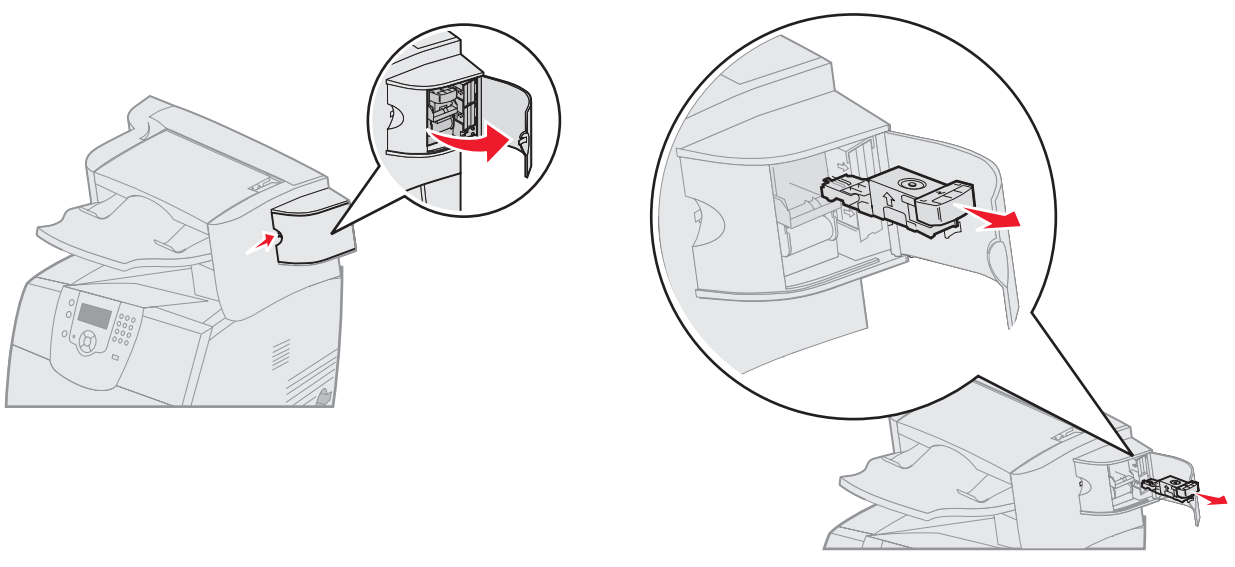

- 5 Použite kovový držiak na nadvihnutie ochrany svorky a potom nadvihnite hárok svoriek. Vyhoďte celý hárok.
- 6 Odstráňte všetky uvoľnené svorky z ochrany svorky.
- 7 Pozrite sa cez priehľadný kryt na spodku držiaka zásobníka a uistite sa, že žiadne svorky nie sú upchaté vo vstupnej drážke.
- 8 Zatlačte nadol na ochranu svorky kým sa bezpečne nezaklapne na svoje miesto.

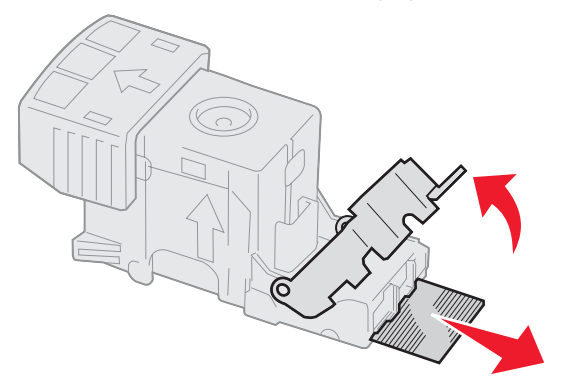

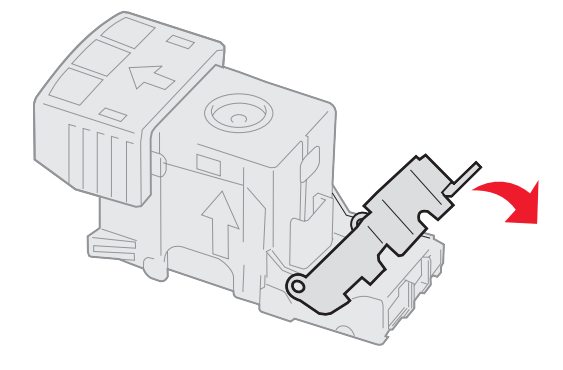

- 9 Držiak zásobníka jemne zatlačte do svorkovača kým držiaky zásobníka nezakliknú na svoje miesto.
- **10** Zatvorte prístupové dvierka svorkovača.
- 11 Zatvorte kryt finišera.

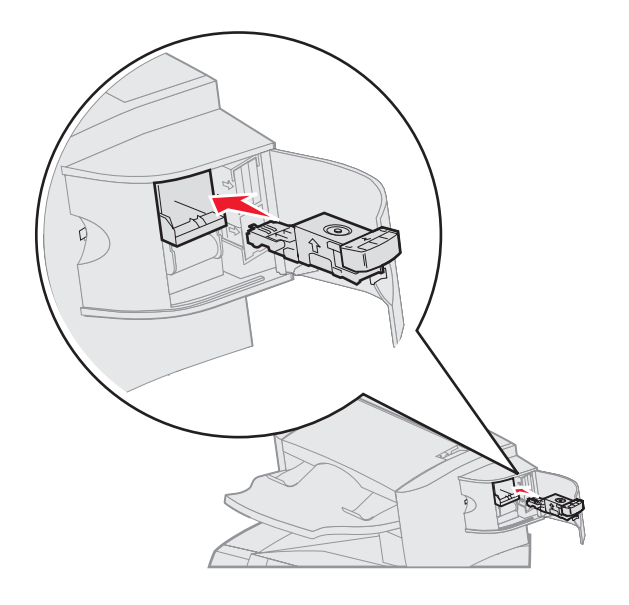

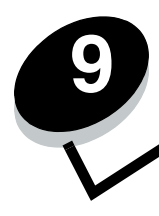

# Podpora pre správu

## Nastavenie kontrastu ovládacieho panela

Ak máte problémy s čitateľnosťou displeja ovládacieho panela, môžete cez ponuky nastaviť kontrast a jas LCD displeja. Nastavenia kontrastu a jasu LCD sa nastavujú jednotlivo. Ak chcete nastaviť jas alebo kontrast LCD displeja:

- 1 Uistite sa, či je tlačiareň zapnutá.
- 2 Na ovládacom paneli stlačte 🔄.
- 3 Stláčajte ▼, kým sa nezobrazí ✓ Settings a stlačte Ø.
- 4 Stláčajte ▼, kým sa nezobrazí ✓ Utilities Menu a stlačte Ø.
- 5 Stláčajte ▼, kým sa nezobrazí ✓ vedľa požadovaného nastavenia LCD displeja a stlačte ④.
- 6 Stláčaním ◀ alebo ► znížte alebo zvýšte jas alebo kontrast.
- 7 Po skončení nastavení stlačte **(**).

Toto nastavenie sa uloží ako nové predvolené nastavenie a na tlačiarni sa obnoví hlásenie Ready.

## Zrušenie ponúk ovládacieho panela

Keďže tlačiareň môže využívať veľa ľudí, administrátor sa môže rozhodnúť uzamknúť ponuky za účelom zakázania ostatným osobám vykonávať zmeny v nastaveniach ponúk prostredníctvom ovládacieho panela.

Zrušenie ponúk ovládacieho panela tak, aby nebolo možné vykonávať zmeny v predvolených nastaveniach tlačiarne:

1 Vypnite tlačiareň.

**Poznámka:** Zrušením ponúk ovládacieho panela sa nezruší funkčnosť tlače a pozastavenia tlače (Print and Hold).

- 3 Tlačidlá uvoľnite po zobrazení hodín.

Na prvom riadku displeja sa zobrazí CONFIG MENU.

- 4 Stláčajte ▼, kým sa nezobrazí ✓ Panel Menus a stlačte Ø.
- 5 Stláčajte ▼, kým sa nezobrazí ✓ Disable a stlačte ④.

Postupne za sebou sa na chvíľu zobrazia hlásenia Submitting Selection a Disabling Menus.

Na ovládacom paneli sa obnoví 🗸 Panel Menus.

6 Stláčajte ▼, kým sa nezobrazí ✓ Exit Config Menus a stlačte ④.

Zobrazí sa hlásenie Activating Menu Changes. Na ovládacom paneli sa obnoví hlásenie Ready.

## Sprístupnenie ponúk

- 1 Vypnite tlačiareň.
- 2 Pridržte ∉ a ▶ a zapnite tlačiareň.
- 3 Tlačidlá uvoľnite po zobrazení hodín.

Na prvom riadku displeja sa zobrazí CONFIG MENU.

- 4 Stláčajte ▼, kým sa nezobrazí ✓ Panel Menus a stlačte ④.
- 5 Stláčajte ▼, kým sa nezobrazí ✓ Enable a stlačte ∢.

Postupne za sebou sa na chvíľu zobrazia hlásenia Submitting Selection a Enabling Menus. Na ovládacom paneli sa obnoví Panel Menus.

6 Stláčajte ▼, kým sa nezobrazí ✓ Exit Config Menus a stlačte ④.

Zobrazí sa hlásenie Activating Menu Changes. Na ovládacom paneli sa obnoví hlásenie Ready.

## Obnovenie predvolených nastavení od výroby

Pri prvom prístupe k ponukám tlačiarne z ovládacieho panela si môžete všimnúť hviezdičku (\*) pri niektorých hodnotách v ponukách. Táto hviezdička znamená predvolené nastavenie od výroby. Tieto nastavenia sú pôvodné nastavenia tlačiarne. (Výrobné nastavenia môžu byť v rôznych krajinách a oblastiach odlišné.)

Po výbere nového nastavenia z ovládacieho panela sa zobrazí hlásenie **Submitting Selection**. Po zmiznutí hlásenia **Submitting Selection** sa vedľa nastavenia zobrazí hviezdička, ktorá znázorňuje aktuálne užívateľské predvolené nastavenie. Tieto nastavenia sú aktívne, kým sa neuložia nové nastavenia alebo kým sa neobnovia výrobné nastavenia.

Obnovenie pôvodných predvolených nastavení tlačiarne od výroby:

Výstraha: Všetky stiahnuté zdroje (fonty, makrá a sady znakov) v pamäti tlačiarne (RAM) sú vymazané. (Zdroje vo flash pamäti tlačiarne sú zostanú zachované.)

- 1 Uistite sa, či je tlačiareň zapnutá a je zobrazené hlásenie Ready.
- 2 Stlačením 🖙 sprístupnite ponuky.
- 3 Stláčajte ▼, kým sa nezobrazí ✓ Settings a stlačte ④.
- 4 Stláčajte ▼, kým sa nezobrazí ✓ Setup Menu a stlačte ∢.
- 5 Stláčajte ▼, kým sa nezobrazí ✓ Factory Defaults a stlačte Ø.
- 6 Stláčajte ▼, kým sa nezobrazí ✓ Restore Now a stlačte ∢.

Zobrazí sa hlásenie Restoring Factory Defaults a následne hlásenie Ready.

Ak zvolíte Restore:

- Na ovládacom paneli nie sú počas zobrazenia hlásenia Restoring Factory Defaults k dispozícii žiadne akcie tlačidiel.
- Všetky nastavenia ponúk sa obnovia na predvolené hodnoty od výroby, okrem:
  - Nastavenia Display Language pre ovládací panel v ponuke Setup Menu.
  - Všetkých nastavení v ponuke Parallel Menu, Serial Menu, Network Menu a USB Menu.

## Nastavenie šetriča energie (Power Saver)

Úprava nastavenia Power Saver v ponuke Setup Menu:

- 1 Uistite sa, či je tlačiareň zapnutá a je zobrazené hlásenie Ready.
- 2 Stlačením 🔄 sprístupnite ponuky.
- 3 Stláčajte ▼, kým sa nezobrazí ✓ Settings a stlačte Ø.
- 4 Stláčajte ▼, kým sa nezobrazí ✓ Setup Menu a stlačte 🕢.
- 5 Stláčajte ▼, kým sa nezobrazí ✓ Power Saver a stlačte ④.
- 6 Stláčaním ◀ alebo ▶ znížte alebo zvýšte číslo na stupnici na požadovaný počet minút , potom stlačte 🕢.

Nastavenie minút je dostupné v rozsahu 1–240. Hodnota ponuky Disabled je dostupná aj pri nastavení Energy Conserve na Disabled.

Zobrazí sa hlásenie Submitting Selection.

**Poznámka:** Nastavenie Power Saver je možné upraviť tiež odoslaním príkazu jazyka PJL (Printer Job Language). Podrobnosti sú uvedené v časti *Technical Reference* na web stránke spoločnosti Lexmark: **www.lexmark.com**.

## Zrušenie šetriča energie (Power Saver)

Zrušenie nastavenia Power Saver je 2-krokový postup. Najprv sa položka ponuka zapne a potom sa táto položka vyberie. Zrušenie šetriča energie:

- 1 Vypnite tlačiareň.
- 3 Tlačidlá uvoľnite po zobrazení hodín.

Na prvom riadku displeja sa zobrazí CONFIG MENU.

- 4 Stláčajte ▼, kým sa nezobrazí ✓ Energy Conserve a stlačte Ø.
- 5 Stláčajte ▼, kým sa nezobrazí ✓ Off a stlačte ∢.

Zobrazí sa hlásenie Submitting Selection.

Ovládací panel obnoví ponuku Energy Conserve.

6 Stláčajte ▼, kým sa nezobrazí ✓ Exit Config Menu a stlačte ④.

Na chvíľu sa zobrazí hlásenie **Resetting the printer** a zobrazenie hodín. Na ovládacom paneli sa obnoví hlásenie **Ready**.

- 7 Uistite sa, či je zobrazené hlásenie Ready.
- 8 Stlačením 🖙 sprístupnite ponuky.
- 9 Stláčajte ▼, kým sa nezobrazí √ Settings a stlačte ④.
- 10 Stláčajte ▼, kým sa nezobrazí ✓ Setup Menu a stlačte ④.
- 11 Stláčajte ▼, kým sa nezobrazí ✓ Power Saver a stlačte ④.
- 12 Pomocou numerickej klávesnice alebo tlačidiel nahor a nadol zadajte 0 (nula). Po zobrazení Disabled stlačte Ø. Zobrazí sa hlásenie Submitting Selection. Šetrič energie (Power Saver) je deaktivovaný.

# Šifrovanie disku

Výstraha: Všetky prostriedky na disku sa vymažú. Prostriedky v pamäti Flash alebo RAM ostanú bez zmeny.

Poznámka: Toto nastavenie je dostupné iba pri nainštalovanom pevnom disku.

- 1 Vypnite tlačiareň.
- **3** Tlačidlá uvoľnite po zobrazení hodín.

Na prvom riadku displeja sa zobrazí CONFIG MENU.

- 4 Stláčajte ▼, kým sa nezobrazí ✓ Disk Encryption a stlačte Ø.
- 5 Stláčajte ▼, kým sa nezobrazí ✓ Enable a stlačte ∢.
- 6 Zobrazí sa Contents will be lost. Continue?. Stláčajte ▼, kým sa nezobrazí √ Yes a stlačte ④. Zobrazí sa lišta šifrovania disku (Encrypting Disk).
- 7 Po dokončení šifrovania stlačte 🕥.
- 8 Stláčajte ▼, kým sa nezobrazí ✓ Exit Config Menu a stlačte 🕢.

Zrušenie šifrovania disku:

- 1 Vypnite tlačiareň.
- **3** Tlačidlá uvoľnite po zobrazení hodín.

Na prvom riadku displeja sa zobrazí CONFIG MENU.

- 4 Stláčajte ▼, kým sa nezobrazí ✓ Disk Encryption a stlačte ④.
- 5 Stláčajte ▼, kým sa nezobrazí ✓ Disable a stlačte ④.
- 6 Zobrazí sa Contents will be lost. Continue?. Stláčajte ▼, kým sa nezobrazí √ Yes a stlačte ④.
- 7 Stlačte 🕢. Zobrazí sa lišta šifrovania disku (Encrypting Disk).
- 8 Po dokončení šifrovania stlačte 🕥.
- 9 Stláčajte ♥, kým sa nezobrazí ✓ Exit Config Menu a stlačte 🕢.

## Nastavenie bezpečnosti pomocou EWS rozhrania

Za účelom zvýšenia bezpečnosti sieťovej komunikácie a konfigurácie zariadenia použite rozšírené bezpečnostné voľby. Tieto funkcie sú dostupné cez web stránku zariadenia.

### Nastavenie systémového hesla

Nastavenie systémového hesla chráni konfiguráciu vloženého web servera EWS (Embedded Web Server). Systémové heslo je potrebné aj pri režime Secure a pri dôvernej komunikácii s MVP.

Nastavenie systémového hesla:

- 1 Otvorte webovský prehliadač. V adresovom riadku zadajte IP adresu konfigurovanej tlačiarne vo formáte: http://ip\_address/.
- 2 Kliknite na Configuration.

- 3 V časti Other Settings kliknite na Security.
- 4 Kliknite na Create Password, ak ste ešte nezadávali heslo. Ak ste heslo zadali už predtým, kliknite na Change or Remove Password.

### Používanie zabezpečeného vloženého web servera (EWS)

SSL (Secure Sockets Layer) protokol umožňuje zabezpečené pripojenie k web serveru v rámci tlačového zariadenia. Za účelom viac bezpečného pripojenia k EWS serveru používajte SSL namiesto predvoleného HTTP portu. Spojenie s SSL portom bude šifrovať všetku sieťovú komunikáciu web servera medzi počítačom a tlačiarňou.

V adresovom riadku zadajte IP adresu konfigurovanej tlačiarne vo formáte: http://ip\_address/.

### Podpora protokolu SNMPv3 (Simple Network Management Protocol version 3)

Protokol SNMPv3 umožňuje šifrovanú a autentifikovanú sieťovú komunikáciu. Umožňuje tiež administrátorovi zvoliť určitý stupeň bezpečnosti. Pred používaním je potrebné zadať na strane s nastaveniami aspoň jedno užívateľské meno a heslo. Konfigurácia SNMPv3 cez EWS server tlačiarne:

- 1 Otvorte webovský prehliadač. V adresovom riadku zadajte IP adresu konfigurovanej tlačiarne vo formáte: http://ip\_address/.
- 2 Kliknite na Configuration.
- 3 V časti Other Settings kliknite na Network/Ports.
- 4 Kliknite na SNMP.

Autentifikácia a šifrovanie SNMPv3 má tri úrovne podpory:

- Žiadna autentifikácia a žiadne šifrovanie.
- Autentifikácia bez šifrovania.
- Autentifikácia a šifrovanie.

Poznámka: Pri komunikácii je možné použiť iba rovnakú alebo vyššiu úroveň.

### Podpora IPSec (Internet Protocol Security)

Protokol IP Security poskytuje autentifikáciu a šifrovanie komunikácie na sieťovej vrstve, čím sa umožňuje bezpečnosť komunikácie so všetkými aplikáciami a sieťovej komunikácie cez IP protokol. Komunikáciu IPSec je možné nastaviť medzi tlačiarňou a až piatimi hostiteľskými zariadeniami pomocou protokolu IPv4 a IPv6. Konfigurácia IPSec cez EWS server:

- 1 Otvorte webovský prehliadač. V adresovom riadku zadajte IP adresu konfigurovanej tlačiarne vo formáte: http://ip\_address/.
- 2 Kliknite na Configuration.
- 3 V časti Other Settings kliknite na Network/Ports.
- 4 Kliknite na IPSec.

Pri IPSec sú podporované dva typy autentifikácie:

- Shared Key Authentication Akákoľvek ASCII fráza zdieľaná na všetkých zúčastnených hostiteľských zariadeniach. Toto je najjednoduchší spôsob konfigurácie v prípade, že iba málo hostiteľských zariadení využíva IPSec.
- Certificate Authentication Umožňuje autentifikáciu pre IPSec všetkým hostiteľským zariadeniam alebo podmnožine týchto hostiteľských zariadení. Každé hostiteľské zariadenie musí mať pár verejného/privátneho kľúča. Štandardne je aktivovaný Validate Peer Certificate, čím sa vyžaduje podpísaný certifikát na každom hostiteľskom zariadení a musí byť nainštalovaná certifikačná autorita. Každé hostiteľské zariadenie má svoj identifikátor v Subject Alternate Name podpísaného certifikátu.

Podpora pre správu 100 **Poznámka:** Po konfigurácii zariadenia pre komunikáciu IPSec s hostiteľským zariadením je komunikácia IPSec vyžadovaná pre všetku IP komunikáciu.

### Režim Secure

TCP a UDP porty je možné nakonfigurovať na jeden z troch režimov:

- **Disabled** Žiadne sieťové pripojenia na tento port nie sú umožnené.
- Secure and Unsecure Umožňuje otvorenie portu aj v režime Secure.
- Unsecured Only Umožňuje otvorenie portu iba vtedy, ak tlačiareň nie je v režime Secure.

**Poznámka:** Za účelom aktivovania režimu Secure je potrebné zadať heslo. Po aktivovaní sa otvoria iba porty nastavené na Secure and Unsecure.

Konfigurácia režimu Secure pre TCP a UDP porty cez EWS (Embedded Web Server) rozhranie:

- 1 Otvorte webovský prehliadač. V adresovom riadku zadajte IP adresu konfigurovanej tlačiarne vo formáte: http://ip\_address/.
- 2 Kliknite na Configuration.
- 3 V časti Other Settings kliknite na Network/Ports.
- 4 Kliknite na TCP/IP Port Access.

Poznámka: Deaktivovaním portov sa zruší fungovanie tlačiarne.

### Autentifikácia 802.1x

Autentifikácia portu 802.1x umožňuje tlačiarni pripojiť sa k sieti, ktorá vyžaduje autentifikáciu pred povolením prístupu na sieť. Autentifikáciu portu 802.1x je možné využiť spolu s funkciou WPA (Wi-Fi Protected Access) voliteľného bezdrôtového tlačového servera za účelom poskytnutia bezpečnostnej podpory WPA-Enterprise.

Podpora pre 802.1x vyžaduje zadať pre tlačiareň prihlasovacie údaje. Tlačiareň musí byť rozpoznaná Autentifikačným serverom (AS). AS server umožní sieťový prístup k zariadeniam so správnymi prihlasovacími údajmi, ktoré bežne obsahujú kombináciu mena/hesla a pravdepodobne aj certifikát. AS server umožní sieťový prístup k tlačiarňam so správnymi prihlasovacími údajmi. Prihlasovacie údaje je možné spravovať pomocou EWS rozhrania tlačiarne. Používanie certifikátov ako súčasti prihlasovacích údajov:

- 1 Otvorte webovský prehliadač. V adresovom riadku zadajte IP adresu konfigurovanej tlačiarne vo formáte: http://ip\_address/.
- 2 Kliknite na Configuration.
- 3 V časti Other Settings kliknite na Network/Ports.
- 4 Kliknite na Certificate Management.

Aktivovanie a konfigurácia 802.1x v EWS rozhraní po nainštalovaní potrebných certifikátov:

- 1 Otvorte webovský prehliadač. V adresovom riadku zadajte IP adresu konfigurovanej tlačiarne vo formáte: http://ip\_address/.
- 2 Kliknite na Configuration.
- 3 V časti Other Settings kliknite na Network/Ports.

- 4 Kliknite na 802.1x Authentication.
  - Poznámka: Ak je nainštalovaný interný bezdrôtový tlačový server, kliknite na Wireless namiesto 802.1x Authentication.

### Uzamknutie ponúk ovládacieho panela

Voľba Operator Panel Menu Lockout umožňuje vytvorenie PIN kódu a uzamknutie zvolených ponúk. Po každom výbere uzamknutej ponuky bude užívateľ vyzvaný zadať správny PIN kód na ovládacom paneli. PIN kód neovplyvňuje žiadny prístup cez EWS rozhranie. Uzamknutie ponúk ovládacieho panela:

- 1 Otvorte webovský prehliadač. V adresovom riadku zadajte IP adresu konfigurovanej tlačiarne vo formáte: http://ip\_address/.
- 2 Kliknite na Configuration.
- 3 V časti Other Settings kliknite na Security.
- 4 Kliknite na Menu Lockout Setup.

### **Printing Lockout**

Voľba Printing Lockout umožňuje uzamknúť alebo odomknúť tlačiareň pomocou nepriradeného PIN kódu. Pri uzamknutí sa každá úloha odoslaná do tlačiarne dočasne uloží na pevnom disku. Užívateľ môže tlačiť úlohy iba zadaním správneho PIN kódu na ovládacom paneli. K PIN kódu je možné pristupovať cez web stránku zariadenia.

Poznámka: Toto nastavenie je dostupné iba pri nainštalovanom pevnom disku.

**Poznámka:** Počas uzamknutia tlačiarne sa budú spracovávať kanálové údaje v pozadí. Z uzamknutej tlačiarne je možné získať reporty, akými sú napr. užívateľské logy alebo logy udalostí.

Nastavenie Printing Lockout:

- 1 Otvorte webovský prehliadač. V adresovom riadku zadajte IP adresu konfigurovanej tlačiarne vo formáte: http://ip\_address/.
- 2 Kliknite na Configuration.
- 3 V časti Other Settings kliknite na Security.
- 4 Kliknite na Printer Lockout PIN.

### **Confidential Print Setup**

Voľba Confidential Print Setup umožňuje stanovenie maximálneho počtu pokusov pri zadávaní PIN kódu a umožňuje nastavenie intervalu expirácie pre tlačové úlohy. Ak užívateľ presiahne špecifikovaný počet pokusov pri zadávaní PIN kódu, všetky užívateľove tlačové úlohy sa vymažú. Ak užívateľ nevytlačí svoje úlohy v rámci priradeného časového intervalu, tlačové úlohy sa vymažú. Aktivovanie Confidential Print Setup:

Poznámka: Táto funkcia je dostupná iba na sieťových modeloch.

- 1 Otvorte webovský prehliadač. V adresovom riadku zadajte IP adresu konfigurovanej tlačiarne vo formáte: http://ip\_address/.
- 2 Kliknite na Configuration.
- 3 V časti Other Settings kliknite na Security.
- 4 Kliknite na Confidential Print Setup.

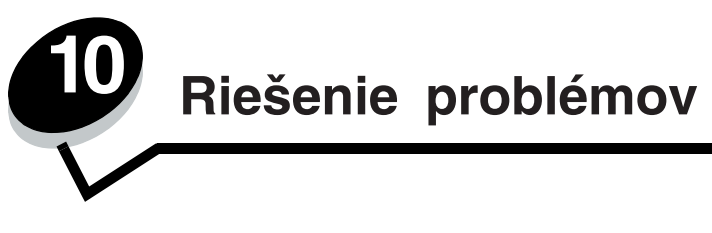

# Pochopenie správ tlačiarne

Tlačiareň zobrazuje tri typy správ: správy o stave, správy obsluhy a servisné správy. Správy o stave poskytujú informácie o momentálnom stave tlačiarne. Vyžadujú zásahy užívateľa. Správy obsluhy upozorňujú na problémy s tlačiarňou, ktoré vyžadujú užívateľský zásah. Servisné správy taktiež upozorňujú na problémy, ktoré vyžadujú zásah. Avšak tlačiareň zastaví tlač a chyby nie sú obnoviteľné. Pravdepodobne bude nutné vypnúť tlačiareň a prepnúť do prechodneho obnovenia zo servisných chybových správ. Viac informácií o správach tlačiarne nájdete v brožúre *Menus and Messages* na pribalenom publikačnom CD.

Ak sa zobrazí nasledovná správa viac nájdete v časti Objednanie zásobníka tonera.

| Hlásenie                                             | Akcia                                             |
|------------------------------------------------------|---------------------------------------------------|
| 42.xy Cartridge region mismatch                      | Inštalujte správny zásobník pre oblasť tlačiarne. |
| Poznámka: x = oblasť tlačiarne, y = oblasť zásobníka | Kódy oblastí sú:                                  |
| tonera                                               | 0 = Celá svet                                     |
|                                                      | 1 = Amerika                                       |
|                                                      | 2 = EMEA                                          |
|                                                      | 3 = Ázia                                          |
|                                                      | 9 = Nedefinované                                  |

# On-line technická podpora

Technická podpora je dostupná na našej webovej adrese www.lexmark.com.

Kontrola tlačiarne, ktorá neodpovedá

Ak tlačiareň nereaguje, najprv sa uistite, že:

- Sieťová šnúra je zapojená do tlačiarne a vhodne uzemnená elektrická zásuvka.
- Elektrická zásuvka nie je vypnutá žiadnym spínačom alebo prerušovačom.
- Tlačiareň nie je zapojená do žiadneho odrušovača, neprerušených elektrických zdrojov alebo predlžovacích káblov.
- Ostatné elektrické zariadenia zapojené do zásuvky fungujú.
- Tlačiareň je zapnutá.
- Šnúra tlačiarne je bezpečne pripojená ku tlačiarni a ku hostiteľskému počítaču, tlačovému serveru, prídavnému zariadeniu alebo inému sieťovému zariadeniu.

Po skontrolovaní všetkých týchto možností tlačiareň zapnite. Táto činnosť často rieši mnoho problémov.

# Tlač viacjazyčných PDF súborov

| Príčina                                 | Príčina                                 | Ak | cia                                                             |
|-----------------------------------------|-----------------------------------------|----|-----------------------------------------------------------------|
| Niektoré dokumenty nie<br>sú vytlačené. | Dokumenty obsahujú<br>nedostupné fonty. | 1  | Otvorte dokument, ktorý chcete tlačiť v programe Adobe Acrobat. |
|                                         |                                         | 2  | Kliknite na ikonu tlačiarne.                                    |
|                                         |                                         |    | Zobrazí sa dialógové okno Tlač.                                 |
|                                         |                                         | 3  | Zaškrtnite okienko Print as image.                              |
|                                         |                                         | 4  | Kliknite na OK.                                                 |

# Riešenie problémov s tlačou

| Príčina                                                                         | Príčina                                                                                                    | Akcia                                                                                                    |
|---------------------------------------------------------------------------------|----------------------------------------------------------------------------------------------------|----------------------------------------------------------------------------------------------------|
| Na ovládacom paneli<br>sú zobrazené iba<br>kosoštvorce alebo je<br>prázdny.     | Zlyhal samokontrolný test<br>tlačiarne.                                                                                                    | Vypnite tlačiareň, počkajte 10 sekúnd a zapnite tlačiareň.<br>Ak sa hlásenie nezobrazí, vypnite tlačiareň a obráťte sa na<br>servisné stredisko.                                                                                                    |
| Správa USB device<br>unsupported sa zobrazí<br>pri používaní zariadenia<br>USB. | USB zariadenie, ktoré<br>používate nemusí byť<br>podporované alebo<br>vykazuje chybu. Len<br>niektoré USB flash<br>pamäťové zariadenia sú<br>podporované. | Viac informácií ohľadom testovaných a schválených zariadení<br>flash pamätí USB nájdete na webovej stránke spoločnosti<br>Lexmark <b>http://support.lexmark.com</b> a kliknite na položku<br><b>KnowledgeBase</b> , kde hľadajte priamu tlač USB (Direct USB<br>printing).                                                                   |
| Úlohy sa netlačia.                                                              | Tlačiareň nie je pripravená<br>prijímať údaje.                                                                                                    | Uistite sa, či je pred odoslaním úlohy do tlače na displeji<br>zobrazené hlásenie <b>Ready</b> alebo <b>Power Saver</b> . Stlačte<br>tlačidlo 🕢 na návrat tlačiarne do stavu Ready.                                                                                                    |
|                                                                                 | Uvedený výstupný<br>zásobník je plný.                                                                                                    | Vyberte stoh papiera zo štandardného zásobníka a stlačte 🕢.                                                                                                    |
|                                                                                 | Uvedený zásobník je<br>prázdny.                                                                                                    | Vložte papier do zásobníka.                                                                                                    |
|                                                                                 | Používa sa nesprávny<br>ovládač tlačiarne, alebo<br>ste sa pokúsili tlačiť do<br>súboru.                                                                  | <ul> <li>Skontrolujte výber ovládača, ktorý je priradený tlačiarni.</li> <li>Ak používate USB port, uistite sa, či používate Windows<br/>98/Me, Windows 2000, Windows XP alebo Windows<br/>Server 2003 a či používate ovládač tlačiarne kompatibilný<br/>s Windows 98/Me, Windows 2000, Windows XP alebo<br/>Windows Server 2003.</li> </ul> |
|                                                                                 | Interný tlačový server<br>MarkNet N8000 Series<br>nie je správne nastavený,<br>alebo nie je správne<br>pripojený.                                         | Skontrolujte správnosť konfigurácie tlačiarne pre sieťovú tlač.<br>Podrobnosti sú uvedené na CD disku s ovládačmi alebo na<br>web stránke Lexmark.                                                                                                    |
|                                                                                 | Používate nesprávny<br>prepojovací kábel,<br>alebo kábel nie je pevne<br>pripojený.                                                                       | Používajte odporúčaný prepojovací kábel.<br>Skontrolujte prepojenia.                                                                                                    |

| Príčina                                                                    | Príčina                                                                                    | Akcia                                                                                                    |
|----------------------------------------------------------------------------|--------------------------------------------------------------------------------------------|----------------------------------------------------------------------------------------------------|
| Pozastavené úlohy sa<br>netlačia.                                          | Nastala chyba<br>s formátovaním.<br>Tlačiareň nemá dostatok<br>pamäte.                     | <ul> <li>Vytlačte úlohu. (Pravdepodobne sa vytlačí iba časť úlohy.)</li> <li>Vymažte úlohu.</li> <li>Pridajte ďalšiu pamäťovú kartu.</li> <li>Uvoľnite dodatočnú pamäť tlačiarne rolovaním cez zoznam pozastavených úloh a vymazaním iných úloh odoslaných do tlačiarne.</li> </ul>                                                                                                    |
|                                                                            | Tlačiareň prijala chybné<br>údaje.                                                         | Vymažte úlohu.                                                                                                    |
| Vytlačenie úlohy trvá<br>dlhšie než sa očakáva.                            | Úloha je príliš<br>komplikovaná.                                                           | Znížte zložitosť tlačovej úlohy znížením množstva a veľkosti fontov, množstva a zložitosti obrázkov a množstva strán v úlohe.                                                                                                    |
|                                                                            | Page Protect je nastavené<br>na On.                                                        | Nastavte <b>Page Protect</b> na <b>Off</b> v ponuke <b>Setup Menu</b> .<br>Viac informácií nájdete the Menus and Messages Guide.                                                                                                    |
| Úloha sa tlačí<br>z nesprávneho zásobníka<br>alebo na nesprávne<br>médium. | Nastavenia ponuky na<br>ovládacom paneli sa<br>nezhodujú s médiom<br>vloženým v zásobníku. | Uistite sa, či je nastavenie <b>Paper Size a Paper Type</b><br>v ovládači tlačiarne zhodné s nastavením papiera v zásobníku.                                                                                                    |
| Tlačia sa nesprávne<br>znaky.                                              | Používate nekompatibilný<br>paralelný kábel.                                               | Ak používate paralelné rozhranie, dbajte na to, aby ste<br>používali paralelný kábel kompatibilný s konvenciou IEEE<br>1284. Pre štandardný paralelný port sa odporúča číslo dielu<br>Lexmark 1329605 (3 m) alebo 1427498 (6 m).                                                                                                    |
|                                                                            | Tlačiareň je v režime Hex<br>Trace.                                                        | Ak je na displeji zobrazené hlásenie <b>Ready Hex</b> , ukončite režim Hex Trace; v opačnom prípade sa úloha nevytlačí. Režim Hex Trace ukončite vypnutím a zapnutím tlačiarne.                                                                                                    |
| Prepojenie zásobníkov<br>nepracuje.                                        | Prepojenie zásobníkov<br>nie je nakonfigurované<br>správne.                                | <ul> <li>Konfigurácia prepojených zásobníkov:</li> <li>Uistite sa, že veľkosť a typ média je rovnaký v obidvoch zásobníkoch.</li> <li>Uistite sa, že vodiace lišty papiera v zásobníkoch sú nastavené na správnu veľkosť média.</li> <li>Uistite sa, že v ponuke papiera sú pre veľkosť a typ v ponukách hodnôt nastavené správne hodnoty.</li> <li>Viac nájdete v časti Prepojenie zásobníkov alebo v príručke Menus and Messages Guide.</li> </ul> |
| Veľké úlohy sa<br>neusporiadajú.                                           | Usporiadanie nie je<br>zapnuté (On).                                                       | Nastavte Collation na On v ponuke Finishing Menu<br>v položke Settings, alebo cez ovládač tlačiarne.<br>Poznámka: Nastavenie Collation na Off v ovládači prevažuje<br>nad nastaveniami v Finishing Menu.<br>Viac informácií nájdete the <i>Menus and Messages Guide</i> .                                                                                                    |
|                                                                            | Úloha je príliš<br>komplikovaná.                                                           | Znížte zložitosť tlačovej úlohy znížením množstva a veľkosti fontov, množstva a zložitosti obrázkov a množstva strán v úlohe.                                                                                                    |
|                                                                            | Tlačiareň nemá dostatok<br>pamäte.                                                         | Rozšírte pamäť tlačiarne alebo pridajte voliteľný pevný disk.                                                                                                    |
| Nastane neočakávané<br>zastavenie strany.                                  | Uplynul časový interval<br>úlohy.                                                          | Zvýšte hodnotu Print Timeout v ponuke Setup Menu.<br>Viac informácií nájdete the Menus and Messages Guide.                                                                                                    |

# Riešenie problémov s prídavnými zariadeniami

Ak prídavné zariadenie po inštalácii nepracuje správne alebo ak nefunguje vôbec:

- Vypnite tlačiareň, počkajte približne 10 sekúnd a tlačiareň zapnite. Ak týmto problém nevyriešite, odpojte tlačiareň a skontrolujte spojenie medzi prídavným zariadením a tlačiarňou.
- Vytlačte stránku ponúk nastavení a skontrolujte, či je prídavné zariadenie na zozname v zozname Installed Options. Ak prídavné zariadenie nie je na zozname, preinštalujte ho. Viac nájdete v časti Tlač stránky ponúk nastavení.
- Uistite sa, že prídavné zariadenie je zvolené v aplikačnom softvéri, ktorý používate.

Nasledujúca tabuľka zobrazuje zoznam prídavných zariadení tlačiarne a odporúčané nápravné opatrenia pre problémy s nimi spojené. Ak odporúčané nápravné opatrenie nevyrieši problém, volajte servis.

| Prídavné zariadenie                   | Akcia                                                                                                    |
|---------------------------------------|----------------------------------------------------------------------------------------------------|
| 5-košová poštová<br>schránka          | Uistite sa, že spojenie medzi každou 5-košovou poštovou schránkou alebo medzi 5-košovou poštovou schránkou a tlačiarňou je zabezpečené. Ak 5-košová poštová schránka je v zozname na stránke ponúk nastavení, ale tlačové médium sa upcháva, keď opúšťa tlačiareň a vstupuje do schránky, pravdepodobne nie je správne inštalovaná. Opätovne inštalujte každú 5-košovú poštovú schránku.                                                                                                    |
| Zásuvky                               | <ul> <li>Uistite sa, že spojenie medzi každou zásuvkou (250-listová zásuvka, 500-listová zásuvka alebo 2000-listová zásuvka) alebo spojenie medzi zásuvkou a obojstrannou jednotkou alebo tlačiarňou je zabezpečené.</li> <li>Uistite sa, že tlačové médium je naložené správne. Viac nájdete v časti Naplnenie štandardných zásobníkov a voliteľných zásobníkov.</li> </ul>                                                                                                    |
| Obojstranná<br>jednotka               | <ul> <li>Uistite sa, že spojenie medzi obojstrannou jednotkou a tlačiarňou je zabezpečené. Ak obojstranná jednotka je v zozname na stránke ponúk nastavení, ale tlačové médium sa upcháva, keď opúšťa tlačiareň a vstupuje do obojstrannej jednotky, jednotka pravdepodobne nie je správne vyrovnaná.</li> <li>Uistite sa, že predný prístupový kryt obojstrannej jednotky je bezpečne inštalovaný.</li> </ul>                                                                                                    |
| Podávač obálok                        | <ul> <li>Uistite sa, že spojenie medzi podávačom obálok a tlačiarňou je zabezpečené.</li> <li>Uistite sa, že nastavenie veľkosti papiera je správne v ponuke Paper menu a aj v aplikačnom softvéri.</li> <li>Uistite sa, že obálky sú naložené správne. Viac nájdete v časti Naplnenie podávača obálok.</li> </ul>                                                                                                    |
| Finišer                               | <ul> <li>Uistite sa, že spojenie medzi finišerom a tlačiarňou je zabezpečené. Ak finišer je v zozname na stránke ponúk nastavení, ale tlačové médium sa upcháva, keď opúšťa tlačiareň a vstupuje do finišera, pravdepodobne nie je správne inštalovaný. Opätovne inštalujte finišer.</li> <li>Uistite sa, že používate veľkosť tlačového média kompatibilné voliteľnými výstupnými zásobníkmi. Viac nájdete v časti <b>Podporované tlačové médiá</b>.</li> </ul>                                                                                                    |
|                                       | <b>Poznámka:</b> Maximálny počet listov na svorkovanie nesmie prekročiť počet 25 listov.                                                                                                    |
| Flash pamäť                           | Uistite sa, že flash pamäť je bezpečne zapojená ku systémovej doske tlačiarne.                                                                                                    |
| Pevný disk<br>s adaptérom             | Uistite sa, že pevný disk je bezpečne zapojený ku karte adaptéra pevného disku. Taktiež sa<br>uistite, že karta adaptéra pevného disku je bezpečne zapojená ku systémovej doske tlačiarne.                                                                                                    |
| Vysoko kapacitný<br>výstupný stohovač | Uistite sa, že spojenie medzi výstupným stohovačom a tlačiarňou je zabezpečené. Ak vysoko kapacitný výstupný stohovač je v zozname na stránke ponúk nastavení, ale tlačové médium sa upcháva, keď opúšťa tlačiareň a vstupuje do výstupného stohovača, pravdepodobne nie je správne inštalovaný. Opätovne inštalujte vysoko kapacitný výstupný stohovač.                                                                                                    |
| Infračervený adaptér                  | Ak infračervená komunikácia je zastavená alebo nenastane, uistite sa, že:                                                                                                    |
|                                       | <ul> <li>Vzdialenosť medzi dvoma infračervenými portami je 1 meter alebo menej. Ak komunikácia medzi portami nenastane, porty k sebe viac priblížte.</li> <li>Obidva porty sú stabilné.</li> <li>Počítač a tlačiareň sú v rovnakej výške.</li> <li>Uhol komunikácie medzi dvoma infračervenými portami je do 15 stupňov po stranách imaginárnej čiary medzi obidvoma infračervenými portami.</li> <li>Priame svetlo, ako napríklad priame slnečné svetlo nemá vplyv na komunikáciu.</li> <li>Medzi infračervenými portami nie sú položené žiadne predmety.</li> </ul> |

### Riešenie problémov

| Prídavné zariadenie                                   | Akcia                                                                                                    |
|-------------------------------------------------------|----------------------------------------------------------------------------------------------------|
| Interný tlačový<br>server                             | <ul> <li>Uistite sa, že interný tlačový server (taktiež nazývaný interný sieťový adaptér alebo INA) je bezpečne zapojený k systémovej doske tlačiarne.</li> <li>Uistite sa, že používate správny kábel, ktorý je bezpečne zapojený a softvér siete je správne nastavený.</li> <li>Viac informácií nájdete na CD s ovládačmi dodanom s tlačiarňou.</li> </ul>                  |
| Veľko kapacitný<br>podávač (2000-<br>listová zásuvka) | Viac nájdete v časti Riešenie problémov s 2000-listovou zásuvkou.                                                                                                    |
| Výstupný expander                                     | Uistite sa, že spojenie medzi každým výstupným expanderom alebo spojenie medzi výstupným expanderom a tlačiarňou je zabezpečené. Ak výstupný expander je v zozname na stránke ponúk nastavení, ale tlačové médium sa upcháva, keď opúšťa tlačiareň a vstupuje do výstupného expandera, pravdepodobne nie je správne inštalovaný. Opätovne inštalujte každý výstupný expander. |
| Pamäť tlačiarne                                       | Uistite sa, že pamäť tlačiarne je bezpečne zapojená do systémovej dosky tlačiarne.                                                                                                    |
| USB/Paralelné<br>rozhranie                            | <ul> <li>Uistite sa, že karta USB/Paralelného rozhrania je bezpečne zapojená do systémovej dosky tlačiarne.</li> <li>Uistite sa, že používate správny kábel, ktorý je bezpečne zapojený.</li> </ul>                                                                                                    |

# Riešenie problémov s 2000-listovou zásuvkou

| Problém                                                                                                    | Riešenie                                                                                                    |
|----------------------------------------------------------------------------------------------------|----------------------------------------------------------------------------------------------------|
| Ak zdvíhací zásobník nevystúpi nahor,<br>keď sú dvierka zatvorené alebo ak<br>sa zdvíhací zásobník nezníži, keď sú<br>dvierka otvorené a tlačidlo spúšťania je<br>zapnuté. | <ul> <li>Skontrolujte nasledovné:</li> <li>Tlačiareň je správne pripojená ku 2000-listovej zásuvke.</li> <li>Tlačiareň je zapnutá.</li> <li>Sieťová šnúra je jemne zapojená do zadnej časti 2000-listovej zásuvky.</li> <li>Sieťová šnúra je zapojená do elektrickej zásuvky.</li> <li>Elektrická zásuvka funguje.</li> </ul>                                                                |
| Zdvíhací zásobník sa neočakávane<br>zníži.                                                                                                    | Skontrolujte, či v tlačiarni nedošlo tlačové médium alebo či nedošlo k upchatiu papiera.                                                                                                    |
| Je natiahnutý viac ako jeden hárok<br>papiera alebo je hárok natiahnutý<br>nesprávne.                                                                                      | Odstráňte tlačové médium z cesty papiera v tlačiarni a skontrolujte všetok papier v zásobníku, či bol správne vložený. Uistite sa, že odstránite vrchný a spodný list v každom zásobníku, ktorý je naložený.                                                                                                    |
| Dôjde k upchatiu.                                                                                                    |                                                                                                    |
| Gumené naťahovacie valce sa<br>neotáčajú pri naťahovaní média.                                                                                                    | <ul> <li>Skontrolujte nasledovné:</li> <li>Tlačiareň je správne pripojená ku 2000-listovej zásuvke.</li> <li>Sieťová šnúra je zapojená do elektrickej zásuvky.</li> <li>Elektrická zásuvka funguje.</li> </ul>                                                                                                    |
| Opakované chybné naťahovanie alebo<br>upchatie v zásuvke.                                                                                                    | <ul> <li>Skúste nasledovné:</li> <li>Ohnite papier.</li> <li>Prevráťte tlačové médium.</li> <li>Skontrolujte nasledovné:</li> <li>Zásuvka je správne inštalovaná.</li> <li>Tlačové médium je správne naložené.</li> <li>Tlačové médium nie je poškodené.</li> <li>Tlačové médium spĺňa špecifikácie.</li> <li>Vodiace lišty sú nastavené správne pre zvolený typ tlačového média.</li> </ul> |
| Servisné správy                                                                                                    | Servisné správy ohlasujú chybu tlačiarne, ktorá môže vyžadovať servisný<br>zásah.<br>Vypnite tlačiareň, počkajte približne 10 sekúnd a potom tlačiareň opäť<br>zapnite.<br>Ak chyba pretrváva, zapíšte si číslo chyby, typ problému a detailný popis.<br>Volajte servis.                                                                                                    |
# Riešenie problémov s podávaním papiera

| Príznak                                              | Príčina                                                                                          | Akcia                                                                                                    |  |
|------------------------------------------------------|--------------------------------------------------------------------------------------------------|----------------------------------------------------------------------------------------------------|--|
| Papier sa často<br>zasekáva.                         | Používate papier, ktorý nespĺňa<br>požiadavky špecifikácie tlačiarne.                            | Používajte odporúčaný papier a ostatné špeciálne médiá.                                                                                                    |  |
|                                                      |                                                                                                  | Viac informácií nájdete v časti <i>Card Stock &amp; Label Guide</i> dostupnej na webovej stránke spoločnosti Lexmark na <b>www.lexmark.com</b> .                             |  |
|                                                      |                                                                                                  | Viac informácií o prevencii upchatia papiera nájdete v časti <b>Vyhnutie sa upchatiu papiera</b> .                                                                           |  |
|                                                      | Naložili ste príliš veľa papiera alebo<br>obálok.                                                | Uistite sa, že papier nenapĺňate nad čiaru maxima<br>označeného v zásobníku alebo vo viacúčelovom<br>podávači.                                                               |  |
|                                                      | Vodiace lišty v zásobníku nie sú<br>nastavené vo vhodnej pozícii pre<br>veľkosť vloženého média. | Posuňte vodiace lišty v zásobníku do správnej pozície.                                                                                                    |  |
|                                                      | Papier je vlhký z dôvodu vysokej<br>vlhkosti.                                                    | Do zásobníka naložte papier z nového balenia.<br>Papier skladujte v pôvodnom obale, kým ho<br>nezačnete používať.<br>Podrobnosti sú uvedené v časti <b>Skladovanie médií</b> |  |
|                                                      | Zberné valce môžu byť obrúsené                                                                   | Vymeňte zberné valce                                                                                                    |  |
|                                                      |                                                                                                  | Viac informácií nájdete v časti <b>Objednanie zberných</b> valcov.                                                                                                    |  |
| Po odstránení<br>zaseknutého papiera sa              | Nestlačili ste tlačidlo Go alebo ste<br>nevyčistili celú cestu papiera v<br>tlačiarni.           | Odstráňte papier z celej cesty papiera v tlačiarni a potom stlačte tlačidlo 🕢.                                                                                               |  |
| zobrazí hlásenie Paper<br>Jam.                       |                                                                                                  | Viac informácií nájdete v časti Odstraňovanie upchatia.                                                                                                    |  |
| Po odstránení zaseknutia                             | Jam Recovery v ponuke Setup                                                                      | Nastavte Jam Recovery na Auto alebo On.                                                                                                    |  |
| sa znova nevytlačí strana počas zaseknutia média.    | Menu je nastavené na Off.                                                                        | Viac informácií nájdete v časti <i>Card Stock &amp; Label Guide</i> .                                                                                                    |  |
| Do výstupného zásobníka<br>vystupujú prázdne strany. | V zásobníku, z ktorého sa tlačí, sa<br>nachádza nesprávny typ média.                             | Vložte správny typ média pre danú úlohu, alebo<br>zmeňte nastavenie Paper Type na ovládacom paneli<br>podľa vloženého média.                                                 |  |
|                                                      |                                                                                                  | Viac informácií nájdete v časti <i>Menus and Messages</i><br><i>Guide</i> .                                                                                                  |  |

## Riešenie problémov s kvalitou tlače

Informácie v nasledujúcej tabuľke vám môžu pomôcť pri riešení problémov s kvalitou tlače. Ak tieto návrhy stále neriešia vaše problémy, volajte servis. Pravdepodobne je potrebné opraviť alebo vymeniť nejakú časť tlačiarne.

| Problém                                                                    | Akcia                                                                                                    |
|----------------------------------------------------------------------------|----------------------------------------------------------------------------------------------------|
| Výtlačok je príliš svetlý.<br>ABC<br>DEF                                   | <ul> <li>Hladina tonera môže byť nízka. Pre využitie zostávajúceho tonera, vyberte zásobník obidvoma rukami chytením za rúčky. Jemne zatraste zásobníkom zo strany na stranu and spredu dozadu niekoľko krát na rovnomerné rozloženie tonera pričom šípky na zásobníku smerujú nadol. Opätovne inštalujte zásobník a potom stlačte tlačidlo <i>(</i>). Tento proces opakujte niekoľko krát, kým tlač nezostane rovnomerne zblednutá. Zásobník vymeňte.</li> <li>V položke Quality zmeňte nastavenie <b>Toner Darkness</b>.</li> <li>V položke Quality zmeňte nastavenie <b>Brightness</b>.</li> <li>V položke Quality zmeňte nastavenie <b>Contrast</b>.</li> <li>Ak tlačíte na nerovnomerný povrch, zmeňte nastavenia Paper Weight a Paper Texture v ponuke Paper.</li> <li>Uistite sa, že používate správny typ média.</li> </ul> |
| Toner špiní papier alebo<br>médium je potlačované<br>mimo strany.          | <ul> <li>Ak tlačíte na nerovnomerný povrch, zmeňte nastavenia Paper Weight a Paper Texture v ponuke Paper.</li> <li>Uistite sa, že tlačové médium spĺňa špecifikácie tlačiarne. Viac informácií nájdete v časti <b>Pochopenie pravidiel používania papiera a špeciálnych médií</b>.</li> <li>Ak problém pretrváva, kontaktujte zákaznícke stredisko Lexmark na telefónnom čísle 1-800-Lexmark (1-800-539-6275) alebo http://support.lexmark.com.</li> </ul>                                                                                                    |
| Na zadnej strane<br>vytlačenej strany je toner.                            | Toner je na prenášacom valci. Tejto situácii sa vyhnete tým, že nenaložíte menšie tlačové<br>médium ako je veľkosť strany úlohy poslanej na tlač.<br>Spredu otvorte a zatvorte vrchný kryt na rozbehnutie cyklusu nastavenia tlačiarne to a na<br>očistenie prenášacieho valca.                                                                                                    |
| Na vytlačenej strane sa<br>objavuje tieň tonera alebo<br>pozadie s tieňom. | <ul> <li>Skontrolujte tlačový zásobník a uistite sa, že je inštalovaný správne.</li> <li>Vymeňte zásobník tonera.</li> </ul>                                                                                                    |

#### Riešenie problémov

| Problém                                                    | Akcia                                                                                                    |
|------------------------------------------------------------|----------------------------------------------------------------------------------------------------|
| Celá strana je biela.                                      | <ul> <li>Uistite sa, že zo zásobníka tonera bol odstránený baliaci materiál.</li> <li>Skontrolujte, či zásobník tonera je správne inštalovaný.</li> <li>Hladina tonera môže byť nízka. Pre využitie zostávajúceho tonera, vyberte zásobník obidvoma rukami chytením za rúčky. Jemne zatraste zásobníkom zo strany na stranu and spredu dozadu niekoľko krát na rovnomerné rozloženie tonera pričom šípky na zásobníku smerujú nadol. Opätovne inštalujte zásobník a potom stlačte tlačidlo 🕐. Tento proces opakujte niekoľko krát, kým tlač nezostane rovnomerne zblednutá. Zásobník vymeňte.</li> </ul> |
| Na vytlačenej strane sa<br>objavujú pruhy.                 | <ul> <li>Hladina tonera môže byť nízka. Pre využitie zostávajúceho tonera, vyberte zásobník obidvoma rukami chytením za rúčky. Jemne zatraste zásobníkom zo strany na stranu and spredu dozadu niekoľko krát na rovnomerné rozloženie tonera pričom šípky na zásobníku smerujú nadol. Opätovne inštalujte zásobník a potom stlačte tlačidlo (). Tento proces opakujte niekoľko krát, kým tlač nezostane rovnomerne zblednutá. Zásobník vymeňte.</li> <li>Ak používate predtlačené formuláre, uistite sa, že atrament odolá teplotám 230°C (446°F).</li> </ul>                                            |
| Tlač je príliš tmavá.<br>ABC<br>DEF                        | <ul> <li>V položke Quality zmeňte nastavenie Toner Darkness.</li> <li>V položke Quality zmeňte nastavenie Brightness.</li> <li>V položke Quality zmeňte nastavenie Contrast.</li> <li>Poznámka: Užívatelia počítačov Macintosh by sa mali uistiť, že nastavenie počet riadkov na palec (lpi) nie je nastavená na príliš vysokú hodnotu.</li> </ul>                                                                                                    |
| Znaky majú vrúbkované<br>alebo šikmé okraje.<br>ABC<br>DEF | <ul> <li>V položke Quality zmeňte nastavenie Print Resolution na 600 dpi, 1200 Image Q, 1200 dpi alebo 2400 Image Q.</li> <li>Aktivujte Enhance Fine Lines.</li> <li>Viac informácií o nastaveniach nájdete v tabuľkách na strane 113.</li> <li>Ak používate stiahnuté fonty, uistite sa, že fonty sú podporované tlačiarňou, hostiteľským počítačom a softvérovou aplikáciou.</li> </ul>                                                                                                    |

#### Riešenie problémov

| Problém                                                                         | Akcia                                                                                                    |
|---------------------------------------------------------------------------------|----------------------------------------------------------------------------------------------------|
| Časť alebo všetky<br>vytlačené strany sú<br>čierne.                             | Skontrolujte, či je zásobník tonera inštalovaný správne.                                                                                                    |
| Úloha je vytlačená, ale<br>horné a dolné okraje sú<br>nesprávne.<br>ABC<br>DEF  | <ul> <li>Uistite sa, že nastavenie Paper Size v ponuke Paper menu je správne.</li> <li>Uistite sa, že okraje v softvéri aplikácie sú nastavené správne.</li> </ul>                                                                                                    |
| Zobrazujú sa obrazy duchov.                                                     | <ul> <li>Uistite sa, že nastavenie Paper Type v ponuke Paper je správne.</li> <li>Vymeňte sadu fotovalca.</li> </ul>                                                                                                    |
| Výtlačky so sivý pozadím.                                                       | <ul> <li>Nastavenie Toner Darkness je nastavené pravdepodobne na príliš tmavo. Zmeňte nastavenie Toner Darkness v ponuke kvality.</li> <li>Zmeňte nastavenie Brightness na tmavšie.</li> <li>Zmeňte nastavenie Contrast na svetlejšie.</li> <li>Viac informácií o nastaveniach nájdete v tabuľkách na strane 113.</li> <li>Tlačový zásobník môže byť poškodený. Vymeňte tlačový zásobník.</li> </ul> |
| Niektoré výtlačky sú na<br>stranách, v hornej alebo<br>spodnej časti prerušené. | Niektoré výtlačky sú na stranách, v hornej alebo spodnej časti prerušené.                                                                                                    |
| Tlač je skosená alebo<br>neprimerane zošikmená.                                 |                                                                                                    |
| Kvalita tlače na<br>priehľadný papier je<br>nízka.                              | <ul> <li>Používajte len priehľadný papier odporúčaný výrobcom tlačiarne.</li> <li>Uistite sa, že nastavenie <b>Paper Type</b> v ponuke Paper je nastavené na Transparency.</li> </ul>                                                                                                    |

Ponuka ovládacieho panela nastavenia kvality môže byť nastavená za účelom nastavenia kvality tlače.

| Výber ponuky                                                                      | Účel                                                   | Hodnoty <sup>†</sup>     |                                                                  |  |
|-----------------------------------------------------------------------------------|--------------------------------------------------------|--------------------------|------------------------------------------------------------------|--|
| Print Resolution                                                                  | Pre nastavenie výstupného rozlíšenia.                  | 600 dpi*                 |                                                                  |  |
|                                                                                   |                                                        | 1200 Image Q<br>1200 dpi |                                                                  |  |
|                                                                                   |                                                        |                          |                                                                  |  |
|                                                                                   |                                                        | 2400 Image Q             |                                                                  |  |
| Toner Darkness                                                                    | Zosilňuje alebo zoslabuje výtlačok a konzervuje toner. | 1–10                     | 8* je predvolené nastavenie.                                     |  |
|                                                                                   |                                                        |                          | Zvoľte nižšie číslo na zjasnenie výtlačku alebo šetrenia tonera. |  |
| Brightness                                                                        | Nastavuje hodnoty šedej vytlačených objektov           | -6 - +6                  | 0* je predvolené nastavenie.                                     |  |
| Contrast                                                                          | Nastavuje kontrast vytlačených<br>objektov             | 0–5                      | 0* je predvolené nastavenie.                                     |  |
| <sup>†</sup> Hodnoty označené hviezdičkou (*) sú od výroby predvolené nastavenia. |                                                        |                          |                                                                  |  |

A navyše na zlepšenie kvality tlače môžu byť aktivované možnosti Enhance Fine Lines (rozšírené vylepšené riadkovanie) a Gray Correction (Korekcia šedej). Tieto nastavenia sú dostupné v ovládači tlačiarne a v rozhraní tlačiarne Embedded Web Server (EWS). Viac informácií o týchto možnostiach nájdete v položke Help (Pomocník).

| Voľba ovládača                                                        | Účel                                                                                                    | Hodnoty <sup>†</sup> |                                                   |  |
|-----------------------------------------------------------------------|----------------------------------------------------------------------------------------------------|----------------------|---------------------------------------------------|--|
| Enhance Fine Lines                                                    | Voľba na zapnutie režimu tlače určená<br>pre určité súbory obsahujúce detaily,<br>ako napríklad architektonické nákresy,<br>mapy, elektronické okruhové diagramy<br>a harmonogramy. | On                   | V ovládači aktivujte políčko na<br>zaškrtnutie.   |  |
|                                                                       |                                                                                                    | Off*                 | V ovládači deaktivujte políčko na<br>zaškrtnutie. |  |
| Gray Correction                                                       | y Correction Automaticky nastaví vylepšenie kontrastu pre obrázky.                                                                                                    |                      | V ovládači aktivujte políčko na<br>zaškrtnutie.   |  |
|                                                                       |                                                                                                    | Off*                 | V ovládači deaktivujte políčko na<br>zaškrtnutie. |  |
| † Hodnoty označené hviezdičkou (*) sú od výroby predvolené pastavenia |                                                                                                    |                      |                                                   |  |

Riešenie problémov 113

# Oznamy

- Obchodné značky
- Licenčný oznam
- Konvencie
- Elektronické emisie
- Úrovne emisií hluku
- ENERGY STAR
- Smernica WEEE (Electrical and Electronic Equipment)
- Laser
- Vyhlásenie o obmedzenej záruke

## Obchodné značky

Lexmark, logo Lexmark s diamantom, Drag'N'Print, MarkNet a MarkVision sú obchodné značky spoločnosti Lexmark International, Inc. PrintCryption a StapleSmart sú obchodné značky spoločnosti Lexmark International, Inc., registrovanej v USA a/alebo iných krajinách.

LEXFAX je servisná značka spoločnosti Lexmark International, Inc.

PCL® je registrovaná obchodná značka spoločnosti Hewlett-Packard. PCL je názov spoločnosti Hewlett-Packard pre sadu príkazov tlačiarní (jazyk) a funkcie zahrnutej v produkte tlačiarne. Táto tlačiareň by mala byť kompatibilná s PCL jazykom. To znamená, že tlačiareň rozoznáva PCL príkazy používané v rôznych aplikačných programoch a že tlačiareň emuluje funkcie v súlade s príkazmi.

PostScript® je registrovaná obchodná značka spoločnosti Adobe Systems Incorporated. PostScript 3 je názov spoločnosti Adobe Systems pre sadu príkazov tlačiarní (jazyk) a funkcií zahrnutých v softvérových produktoch. Táto tlačiareň by mala byť kompatibilná s PostScript 3 jazykom. To znamená, že tlačiareň rozoznáva PostScript 3 príkazy používané v rôznych aplikačných programoch a že tlačiareň emuluje funkcie v súlade s príkazmi.

Detaily súvisiace s kompatibilitou sú zahrnuté v Technickej príručke.

Ostatné obchodné značky sú majetkom ich príslušných vlastníkov.

© 2005 Lexmark International, Inc.

Všetky práva vyhradené.

#### UNITED STATES GOVERNMENT RIGHTS

Tento softvér a pridružená dokumentácia poskytnutá podľa tohto vyhlásenia je komerčný počítačový softvér a dokumentácia exkluzívne vyvinutá zo súkromných zdrojov.

## Licenčný oznam

Rezidentný softvér tlačiarne obsahuje softvér vyvinutý a licenčne chránený spoločnosťou Lexmark.

Navyše môže rezidentný softvér tlačiarne obsahovať:

- Spoločnosť Lexmark upravuje softvér licencovaný pod ustanovením GNU Všeobecná Verejná Licencia verzia 2 a GNU Lesser Všeobecná Verejná Licencia verzia 2.1
- Softvér licencovaný pod BSD licenčnými a záručnými vyhláseniami
- Softvér licencovaný pod inými licenčnými vyhláseniami

Kliknite na názov dokumentu, ktorý chcete zobraziť:

- BSD Licenčné a záručné vyhlásenia
- GNU Všeobecná verejná licencia
- Ostatné licencie

Upravený licencovaný GNU softvér spoločnosti Lexmark je voľne šíriteľný softvér. Môžete ho voľne šíriť a/alebo upravovať za podmienok uvedených vo vyššie spomínanej licencii. Tieto licencie neposkytujú žiadne právo na licencovaný softvér tlačiarne spoločnosti Lexmark.

GNU licencovaný softvér, podľa ktorého je upravený softvér Lexmark, je poskytovaný výlučne bez záruky, používanie upravenej verzie Lexmark je taktiež poskytované bez záruky. Viac informácií nájdete vo vyhlásení o záruke v referenčných licenciách.

K získaniu súborov zdrojového kódu pre upravený licencovaný GNU softvér spoločnosti Lexmark, spustite CD s ovládačmi, ktoré je dodávané spolu s tlačiarňou a kliknite na Contact Lexmark.

Za účelom zdrojového kódu potrebného pre sprístupnenie s týmto zariadením si pozrite publikačný CD disk v priečinku OpenSource\APSL.

### Konvencie

Poznámka: Poznámka označuje niečo, čo by mohlo pomôcť.
 UPOZORNENIE: Upozornenie označuje niečo, čo by mohlo spôsobiť poranenie.
 Výstraha: Výstraha označuje niečo, čo by mohlo poškodiť hardvér alebo softvér zariadenia.

## Oznam o statickej citlivosti

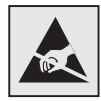

Výstraha: Tento symbol upozorňuje na staticky citlivé časti. Nedotýkajte sa oblasti v blízkosti tohto symbolu bez predošlého dotknutia sa kovovej kostry tlačiarne.

## Elektronické emisie

### Vyhlásenie o zhode FCC (Federal Communications Commission)

Základné tlačiarne Lexmark, typy 4061-000, 4061-200 a 4061-400 a sieťové tlačiarne, typy 4061-010, 4061-210 a 4061-410, boli testované a sú spĺňajú podmienky triedy B digitálne zariadenie, nasledujúce časť 15 FCC pravidiel. Musí spĺňať nasledujúce dve podmienky: (1) toto zariadenie nesmie spôsobovať nežiaduce rušenie a (2) toto zariadenie musí prijať akýkoľvek prijatý zásah vrátane zásahov, ktoré môžu spôsobiť nežiaduce operácie.

FCC trieda B obmedzenia sú určené na poskytovanie náležitú ochranu proti nežiaducemu rušeniu v domácom prostredí. Toto zariadenie generuje, používa a môže vyžarovať rádio frekvenčnú energiu a ak nie je inštalované v súlade s návodom, môže spôsobovať nežiaduce rušenie rádio komunikácie. Avšak nie je zaručené, že pri patričnej inštalácii nenastane rušenie. Ak toto zariadenie spôsobuje nežiaduce rušenie rádiovému alebo televíznemu príjmu, ktoré môže byť zistené zapnutím a vypnutím zariadenia, odporúčame užívateľovi napraviť spôsobované rušenie nasledovnými opatreniami:

- Zmeňte polohu alebo miesto prijímacej antény.
- Zvýšte vzdialenosť medzi zariadením a prijímačom.
- Zariadenie zapojte do zásuvky iného okruhu ako je zapojený prijímač.
- Poraďte sa so svojím predajcom alebo servisným technikom o ďalších riešeniach.

Výrobca nenesie žiadnu zodpovednosť za rádio alebo televízne rušenie spôsobené používaním iných než odporučených káblov alebo neautorizovanou zmenou alebo zásahom do tohto zariadenia. Neautorizované zmeny alebo zásahy môžu zrušiť užívateľské právo na obsluhu tohto zariadenia.

**Poznámka:** Zhodu s FCC predpismi pri elektromagnetickom rušení triedy B výpočtové zariadenia zaistíte používaním vhodne tieneného a uzemneného kábla ako napríklad Lexmark číslo produktu 1329605 pre paralelné pripojenie alebo 12A2405 pre USB pripojenie. Používanie náhradných nie vhodne tienených a uzemnených káblov môže spôsobiť nedodržanie FCC predpisov. Akékoľvek otázky ohľadom tohto vyhlásenia o zhode smerujte na:

Director of Lexmark Technology & Services

Lexmark International, Inc. 740 West New Circle Road

Lexington, KY 40550

(859) 232-3000

#### Vyhlásenie o vyhovení v kanadskom priemysle

Trieda B digitálnych prístrojov vyhovuje všetkým požiadavkám Kanadského predpisu o zariadeniach spôsobujúcich rušenie.

#### Avis de conformité aux normes de l'industrie du Canada

Cet appareil numérique de la classe B respecte toutes les exigences du Règlement sur le matériel brouilleur du Canada.

#### Smernice o zhode Európskej Únie (EÚ)

Tento produkt je v súlade s požiadavkami na ochranu podľa EÚ smernice rady 89/336/EEC a 73/23/EEC na priblíženie a harmonizáciu zákonov členských štátov súvisiacich s elektromagnetickou kompatibilitou a bezpečnosťou elektrických zariadení určených na použitie v rámci určitých napäťových obmedzení.

Vyhlásenie o zhode s požiadavkami smernice bolo podpísané riaditeľom výrobnej a technickej podpory spoločnosti Lexmark International, S.A., Boigny, Francúzsko.

Tento produkt spĺňa obmedzenia triedy B EN 55022 a bezpečnostné požiadavky EN 60950.

#### Telekomunikačný spis Spojeného kráľovstva 1984

Toto zariadenie je schválené pod schvaľovacím číslom NS/G/1234/J/100003 pre nepriame prepojenia verejných telekomunikačných systémov v Spojenom kráľovstve.

#### Japonský oznam VCCI

Ak produkt obsahuje nasledovný symbol na regulačnej nálepke:

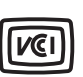

この装置は、情報処理装置等電波障害自主規制協議会(VCCI)の基準に 基づくクラスB情報技術装置です。この装置は、家庭環境で使用するこ とを目的としていますが、この装置がラジオやテレビジョン受信機に 近接して使用されると、受信障害を引き起こすことがあります。 取扱説明書に従って正しい取り扱いをしてください。

#### Kórejské vyhlásenie MIC

Ak produkt obsahuje nasledovný symbol na regulačnej nálepke, nasledovné vyhlásenie sa vzťahuje na vaše zariadenie.

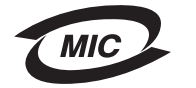

이 기기는 가정용으로 전자파적합등록을 한 기기로서 주거지역 에서는 물론 모든 지역에서 사용할 수 있습니다.

Toto zariadenie podstúpilo EMC registráciu ako produkt na domáce používanie. Môže byť používané v akomkoľvek priestore, vrátane obytných oblastí.

#### Ožiarenie frekvenciou rádio radiácie

Radiačná sila výstupu tohto zariadenia je ďaleko pod obmedzenie FCC frekvenciou rádio radiácie. Musí byť zachovaná minimálna vzdialenosť 20 cm (8 inchov) medzi anténou a akoukoľvek osobou obsluhujúcou toto zariadenie, aby sa zabezpečila hodnota požiadaviek RF ožiarenia podľa FCC.

#### Anglický zákon o telekomunikáciách z roku 1984

Toto zariadenie bolo schválené pre nepriame pripojenie k verejným telekomunikačným systémom vo Veľkej Británii pod číslom NS/G/1234/J/100003.

## Úrovne emisií hluku

#### Hinweis zum GS-Zeichen

**Modell:** T640, T642, T644 **Gerätetyp:** 061-000, 4061-200, 4061-400, 4061-010, 4061-210, and 4061-410

#### Postanschrift

Lexmark Deutschland GmbH Postfach 1560 63115 Dietzenbach

#### Adresse

Lexmark Deutschland GmbH Max-Planck-Straße 12 63128 Dietzenbach

Telefon: 0180 - 564 56 44 (Produktinformationen) Telefon: 01805 - 51 25 11 (Technischer Kundendienst) E-Mail: internet@lexmark.de

Die folgenden Messungen wurden gemäß ISO 7779 durchgeführt und gemäß ISO 9296 gemeldet.

| Durchschnittlicher Schallpegel (dB(A)) in 1 m Umkreis |      |      |      |  |
|-------------------------------------------------------|------|------|------|--|
|                                                       | T640 | T642 | T644 |  |
| Drucken                                               | 53   | 55   | 55   |  |
| Leerlauf                                              | 30   | 30   | 30   |  |

### Oznam o nemeckej značke GS

**Model:** T640, T642, T644 **Typy zariadení:** 061-000, 4061-200, 4061-400, 4061-010, 4061-210, and 4061-410

#### Poštová adresa

Lexmark Deutschland GmbH Postfach 1560 63115 Dietzenbach

#### Adresa

Lexmark Deutschland GmbH Max-Planck-Straße 12 63128 Dietzenbach

Telefón: 0180 - 564 56 44 (Produktinformationen) Telefón: 01805 - 51 25 11 (Technischer Kundendienst) E-mail: internet@lexmark.de

Nasledovné merania boli vykonané v súlade s ISO 7779 a nahlásené v zhode s ISO 9296.

| 1-meter priemerný tlak zvuku, dBA |      |      |      |  |
|-----------------------------------|------|------|------|--|
|                                   | T640 | T642 | T644 |  |
| Tlač                              | 53   | 55   | 55   |  |
| Nečinnosť                         | 30   | 30   | 30   |  |

## ENERGY STAR

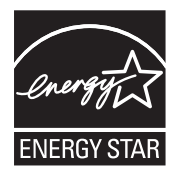

EPA ENERGY STAR program kancelárskeho vybavenia je spoločenské úsilie výrobcov kancelárskeho vybavenia podporiť zavedenie energeticky efektívnych produktov a znížiť znečistenie ovzdušia spôsobené vytváraním energie.

Spoločnosti podieľajúce sa na tomto programe zavádzajú produkty, ktoré znižujú spotrebu energií počas nečinnosti. Táto funkcia znižuje spotrebu energií až o 50 percent. Spoločnosť Lexmark je hrdá, že je jedným z členov, ktorý sa podieľajú na tomto programe.

Ako ENERGY STAR partner, spoločnosť Lexmark International, Inc. určila, že tento produkt spĺňa požiadavky ENERGY STAR pre energetickú efektívnosť.

## Smernica WEEE (Electrical and Electronic Equipment)

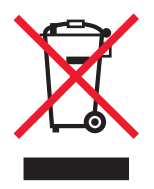

Logo WEEE označuje špecifické recyklačné programy a procedúry pre elektronické produkty v krajinách Európskej únie. Vyzývame vás na recykláciu našich produktov. V prípade ďalších otázok o možnostiach recyklácie navštívte stránku spoločnosti Lexmark na adrese **www.lexmark.com** a hľadajte telefónne číslo miestneho obchodného zastúpenia spoločnosti.

## Nálepka poradenstva lasera

Na tlačiareň môže byť nalepená nálepka Laser.

## LUOKAN 1 LASERLAITE

**VAROITUS!** Laitteen käyttäminen muulla kuin tässä käyttoohjeessa mainitulla tavalla saattaa altistaa käyttäjän turvallisuusluokan 1 ylittävälle näkymättömälle lasersäteilylle.

#### **KLASS 1 LASER APPARAT**

**VARNING!** Om apparaten används på annat sätt än i denna bruksanvisning specificerats, kan avnändaren utsättas för osynlig laserstrålning, som överskrider gränsen för laserklass 1.

## Laser

Tlačiareň je certifikovaná v USA za účelom splnenia požiadaviek DHHS 21 CFR oddiel J pre triedu I (1) laserových produktov a v iných štátoch je certifikovaná ako trieda I laserových produktov spĺňajúcich požiadavky IEC 60825-1.

Trieda I laserových produktov nie je považovaná za nebezpečnú. Tlačiareň interne obsahuje laser triedy IIIb (3b), čo číselne znamená 5 miliwat gálium arzenid laser pracujúcim v oblasti vlnovej dĺžky 770-795 nanometrov. Laserový systém a tlačiareň sú postavené tak, aby nebol možný prístup laserovej radiácie vyššie ako úroveň trieda I počas normálnej prevádzky, užívateľskej údržby alebo stanovených servisných podmienok.

## Vyhlásenie o obmedzenej záruke

#### Lexmark International, Inc., Lexington, KY

Táto záruka sa vzťahuje na Spojené Štáty a Kanadu. Zákazníci z krajín mimo USA a Kanady, obracajte sa na špecifickú záruku vašej krajiny dodávanú spolu s tlačiarňou.

Toto vyhlásenie o obmedzenej záruke platí v prípade, že produkt bol zakúpený pre vlastné použitie a nie na ďalší predaj od spoločnosti Lexmark alebo predajcu Lexmark, označovaného v tomto vyhlásení ďalej ako "Predajca".

#### Záruka

Spoločnosť Lexmark zaručuje, že tento produkt:

- Je vyrobený z nových dielov alebo nových a opravených starých dielov, ktoré majú vlastnosti ako nové diely.
- Neobsahuje žiadne materiálové kazy ani kazy spôsobené pracovnou silou.

Ak tento produkt počas záručnej doby nepracuje podľa záruky, kontaktujte predajcu alebo spoločnosť Lexmark za účelom bezplatnej opravy.

Ak je tento produkt voliteľný doplnok alebo dodatočné zariadenie, toto vyhlásenie platí len v prípade, že je voliteľný doplnok alebo dodatočné zariadenie používané s produktmi, na ktoré je určené. K získaniu záruky môžete byť vyzvaný doniesť voliteľný doplnok alebo dodatočné zariadenie spolu s produktom.

Ak odovzdáte tento produkt inej osobe, záručný servis v zmysle vyhlásenia je dostupný tejto osobe po zvyšok záručnej doby. Novému užívateľovi by ste mali odovzdať originálne potvrdenie o zakúpení produktu a toto vyhlásenie.

#### Záručný servis

Záručná doba je 12 mesiacov a začína plynúť dátumom originálneho zakúpenia ako je zobrazené na potvrdení o zakúpení (faktúra, pokladničný blok) za predpokladu, že záručná doba pre akýkoľvek spotrebný materiál a predmety údržby zahrnuté v tlačiarni neskončí skôr v prípade, že boli (resp. ich pôvodný obsah) materiálne opotrebované, vyprázdnené alebo spotrebované. Zapekacie jednotky, transportné jednotky, súčasti podávania papiera a iné diely, pre ktoré je dostupná Sada údržby, sú čiastočne opotrebované, ak sa pre daný diel na tlačiarni zobrazí hlásenie "Life Warning" alebo "Scheduled Maintenance".

K získaniu záručného servisu môžete byť vyzvaný preukázať dôkaz o zakúpení. Záručný servis bude vykonaný u predajcu alebo na mieste určenom spoločnosťou Lexmark. Môžete byť požiadaný o doručenie produktu k predajcovi alebo do spoločnosti Lexmark alebo doručiť vhodne zabalené na miesto určené spoločnosťou Lexmark. Nesiete plnú zodpovednosť za stratu alebo poškodenie produktu počas dopravy k predajcovi alebo na určené servisné miesto.

Ak záručný servis vyžaduje výmenu produktu alebo časti produktu, vymenená časť sa stáva majetkom predajcu alebo spoločnosti Lexmark. Vymenená časť môže byť nový alebo opravený diel.

Výmena časti zabezpečí pokračovanie zvyšnej záručnej doby originálneho produktu.

Výmena nie je k dispozícii, ak produkt, ktorý predkladáte na opravu je poškodený, zmenený, ak je potrebná oprava nevzťahujúca sa na záručný servis alebo zničený pred opravou. Taktiež takýto produkt musí byť zbavený akejkoľvek právnej viazanosti alebo nariadenia, ktoré zamedzuje jeho výmene.

Pred odovzdaním tohto produktu na záručný servis, odstráňte všetky programy, dáta a odstrániteľné úložné médiá.

Za účelom získania podrobnejších informácií o zárukách a najbližších autorizovaných servisných strediskách Lexmark vo vašej oblasti kontaktujte spoločnosť Lexmark na web stránke http://support.lexmark.com.

Vzdialená technická podpora na tento produkt je poskytovaná v priebehu záručnej doby. Spoločnosť Lexmark poskytuje rôzne programy predĺženej záruky, ktoré obsahujú predĺženie technickej podpory. Pre produkty mimo záručnej doby môže byť technická podpora poskytnutá za poplatok.

#### Rozsah záruky

Spoločnosť Lexmark neposkytuje záruku na neprerušené alebo bezchybné operácie žiadneho produktu ani na životnosť alebo trvácnosť výtlačkov vytvorených akýmkoľvek produktom.

Záruka sa nevzťahuje na opravy chýb spôsobených:

- Modifikáciami alebo úpravami.
- Nehodou, nesprávnym používaním, zneužívaním alebo používaním v rozpore s návodmi na použitie, manuálmi, inštrukciami alebo príručkami vydanými spoločnosťou Lexmark.
- Nevhodným fyzikálnym alebo prevádzkovým prostredím.
- Údržbou vykonanou inou než osobou, ktorá je autorizovaná spoločnosťou Lexmark.
- Používaním produktu po životnosti.
- Chybne inštalovanou zostavou údržby (ak vyhovuje).
- Používaním tlačových médií mimo špecifikácií spoločnosti Lexmark.
- Používaním iných než Lexmark zásob (ako zásobníky tonera, atramentové zásobníky a tlačové pásky).
- Používaním iných než Lexmark produktov alebo komponentov.

PODĽA ROZSAHU POVOLENIA ZO ZÁKONA NEVYTVÁRA SPOLOČNOSŤ LEXMARK A ANI INÍ DODÁVATELIA TRETÍCH STRÁN ALEBO PREDAJCOVIA ŽIADNE INÉ ZÁRUČNÉ PODMIENKY, VÝSLOVNÉ ALEBO SKRYTÉ, TÝKAJÚCE SA TOHTO ZARIADENIA A VÝSLOVNE POPIERAJÚ SKRYTÉ ZÁRUKY ALEBO PODMIENKY PREDAJA, VHODNÉ PRE IBA URČITÝ ÚČEL A KVALITU SPOKOJNOSTI. VŠETKY VÝSLOVNÉ A SKRYTÉ ZÁRUKY, VRÁTANE SKRYTÝCH ZÁRUK PREDAJA VHODNÉ NA ŠPECIFICKÉ ÚČELY SÚ OBMEDZENÉ V TRVANÍ ZÁRUČNEJ DOBY. ŽIADNE ZÁRUKY, VÝSLOVNÉ ALEBO SKRYTÉ, NEBUDÚ PO UPLYNUTÍ TEJTO DOBY UZNANÉ. VYHRADZUJEME SI PRÁVO NA ZMENY VŠETKÝCH INFORMÁCIÍ, TECHNICKÝ ÚDAJOV, CIEN A SLUŽIEB BEZ PREDOŠLÉHO UPOZORNENIA.

#### Obmedzenie záruky

Váš výhradný opravný prostriedok pod týmto Vyhlásením o obmedzenej záruke je zverejnený v tejto časti. Za účelom akejkoľvek reklamácie ohľadom výkonu alebo nedostatočného výkonu spoločnosti Lexmark alebo Predajcu tohto produktu pod týmto Vyhlásením o obmedzenej záruke, môžete získať náhradu škody až do sumy zverejnenej v nasledujúcom článku.

Ručenie spoločnosti Lexmark za spôsobené škody akéhokoľvek druhy je obmedzené do výšky sumy, ktorú ste zaplatili za produkt, ktorý spôsobil škodu. Toto obmedzenie ručenia sa nevzťahuje na reklamácie ohľadom telesných zranení alebo škôd na nehnuteľnosti alebo hmotnom osobnom majetku, za ktorý je spoločnosť Lexmark právne zodpovedná. SPOLOČNOSŤ LEXMARK NEBUDE V ŽIADNOM PRÍPADE ZODPOVEDNÁ ZA STRATENÉ ZISKY, STRATENÉ ÚSPORY, NÁHODNÉ ŠKODY ALEBO INÉ EKONOMICKÉ ŠKODY. Toto je pravda, aj v prípade, že sa obrátite na spoločnosť Lexmark alebo Predajcu v prípade vzniku takýchto škôd. Spoločnosť Lexmark nie je zodpovedná za akúkoľvek reklamáciu založenú na reklamácii tretej strany.

Toto obmedzenie záruk sa taktiež vzťahuje na akéhokoľvek spoločnosť zaoberajúcu sa vývojom materiálu dodávaného do spoločnosti Lexmark. Obmedzenia záruk spoločnosti Lexmark a spoločností zaoberajúcimi sa vývojom nie sú kumulovateľné. Tieto obmedzenia sú určené aj pre spoločnosti zaoberajúce sa vývojom.

#### Dodatočné práva

Niektoré vyhlásenie nedovoľujú obmedzenia na trvanie výslovnej záruky alebo nedovoľujú vylúčenie alebo obmedzenie náhodných alebo vyplývajúcich poškodení. Ak je spomínaný zákon v platnosti, obmedzenia alebo výlučnosti obsiahnuté v tomto vyhlásení sa vás netýkajú.

Táto záruka poskytuje špecifické zákonné práva. Môžu existovať aj iné zákony, ktoré sa môžu líšiť v každom štáte.

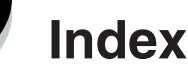

## Číslice

2000-listový podávač 7 250-listový podávač 7 42.xy Cartridge region mismatch 103 500-listový podávač 7 5-košová schránka 7

## A

aktivovanie ponúk ovládacieho panela 97 automatické prepojenie zásobníkov 57

## В

bezpečnostné informácie 2 bezpečnosť 802.1x Authenticating 101 Confidential Print Setup 102 režim Secure 101 nastavenie systémové heslo 99 používanie Embedded Web Server 99 podpora IPSec 100 Simple Network Management Protocol 100 používanie zabezpečeného rozhrania Embedded Web Server 100 uzamknutie ponúk ovládacieho panela 102 zablokovanie tlače 102 bočné vodítko 44, 45

## С

čistič zapekacej jednotky na nálepky 78

## D

dôverné úlohy 40 zadávanie PIN 40 odosielanie 40 Duplexná jednotka 7

### Ε

Embedded Web Server nastavenie bezpečnosti 99 používanie zabezpečenia 100

### F

fotocitlivá jednotka recyklácia 78

## G

gramáž, papier 69

### Η

hlavičkový papier vkladanie vstupný zásobník 46, 50, 54

### СН

charakteristiky, papier 69 charakteristiky, tlačové médium 69 papier 69 charakteristiky papiera 69 podporované médiá 60 porozumenie 60 neuspokojenie 69 gramáž 69 chyba oblasti kazety 103

### 

Identifikácia tlačiarní 6 integrované formuláre 65, 68 Internet Protocol Security 100

### J

jas, LCD 96 jas LCD 96

## Κ

kazeta s tonerom recyklovanie 78 kontrast, LCD 96 kontrast LCD 96

## L

laser 120 Lexmark Authorized Supplies Dealers 74 Linux 16, 24

### Μ

Macintosh 11, 15, 22, 23, 38, 39, 41, 42, 43, 70, 111 maximálna výška stohu 50 maximálne listy pre zošívanie 106 modely 6

Index **123** 

### Ν

Nakonfigurované modely 7 nálepky pokyny 71 nastavenie zásobníka papiera 44, 45 nastavenie zásobníka papiera 44, 45 nastavenie Power Saver 98 NetWare 24 nevhodný papier 69

### 0

obálky pokyny 70 vkladanie podávač obálok 55 objednávanie, tlačová kazeta 76 Odoslanie úlohy do tlače 36 odstránenie zaseknutia 80 opakovaná tlač 42 ovládací panel 17 aktivovanie ponúk 97 jas 96 kontrast 96 zrušenie ponúk 96 oznam, vydanie 2

### Ρ

pamäťové zariadenie USB 36 PIN pre dôverné úlohy 40 zadávanie pri tlačiarni 41 zadávanie z ovládača 40 Podávač obálok 7 pokyny tlačové médiá 69 Pokyny k tlačovým médiám 69 Power Saver, nastavenie 98 pozastavené úlohy dôverné úlohy 40 zadávanie PIN 40 prenosové valce 78 prepojenie 57 zásobníky 57 prepojenie zásobníkov 57 priehľadné fólie vkladanie vstupný zásobník 44 problémy čas tlač sa zdá byť dlhý 105 neočakávané zastavenie papiera 105 nesprávna tlač znakov 105 ovládací panel 104 prázdny 104 zobrazenie čiernych kosoštvorcov 104 podávanie papiera prázdne strany vo výstupnom zásobníku 109 časté zaseknutie 109

zaseknutá strana sa znova nevytlačí 109 hlásenie Paper Jam zostane aj po odstránení zaseknutia 109 prepojenie zásobníkov nefunguje 105 tlač úloh 105 na nesprávny papier alebo špeciálne médium 105 z nesprávneho zásobníka 105 úloha sa nevytlačila 104 veľké úlohy sa neusporiadajú 105 publikácie *Card Stock & Label Guide* 60

### R

recyklovanie spotrebného materiálu 78 reserve print 42 režim Secure 101 rozhranie USB Direct 36

### S

senzor automatickei veľkosti 57 Simple Network Management Protocol, bezpečnosť 100 spotrebný materiál čistič zapekacej jednotky na nálepky 78 recyklovanie 78 sada pre údržbu 77 tlačová kazeta 76 strana nastavení siete 17 špecifikácie tlačových médií gramáž 64 charakteristika 69 rozmery 61 typy 63 štandardný zásobník 7 štítok pokyny 72 vkladanie 44

### T

Tlač 36 tlačidlo naspäť 9 ponuka 9 zastavenie 9 tlačidlo Back 9 tlačidlo Menu 9 tlačidlo Menu 9 tlačidlo Stop 9 tlačová kazeta objednávanie 76 tlačové médiá priehľadné fólie pokyny 70 pokyny 69 papier 69

### U

UNIX 16, 24 údržba

Index 124 zásobník svoriek 78 údržba tlačiarne 74 objednávanie tlačovej kazety 76

### V

verify print 42 viacúčelový podávač ikony 48 pokyny 48 tlačové médium priehľadné fólie 49 vkladanie 50 zatvorenie 52 vkladanie tlačových médií hlavičkový papier vstupný zásobník 46, 50, 54 obálky podávač obálok 55 papier vstupný zásobník 44 viacúčelový podávač 48 priehľadné fólie vstupný zásobník 44 štítok 44 vodítko 46, 51 vodítko šírky 44, 45 vydanie 2 vyhlásenie FCC 116 vyhlásenie o elektronických emisiách 116 vyhlásenie o emisiách 116 výmena zásobník svoriek 78 výmena svoriek StapleSmart 78

### W

Windows 11, 18

### Ζ

zaseknutia predchádzanie 73 odstránenie 80 zaseknutie tlačových médií predchádzanie 73 záruka 120 zásobník svoriek, výmena 78 zberné valce 78 zberný valec 78 zošívacia a ohýbacia jednotka výmena zošívačky 78 zošívanie, maximálne množstvo 106 zrušenie ponúk ovládacieho panela 96 zrušenie tlačovej úlohy 38